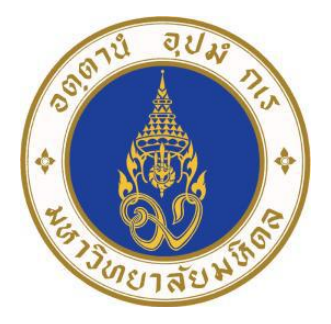

## เอกสารประกอบการบรรยาย

เรื่อง

# วิธีการ ขั้นตอน การเบิก-จ่ายพัสดุ ในระบบ SAP คณะสิ่งแวดล้อมและทรัพยากรศาสตร์ มหาวิทยาลัยมหิดล

โดย นางสาวลำไพ โพธิ์เข็ม งานคลังและพัสดุ คณะสิ่งแวดล้อมและทรัพยากรศาสตร์ มหาวิทยาลัยมหิดล เอกสารประกอบการบรรยาย เรื่อง วิธีการ ขั้นตอน การเบิก-จ่ายพัสดุ ในระบบ SAP ฉบับ นี้ จัดทำขึ้นเพื่อเป็นแนวทางให้บุคลากรของคณะสิ่งแวดล้อมและทรัพยากรศาสตร์ มหาวิทยาลัยมหิดล ที่ปฏิบัติงานอยู่ภายในคณะ ใช้เป็นแนวทางในการเบิก-จ่ายพัสดุที่มีอยู่ในคลังพัสดุของคณะ เนื้อหาใน เอกสารประกอบการบรรยายนี้ ประกอบไปด้วย วิธีการเข้าทำงานในระบบ SAP วิธีการตรวจสอบพัสดุ คงเหลือในคลังพัสดุของคณะ การสร้างใบเบิก (Reservation) การเปลี่ยนแปลงใบเบิก (Reservation) การแสดงใบเบิก การพิมพ์ใบเบิกพัสดุ (Reservation) วิธีปิดระบบ SAP และรายการพัสดุ รหัสพัสดุ พร้อมรูปภาพ

ผู้จัดทำหวังเป็นอย่างยิ่งว่า เอกสารประกอบการบรรยายฉบับนี้ จะเป็นประโยชน์ต่อ ผู้ปฏิบัติงานที่เกี่ยวข้องและถือปฏิบัติได้ถูกต้อง มีความสะดวกและรวดเร็วทั้งผู้ขอเบิกพัสดุและเจ้าหน้าที่ พัสดุผู้ปฏิบัติงาน

> ลำไพ โพธิ์เข็ม 11 มีนาคม 2558

สารบัญ

สารบัญภาพ

| หน้า |
|------|
| ก    |
| ข    |
| ค    |
|      |
| 1    |
| 1    |
|      |

| สารบัญภาพ (ต่อ)                                                                                                    | ค  |  |  |
|----------------------------------------------------------------------------------------------------|----|--|--|
| บทที่ 1 บทนำ                                                                                                    |    |  |  |
| 1.1 หลักการและเหตุผล                                                                                                    | 1  |  |  |
| 1.2 วัตถุประสงค์                                                                                                    | 1  |  |  |
| 1.3 ประโยชน์ที่คาดว่าจะได้รับ                                                                                                    | 2  |  |  |
| บทที่ 2 เอกสารประกอบการบรรยาย                                                                                                    |    |  |  |
| 2.1 วิธีการเบิก-จ่ายพัสดุ ในระบบ SAP                                                                                                    | 3  |  |  |
| 2.2 ขั้นตอนการปฏิบัติงาน เนื้อหาการบรรยายประกอบด้วย                                                                                                    | 4  |  |  |
| 1. วิธีการเข้าทำงานในระบบ SAP                                                                                                    | 5  |  |  |
| 2. วิธีการตรวจสอบพัสดุคงเหลือในคลังพัสดุของคณะ                                                                                                    | 11 |  |  |
| 3. การสร้างใบเบิก (Reservation)                                                                                                    | 17 |  |  |
| 4. การเปลี่ยนแปลงใบเบิก (Reservation)                                                                                                    | 21 |  |  |
| 5. การแสดงใบเบิกพัสดุ                                                                                                    | 25 |  |  |
| 6. การพิมพ์ใบเบิก (Reservation)                                                                                                    | 31 |  |  |
| 7. วิธีปิดระบบ SAP                                                                                                    | 36 |  |  |
| ข้อเสนอแนะ                                                                                                    | 37 |  |  |
| 1.1 หลักการและเหตุผล       1         1.2 วัตถุประสงค์       1         1.3 ประโยชน์ที่คาดว่าจะได้รับ       2         บทที่ 2 เอกสารประกอบการบรรยาย       2         2.1 วิธีการเบิก-จ่ายพัสดุ ในระบบ SAP       3         2.2 ขั้นตอนการปฏิบัติงาน เนื้อหาการบรรยายประกอบด้วย       4         1. วิธีการเข้าทำงานในระบบ SAP       5         2. วิธีการตรวจสอบพัสดุคงเหลือในคลังพัสดุของคณะ       11         3. การสร้างใบเบิก (Reservation)       17         4. การเปลี่ยนแปลงใบเบิก (Reservation)       21         5. การแสดงใบเบิกพัสดุ       25         6. การพิมพ์ใบเบิก (Reservation)       31         7. วิธีปิดระบบ SAP       36         ช้อเสนอแนะ       37         บรรณานุกรม       38         ภาคผนวก       41 |    |  |  |
| ภาคผนวก                                                                                                    | 41 |  |  |
| รายการพัสดุ รหัสพัสดุพร้อมรูปภาพ                                                                                                    | 42 |  |  |

## สารบัญภาพ

| รูปที่ 1  | หน้าจอเดสท้อบ                                                                        | 5  |
|-----------|--------------------------------------------------------------------------------------|----|
| รูปที่ 2  | User name และ Password                                                               | 5  |
| รูปที่ 3  | หน้าจอระบบ SAP                                                                       | 6  |
| รูปที่ 4  | หน้าจอ SAP Logon 720                                                                 | 6  |
| รูปที่ 5  | หน้าจอแสดงวิธีใส่ User และ Password เพื่อเข้าทำงานในระบบ SAP                         | 7  |
| รูปที่ 6  | หน้าจอแสดงแจ้งให้ทราบมีผู้ใช้งานระบบ SAP                                             | 7  |
| รูปที่ 7  | หน้าจอระบบ SAP                                                                       | 8  |
| รูปที่ 8  | หน้าจอแสดงวิธีการเข้าทำงานในระบบ SAP กรณีที่มีไม่มีไอคอนอยู่หน้าเดสท้อบ              | 9  |
| รูปที่ 9  | หน้าจอแสดงวิธีใส่หมายเลข IP ของเครื่องคอมพิวเตอร์                                    | 9  |
| รูปที่ 10 | หน้าจอแสดงวิธีใส่ User name และ Password                                             | 10 |
| รูปที่ 11 | หน้าจอระบบ SAP                                                                       |    |
| รูปที่ 12 | หน้าจอแสดงวิธีการตรวจสอบพัสดุคงเหลือในคลังพัสดุของคณะ                                | 11 |
| รูปที่ 13 | หน้าจอแสดง "Display Werehouse Stocks of Material" จากแหล่งเงินรายได้                 | 12 |
| รูปที่ 14 | หน้าจอแสดงรายการพัสดุแต่ละรายการ "Display Werehouse Stocks of Material"              | 13 |
| รูปที่ 15 | หน้าจอแสดง "Display Werehouse Stocks of Material" จากแหล่งเงินงบประมาณ               | 14 |
| รูปที่ 16 | หน้าจอแสดงรายการพัสดุแต่ละรายการ "Display Werehouse Stocks of Material"              | 15 |
| รูปที่ 17 | หน้าจอแสดงรายการพัสดุเพียงรายการเดียว "Display Werehouse Stocks of Material"         | 15 |
| รูปที่ 18 | หน้าจอแสดงรายการพัสดุเพียงรายการเดียว "Display Werehouse Stocks of Material"         | 16 |
| รูปที่ 19 | หน้าจอแสดงวิธีการเข้าระบบ เพื่อสร้างใบเบิกพัสดุ                                      | 17 |
| รูปที่ 20 | หน้าจอแสดง "Create Reservation: Initial Screen" กรณีเบิกพัสดุจากแหล่งเงินงบประมาณคณะ | 17 |
| รูปที่ 21 | หน้าจอแสดง "Create Reservation: New Items"                                           | 18 |
| รูปที่ 22 | หน้าจอแสดง "Create Reservation: Collective Processing"                               | 18 |
| รูปที่ 23 | หน้าจอแสดง "Create Reservation: Details xxxx/ xxxx"                                  | 19 |
| รูปที่ 24 | หน้าจอแสดง "Create Reservation: Overview"                                            | 20 |
| รูปที่ 25 | หน้าจอแสดงหลังจากบันทึกข้อมูลการเบิกพัสดุ                                            | 20 |
| รูปที่ 26 | หน้าจอแสดงวิธีการเปลี่ยนแปลงใบเบิกพัสดุ                                              | 21 |
| รูปที่ 27 | หน้าจอแสดง "Change Reservation: Initial Screen"                                      | 21 |
| รูปที่ 28 | หน้าจอแสดง "Change Reservation xxxxxxxx : Collective Processing"                     | 22 |
| รูปที่ 29 | หน้าจอแสดง "Change Reservation xxxxxxxx : Collective Processing"                     | 23 |

หน้า

## สารบัญภาพ (ต่อ)

| ע   |  |
|-----|--|
| หนา |  |

| รูปที่ 30 | หน้าจอแสดง "Change Reservation: Overview"                                  | 23 |
|-----------|----------------------------------------------------------------------------|----|
| รูปที่ 31 | หน้าจอแสดงหลังจากที่บันทึกข้อมูลเรียบร้อยแล้ว                              | 24 |
| รูปที่ 32 | หน้าจอแสดงวิธีเข้าขั้นตอนการแสดงใบเบิกพัสดุ                                | 25 |
| รูปที่ 33 | หน้าจอ "Display Reservation: Initial Screen"                               | 25 |
| รูปที่ 34 | หน้าจอแสดง "Find Reservation"                                              | 26 |
| รูปที่ 35 | หน้าจอแสดง "Reservation List Inventory Management"                         | 27 |
| รูปที่ 36 | หน้าจอแสดง "Display Reservation: Initial Screen"                           | 27 |
| รูปที่ 37 | หน้าจอแสดง "Display Reservation xxxxxxxxx : Overview"                      | 28 |
| รูปที่ 38 | หน้าจอแสดง "Display Reservation xxxxxxxxx : Overview"                      | 28 |
| รูปที่ 39 | หน้าจอแสดงวิธีเข้าขั้นตอนการแสดงใบเบิกพัสดุครั้งละหลายใบ                   | 29 |
| รูปที่ 40 | หน้าจอแสดง "Reservation List Inventory Management" จากแหล่งเงินงบประมาณคณะ | 29 |
| รูปที่ 41 | หน้าจอแสดงผลลัพธ์ "Reservation List Inventory Management"                  | 30 |
| รูปที่ 42 | หน้าจอแสดงวิธีเข้าขั้นตอนการพิมพ์ใบเบิกพัสดุ                               | 31 |
| รูปที่ 43 | หน้าจอแสดง "ใบเบิกวัสดุ"                                                   | 31 |
| รูปที่ 44 | หน้าจอแสดง "Print"                                                         | 32 |
| รูปที่ 45 | หน้าจอแสดงตัวเลือกเครื่องพิมพ์ผล                                           | 32 |
| รูปที่ 46 | หน้าจอแสดงรายการเครื่องพิมพ์ผลที่ต้องการเลือกพิมพ์                         | 33 |
| รูปที่ 47 | หน้าจอแสดงวิธีพิมพ์เอกสารออกทางเครื่องพิมพ์                                | 33 |
| รูปที่ 48 | หน้าจอแสดงรายละเอียดเครื่องพิมพ์ผล                                         | 34 |
| รูปที่ 49 | ตัวอย่างใบเบิกพัสดุ                                                        | 35 |
| รูปที่ 50 | หน้าจอแสดงวิธีปิดระบบ SAP                                                  | 36 |
| รูปที่ 51 | หน้าจอแสดงวิธีปิดระบบ SAP                                                  | 36 |
| รูปที่ 52 | หน้าจอแสดงวิธีปิดระบบ SAP                                                  | 37 |
| รูปที่ 53 | หน้าจอแสดงวิธีปิดระบบ SAP                                                  | 37 |

## บทที่ 1 บทนำ

#### 1.1 หลักการและเหตุผล

มหาวิทยาลัยมหิดล ได้นำระบบงาน ERP มาใช้ในการปฏิบัติงานของส่วนงานภายใน มหาวิทยาลัยมหิดล ซึ่งระบบที่นำมาใช้ ได้แก่ ระบบด้านการเงินการบัญชี การจัดซื้อจัดหา การบริหารพัสดุ และการบริหารทรัพยากรบุคคล โดยได้จ้างบริษัท Deloitte Consulting จำกัด เป็นที่ปรึกษาโครงการ พัฒนาและติดตั้งระบบงาน ERP ซึ่งโครงการนี้เรียกว่า MU-ERP โดยเริ่มใช้เมื่อวันที่ 1 กรกฎาคม พ.ศ. 2554

ERP ย่อมาจาก Enterprise Resource Planning หมายถึง การวางแผนทรัพยากรด้านการ บริหารจัดการขององค์กรโดยรวม เพื่อให้เกิดประโยชน์อย่างสูงสุด ERP จึงเป็นเครื่องมือที่นำมาใช้ในการ บริหารจัดการต่าง ๆ เพื่อแก้ปัญหาที่เกิดขึ้นภายในองค์กร อีกทั้งยังช่วยให้สามารถวางแผนงบประมาณและ บริหารทรัพยากรขององค์กรโดยภาพรวมได้อย่างมีประสิทธิภาพ ทำให้การเชื่อมโยงระหว่างการจัดซื้อจัดจ้าง การบัญชี การจัดสรรงบประมาณ และการบริหารบุคคล สามารถทำงานร่วมกันได้ภายในองค์กร ระบบ ERP เป็นระบบสารสนเทศขององค์กรที่นำแนวคิดและวิธีการบริหารของ ERP มาทำให้เกิดระบบเชิงปฏิบัติ ในองค์กร ซึ่งระบบ ERP สามารถบูรณาการรวมงานหลักต่าง ๆ ในมหาวิทยาลัย หรือเชื่อมโยงกับระบบเดิม ของมหาวิทยาลัยได้อย่างสมบูรณ์

SAP ย่อมาจาก Systems and Application Products in Data Processing เป็นโปรแกรม ที่ช่วยจัดการงานทุกสายงานในองค์กร ให้เข้าถึงข้อมูลได้อย่างรวดเร็ว สามารถนำข้อมูลที่ถูกต้องแม่นยำ ไป ดำเนินงานขององค์กรได้ ซึ่งผู้บริหารสามารถเรียกดูข้อมูลและตรวจสอบสถานะขององค์กรได้ในทันที SAP เป็น Software ระบบ ERP

ดังนั้น ทางคณะจึงต้องดำเนินการเปลี่ยนระบบการเบิกจ่ายพัสดุจากระบบเดิม เป็นการ เบิกจ่ายพัสดุในระบบ SAP แทน เพื่อให้การบริหารจัดการและควบคุมพัสดุของคณะได้อย่างมีประสิทธิภาพ ลดกระบวนการทำงานและเวลาในการทำงานให้น้อยลง จากความสำคัญดังกล่าว ผู้เขียนบรรยายจึงได้ จัดทำเอกสารประกอบการบรรยาย เรื่อง วิธีการ ขั้นตอน การเบิก-จ่ายพัสดุ ในระบบ SAP ของคณะ สิ่งแวดล้อมและทรัพยากรศาสตร์ มหาวิทยาลัยมหิดล เพื่ออธิบายและสร้างความเข้าใจเกี่ยวกับระบบ SAP ซึ่งเจาะจงในส่วนของระบบบริหารงานวัสดุ (Inventory Management) ที่เกี่ยวกับขั้นตอนการเบิก-จ่าย พัสดุในระบบ SAP เท่านั้น และเอกสารบรรยายฉบับนี้ สามารถใช้ในการปฏิบัติงานของบุคลากรและ เจ้าหน้าที่พัสดุที่มาปฏิบัติงานใหม่ และยังไม่เคยได้เข้ารับการอบรมการใช้งานของระบบ SAP

## 1.2 วัตถุประสงค์

เพื่อเป็นเอกสารประกอบการบรรยายสำหรับบุคลากรของคณะให้สามารถปฏิบัติงาน และ ทราบถึงวิธีการ ขั้นตอน การเบิก-จ่ายพัสดุในระบบ SAP ได้

## 1.3 ประโยชน์ที่คาดว่าจะได้รับ

 เอกสารประกอบการบรรยาย เรื่อง วิธีการ ขั้นตอน การเบิก-จ่ายพัสดุ ในระบบ SAP สำหรับบุคลากรของคณะ เพื่อใช้ประกอบการปฏิบัติงานการขอเบิกพัสดุจากคลังพัสดุของคณะ

 2. บุคลากรของคณะ มีความรู้ ความเข้าใจ และสามารถปฏิบัติงานด้านการเบิก-จ่ายพัสดุ ใน ระบบ SAP ได้อย่างถูกต้องมีประสิทธิภาพ

3. เพื่อเป็นการลดกระดาษและขั้นตอนการปฏิบัติงานของบุคลากรและเจ้าหน้าที่พัสดุ

## บทที่ 2 เอกสารประกอบการบรรยาย

การเบิก-จ่ายพัสดุในคลังพัสดุของคณะ เริ่มแรกได้ใช้ระบบการเบิก-จ่ายพัสดุ โดยงานสารสนเทศ ของคณะ จัดทำโปรแกรมสำเร็จรูปใช้ในการปฏิบัติงาน เมื่อบุคลากรต้องการเบิกพัสดุ ให้มาดำเนินการเขียน ใบเบิกพัสดุที่หน่วยพัสดุ เจ้าหน้าที่พัสดุจะจัดพัสดุให้ตามที่ต้องการ จากนั้นเจ้าหน้าที่พัสดุ จะนำใบเบิกพัสดุมา บันทึกในโปรแกรมเบิก-จ่ายพัสดุ แต่ในปัจจุบัน มหาวิทยาลัยมหิดล ได้นำระบบ SAP มาใช้กับส่วนงานของ มหาวิทยาลัยมหิดล รวมถึงการเบิก-จ่ายพัสดุด้วย ซึ่งการเบิก-จ่ายพัสดุในระบบ SAP ผู้ที่ต้องการเบิกพัสดุ ต้องทำการบันทึกใบเบิกพัสดุในระบบ SAP และทำการพิมพ์ใบเบิกพัสดุมายื่นที่หน่วยพัสดุ เจ้าหน้าที่พัสดุจึง จะจัดพัสดุให้ตามที่ต้องการ การบรรยายครั้งนี้ ผู้บรรยายไม่ได้บรรยายโดยใช้ Power Point แต่เป็นการ แจกเอกสารให้ผู้เข้าร่วมอบรม และให้ผู้เข้าร่วมอบรมปฏิบัติตามขั้นตอนไปพร้อมกับผู้บรรยาย

#### 2.1 วิธีการเบิก-จ่ายพัสดุ ในระบบ SAP (Flow Chart)

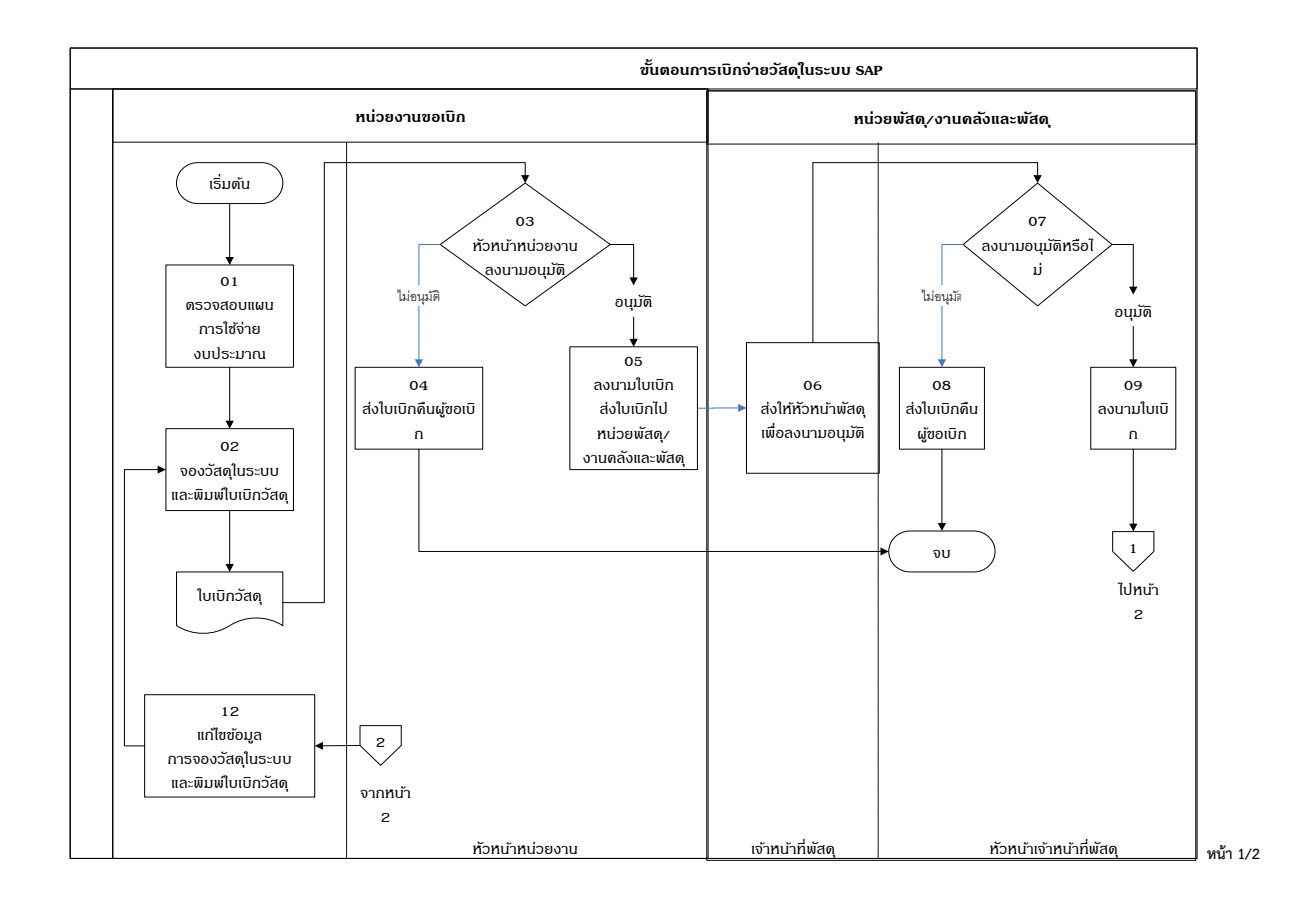

#### <u> กระบวนการเบิก – จ่ายพัสดุ (Flow Chart)</u>

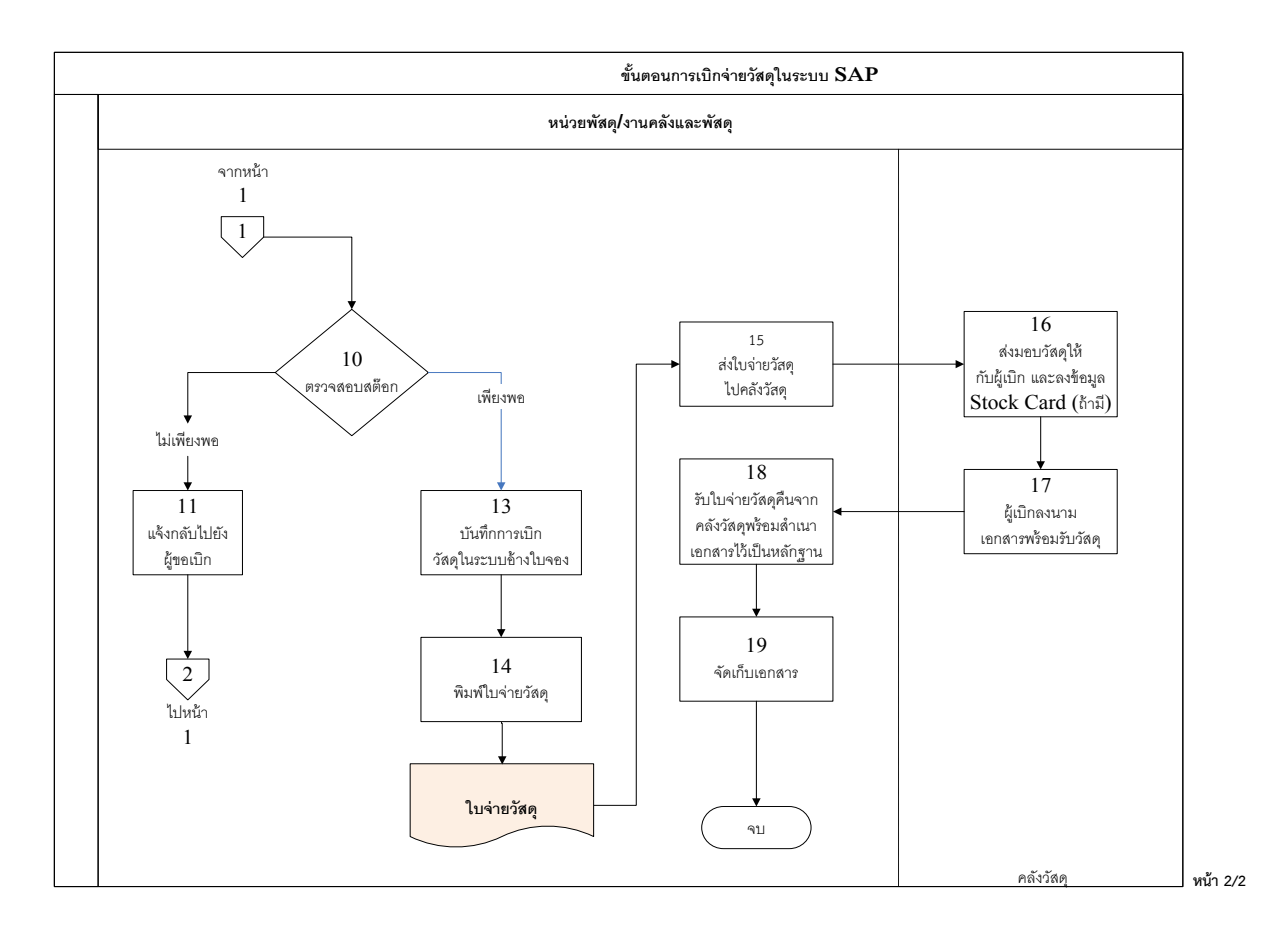

#### วิธีการเบิก-จ่ายพัสดุ ในระบบ SAP

 ผู้ขอเบิกพัสดุ ตรวจสอบพัสดุคงเหลือในคลังพัสดุก่อนสร้างใบเบิกพัสดุ ซึ่งแหล่งเงินที่จัดซื้อ พัสดุ มี 2 แหล่ง คือ แหล่งเงินงบประมาณแผ่นดิน (2150) และแหล่งเงินรายได้ของคณะ (1150)

2. จัดทำใบเบิกพัสดุในระบบ SAP และพิมพ์ใบเบิกพัสดุ

 3. นำใบเบิกพัสดุเสนอหัวหน้างานของแต่ละงานลงนามอนุมัติ กรณีหัวหน้างานไม่อนุมัติ ส่ง ใบเบิกพัสดุคืนผู้ขอเบิกพัสดุ กรณีหัวหน้างานลงนามอนุมัติให้นำใบเบิกพัสดุมาส่งที่หน่วยพัสดุ

 4. เจ้าหน้าที่พัสดุส่งเอกสารใบเบิกพัสดุให้หัวหน้าหน่วยพัสดุลงนามอนุมัติ กรณีหัวหน้า หน่วยพัสดุไม่อนุมัติ ส่งใบเบิกพัสดุคืนผู้ขอเบิกพัสดุ กรณีหัวหน้าหน่วยพัสดุลงนามอนุมัติ เจ้าหน้าที่พัสดุ ตรวจสอบพัสดุคงเหลือในคลัง หากไม่เพียงพอแจ้งผู้ขอเบิกพัสดุทราบ ถ้าพัสดุเพียงพอจัดพัสดุตามใบเบิกพัสดุ

5. เจ้าหน้าที่พัสดุดำเนินการตัดจ่ายพัสดุในระบบ SAP พิมพ์เอกสารใบตัดจ่ายพัสดุ

 6. เจ้าหน้าที่พัสดุเบิกจ่ายพัสดุให้ผู้ขอเบิกพัสดุ ครบถ้วน ถูกต้อง ผู้ขอเบิกพัสดุลงนามใน เอกสารใบตัดจ่ายพัสดุ

7. เจ้าหน้าที่พัสดุเก็บเอกสารใบตัดจ่ายพัสดุไว้เป็นหลักฐานการเบิก-จ่ายพัสดุและตัดจ่ายพัสดุใน ทะเบียนคุมพัสดุ (Stock Card)

## 2.2 ขั้นตอนการปฏิบัติงาน เนื้อหาการบรรยายประกอบด้วย

- 1. วิธีการเข้าทำงานในระบบ SAP
  - 1.1 วิธีการเข้าทำงานในระบบ SAP กรณีที่มีไอคอนอยู่ที่หน้าเดสท้อบ
  - 1.2 วิธีการเข้าทำงานในระบบ SAP กรณีที่มีไม่มีไอคอนอยู่หน้าเดสท้อบ
- 2. วิธีการตรวจสอบพัสดุคงเหลือในคลังพัสดุของคณะ
- 3. การสร้างใบเบิก (Reservation)
- 4. การเปลี่ยนแปลงใบเบิก (Reservation)
- 5. การแสดงใบเบิก
  - 5.1 การแสดงใบเบิกครั้งละใบ
  - 5.2 การแสดงใบเบิกครั้งละหลายใบ
- 6. การพิมพ์ใบเบิกพัสดุ (Reservation)
- 7. วิธีปิดระบบ SAP

#### 1. วิธีการเข้าทำงานในระบบ SAP

1.1 วิธีการเข้าทำงานในระบบ SAP กรณีที่มีไอคอนอยู่ที่หน้าเดสท้อบ

|                 | ()                                                                                                    |                                                                                                    |  |  |               |
|-----------------|----------------------------------------------------------------------------------------------------|----------------------------------------------------------------------------------------------------|--|--|---------------|
|                 |                                                                                                    |                                                                                                    |  |  |               |
| My Documents    | PA Ustadu 58                                                                                                    | งวนวิเตราะณ์                                                                                                    |  |  |               |
| ,               | spu 1-2                                                                                                    |                                                                                                    |  |  |               |
|                 |                                                                                                    |                                                                                                    |  |  |               |
|                 |                                                                                                    |                                                                                                    |  |  |               |
| Mu Computer     | Suntiet                                                                                                    | dini.                                                                                                    |  |  |               |
| my comparer     | Harrist                                                                                                    | - Carlos                                                                                                    |  |  |               |
|                 |                                                                                                    | 6                                                                                                    |  |  |               |
|                 |                                                                                                    | 5 <b>5</b>                                                                                                    |  |  |               |
|                 |                                                                                                    | DUL EDD                                                                                                    |  |  |               |
| Places          | 1100 (0001100)                                                                                                    | PO_EKP                                                                                                    |  |  |               |
|                 |                                                                                                    |                                                                                                    |  |  |               |
|                 | 20                                                                                                    |                                                                                                    |  |  |               |
| and the law man |                                                                                                    | Distance                                                                                                    |  |  |               |
| เครื่องคอมๆ     |                                                                                                    | Picture                                                                                                    |  |  |               |
|                 |                                                                                                    |                                                                                                    |  |  |               |
| 2               |                                                                                                    |                                                                                                    |  |  |               |
| Descuela Din    | ******                                                                                                    | and the second second second second second second second second second second second second second second second |  |  |               |
| Recycle bill    | andardere us                                                                                                    | เงินหาตรองส่วย                                                                                                   |  |  |               |
|                 |                                                                                                    |                                                                                                    |  |  |               |
| <b>(43)</b>     |                                                                                                    | EM -1                                                                                                    |  |  |               |
| Mozilla Eirofox | เสาร์กราย                                                                                                    | ด้อยประกอบที่เขม                                                                                                 |  |  |               |
| - ozna r rerox  | 21 100                                                                                                    | avis[1]                                                                                                    |  |  |               |
|                 | -                                                                                                    |                                                                                                    |  |  |               |
|                 |                                                                                                    | <b>M</b>                                                                                                    |  |  |               |
| Internet        | Google                                                                                                    | co.co                                                                                                    |  |  |               |
| Explorer        | Chrome                                                                                                    | นานาชาติ                                                                                                    |  |  |               |
|                 |                                                                                                    |                                                                                                    |  |  |               |
| ( <b>19</b> )   | 20 C                                                                                                    |                                                                                                    |  |  |               |
| Nero            | EleMaker Pro                                                                                                    |                                                                                                    |  |  |               |
| StartSmart      | Advanced                                                                                                    |                                                                                                    |  |  |               |
| Constant Sector | and the second second se |                                                                                                    |  |  |               |
|                 |                                                                                                    |                                                                                                    |  |  |               |
| สมักการที่      | ต่มีคนเหรื2                                                                                                    |                                                                                                    |  |  |               |
| 1-Edit[1]       | -Edit[2]                                                                                                    |                                                                                                    |  |  |               |
|                 |                                                                                                    |                                                                                                    |  |  |               |
| 🛛 🛃 start       | 👘 🔞 🥥                                                                                                    | OP-PP2010_Manual                                                                                                 |  |  | 🔍 🗊 🤨 💽 10:42 |
|                 |                                                                                                    |                                                                                                    |  |  |               |

## **รูปที่ 1** หน้าจอเดสท้อบ

#### คำอธิบาย

วิธีการเข้าทำงานในระบบ SAP กรณีที่มีไอคอนอยู่ที่หน้าเดสท้อบ ให้ดับเบิ้ลคลิกที่ไอคอน

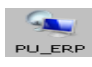

บนหน้าจอคอมพิวเตอร์

| Log On to W                             | findows       |   |                               |       |    |           |
|-----------------------------------------|---------------|---|-------------------------------|-------|----|-----------|
| Copyright © 1985<br>Microsoft Corpora   | -2001<br>tion | 9 | Microsoft<br>Winc<br>Professi | lows' | ¢p | Microsoft |
| <u>U</u> ser name:<br><u>P</u> assword: | pu_nong       |   | ок                            | Cance |    | otions >> |

## รูปที่ 2 User name และ Password

## คำอธิบาย

ใส่ User Name และ Password จากนั้นกดปุ่ม OK ซึ่งผู้เข้าร่วมอบรมจะได้รับ User Name และ Password เรียบร้อยแล้ว

| SAP Logon              |  |  |
|------------------------|--|--|
| MUQ Greate<br>Contract |  |  |
| New Folder             |  |  |
| กระเกิดปัญหา           |  |  |
| 9undn<br>5mg1606       |  |  |
| Recycle Bin            |  |  |
|                        |  |  |
|                        |  |  |
| start                  |  |  |
|                        |  |  |
|                        |  |  |

## **รูปที่ 3** หน้าจอระบบ SAP คำอธิบาย

หน้าจอจะเข้าสู่ระบบการทำงานของ SAP จากนั้นให้คลิกเลือกที่ไอคอน

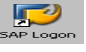

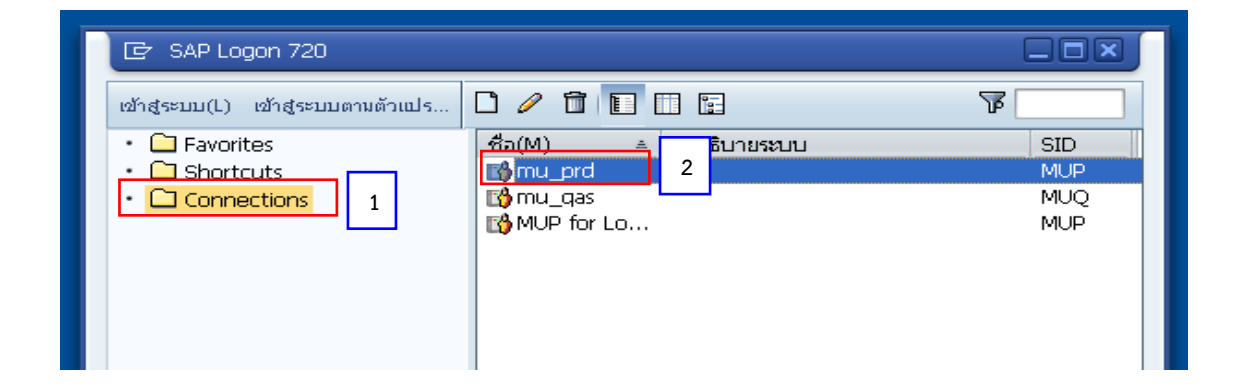

## **รูปที่ 4** หน้าจอ SAP Logon 720 คำอธิบาย

- 1. หน้าจอแสดงวิธีเข้าระบบ SAP ให้คลิกเลือก Connections ที่อยู่ด้านซ้ายมือ
- 2. ระบบปรากฏข้อความขึ้นทางขวามือ ให้ดับเบิ้ลคลิกเลือก mu\_prd

| <b>©</b>            | - ⊲ 🔲 । 😋 🚱 🖗 | 2   L             2  2  2  2  2  2                                                                                                    |
|---------------------|---------------|----------------------------------------------------------------------------------------------------|
| SAP<br>New password | [000]]        | Information                                                                                                    |
| User<br>Password    | enpu1         | 900 Mahidol University                                                                                                    |
| Language            |               | เนื่องจากมีการตรวจสอบจากบริษัท SAP<br>มีการ logon สำจำนวนมากผิดปกติ<br>จึงขอความกรุณา log out ทุกครั้ง เมื่อปฏิบัติงานเสร็จสั้น<br>คู่มีอสร้าง Shutcut สำหรับ SAP Log on สำหรับ Production<br>"http://intranet.erp.mahidol/odf/01 index/<br>Manual_SAP-Logon_LoadBalance.pdf" |

**รูปที่ 5** หน้าจอแสดงวิธีใส่ User และ Password เพื่อเข้าทำงานในระบบ SAP

### คำอธิบาย

ให้ใส่ User และ Password จากนั้นกด Enter **(Client ต้องเป็น 900 เท่านั้น ระบบจะระบุ** ไว้ให้ ห้ามแก้ไข)

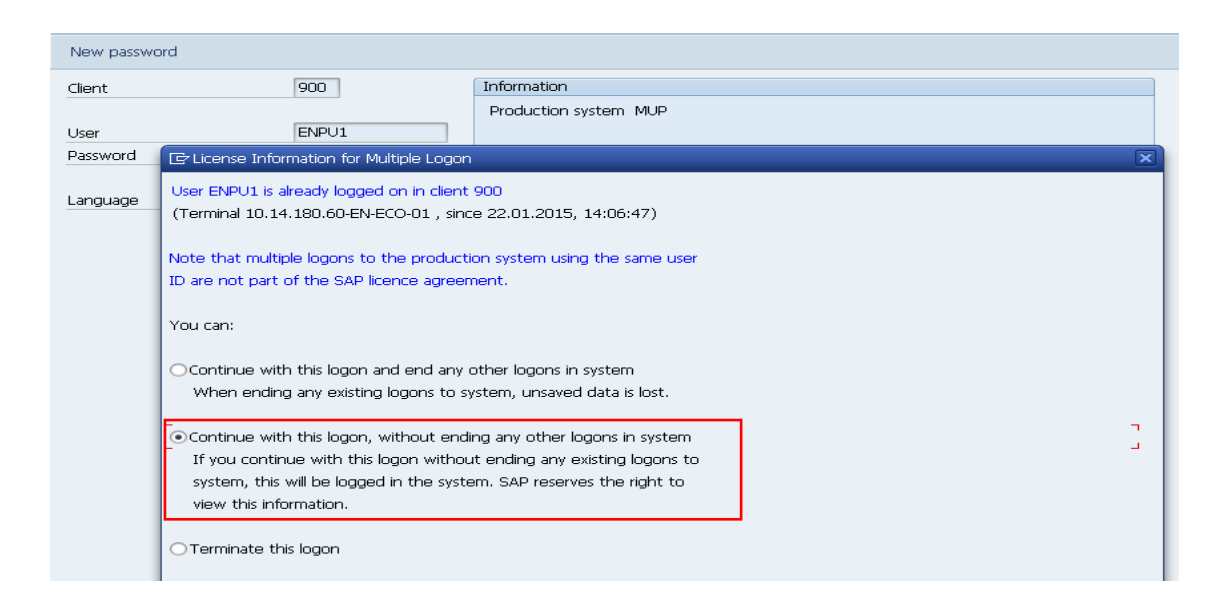

## รูปที่ 6 หน้าจอแสดงแจ้งให้ทราบมีผู้ใช้งานระบบ SAP คำอธิบาย

เนื่องจาก User และ Password ที่ใช้เข้าทำงานในระบบ SAP นั้น เป็น User และ Password เดียวกันทั้งหมด ดังนั้นเวลาเข้าระบบ หากมีผู้ใช้งานอยู่จะมีข้อความแจ้งเตือนให้ทราบ ให้คลิกที่ข้อความที่ สอง เพื่อเข้าสู่ระบบการทำงาน จากนั้นกด Enter หากไม่มีผู้ใช้งานอื่นก็จะเข้าสู่หน้าจอการทำงานของ ระบบ SAP ถ้าเลือกรายการที่ 1 จะทำให้ผู้ใช้งานระบบ SAP รายอื่น ไม่สามารถทำงานในระบบ SAP ได้

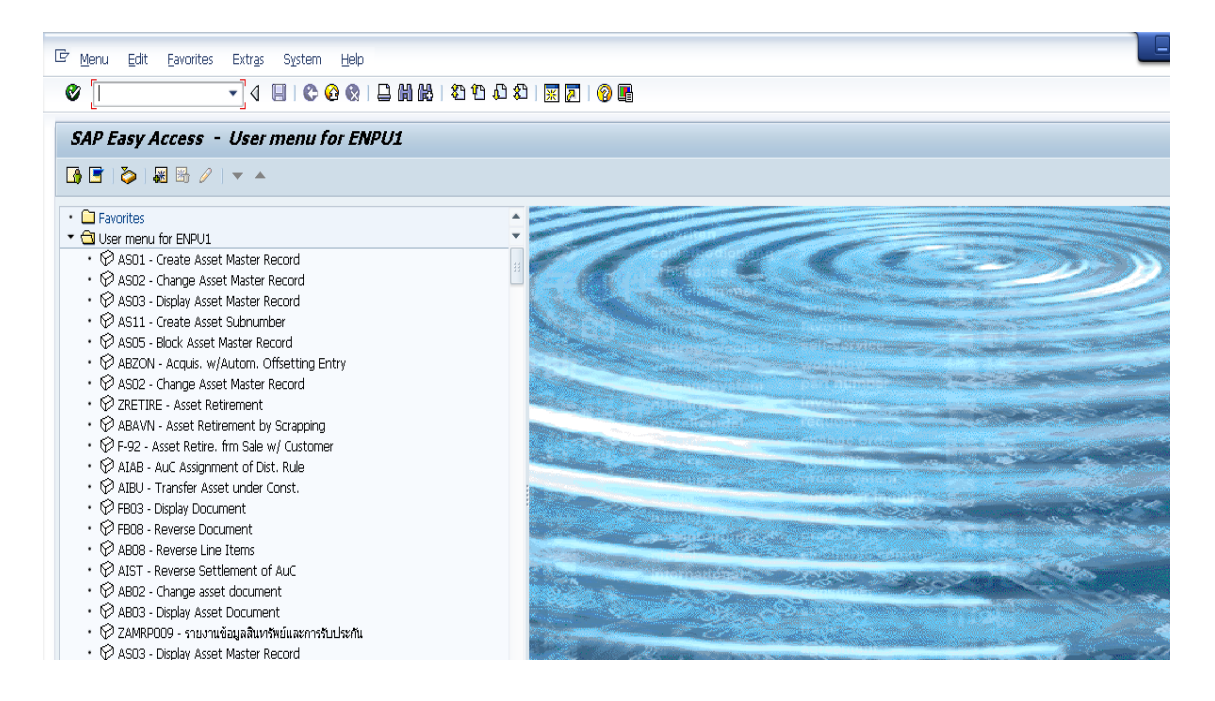

**รูปที่ 7** หน้าจอระบบ SAP

คำอธิบาย

เข้าสู่ระบบการทำงานของ SAP

## 1.2 วิธีการเข้าทำงานในระบบ SAP กรณีที่มีไม่มีไอคอนอยู่หน้าเดสท้อบ

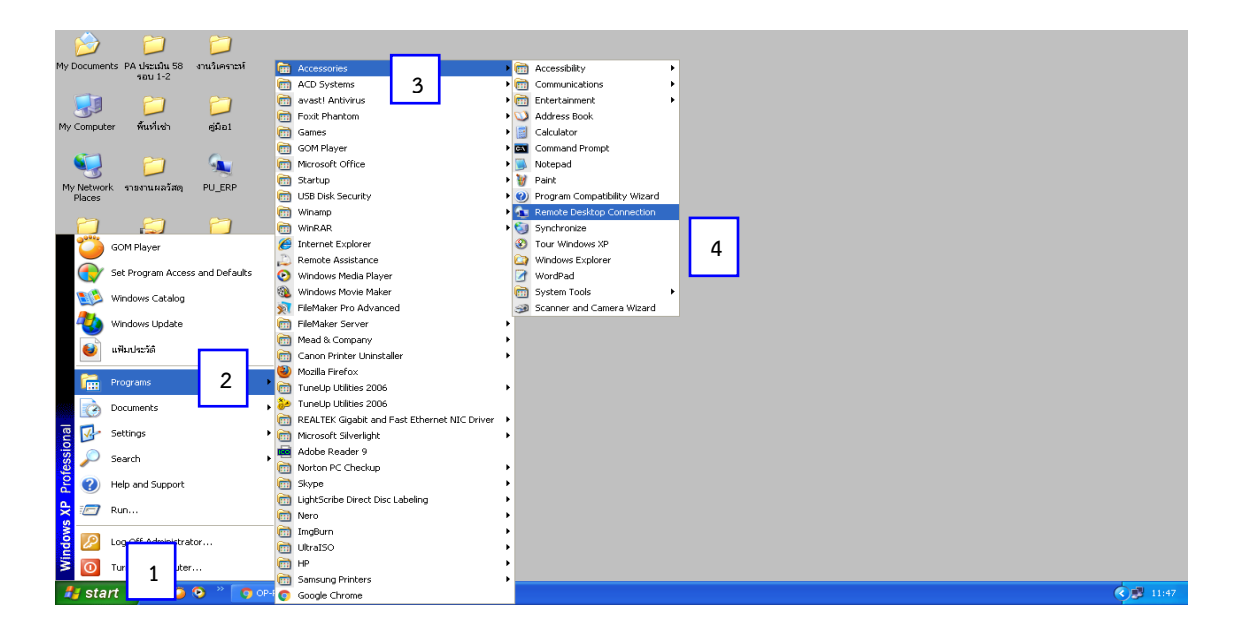

**รูปที่ 8** หน้าจอแสดงวิธีการเข้าทำงานในระบบ SAP กรณีที่มีไม่มีไอคอนอยู่หน้าเดสท้อบ

คำอธิบาย

- 1. กดปุ่ม Start ที่อยู่ด้านล่างซ้ายมือ
- 2. คลิกเลือก Programs
- 3. คลิกเลือก Accessories
- 4. คลิกเลือก Remote Desktop Connection ตามลำดับ

| 🔁 Remote I     | Desktop Connection                    |
|----------------|---------------------------------------|
| <b>9</b>       | Remote Desktop<br>Connection          |
| Computer:      | 10.14.2.203                           |
| User name:     | None specified                        |
| You will be as | ked for credentials when you connect. |
| 2              | Connect Cancel Help Options >>        |

รูปที่ 9 หน้าจอแสดงวิธีใส่หมายเลข IP ของเครื่องคอมพิวเตอร์ คำอธิบาย

หน้าจอจะแสดงภาพดังรูป ให้กรอกหมายเลขเครื่องคอมพิวเตอร์ คือ 10.14.2.203 จากนั้นกด Connect เพื่อจะเข้าทำงานในระบบ SAP

| Log On to Windows                              |            |
|------------------------------------------------|------------|
| Copyright © 1985-2001<br>Microsoft Corporation | Microsoft  |
| User name: lumpai.pho<br>Password:             |            |
| EN 2 OK Cancel Shut Down                       | Options << |

รูปที่ 10 หน้าจอแสดงวิธีใส่ User name และ Password

#### คำอธิบาย

ให้ใส่ User Name และ Password จากนั้นกดปุ่ม OK

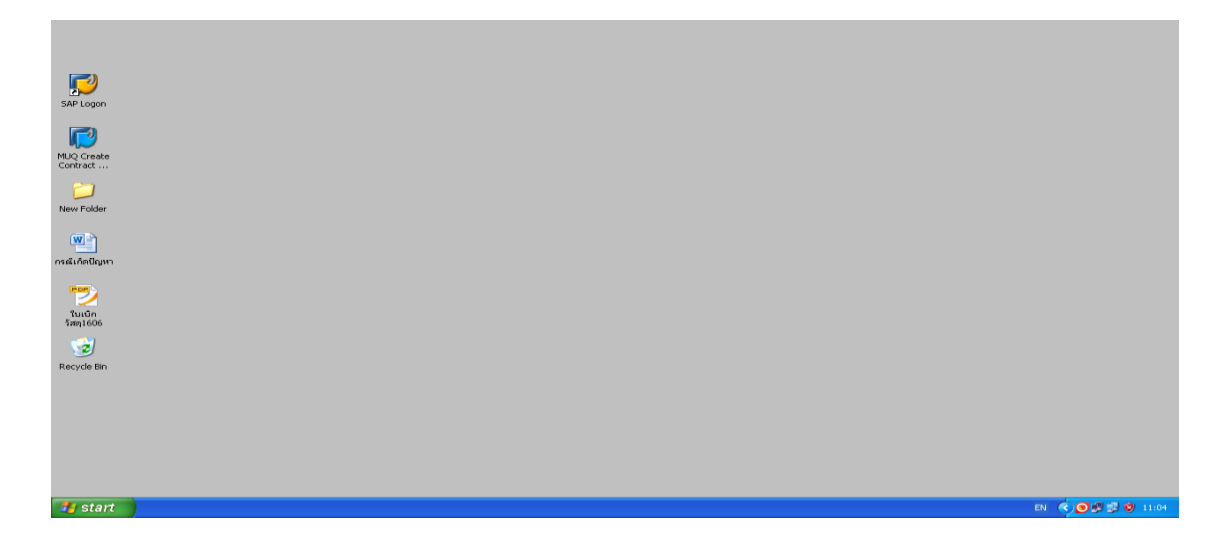

ร**ูปที่ 11** หน้าจอระบบ SAP คำอธิบาย

หน้าจอจะเข้าสู่ระบบการทำงานของ SAP

ก่อนที่จะสร้างใบเบิกพัสดุ ผู้ต้องการเบิกพัสดุ ต้องทราบก่อนว่าพัสดุรายการนั้นจัดซื้อมาจาก แหล่งเงินใด ซึ่งทางคณะมีการจัดซื้อพัสดุจาก 2 แหล่ง คือ เงินงบประมาณแผ่นดิน ใช้รหัส 2150 และเงิน รายได้คณะ ใช้รหัส 1150

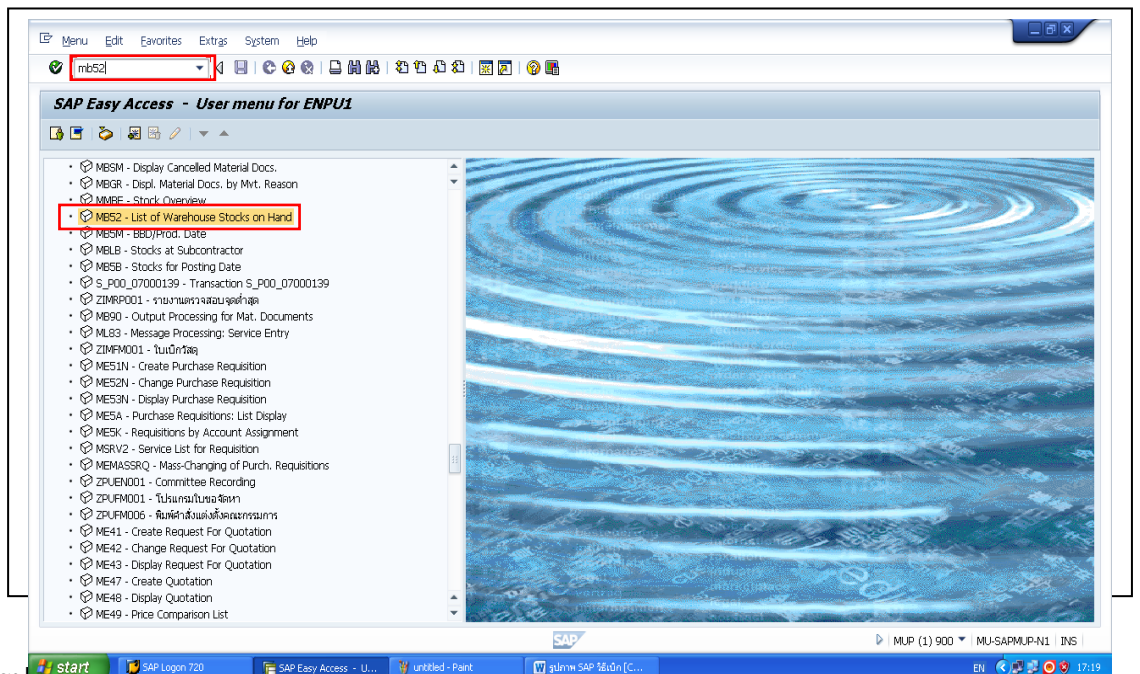

#### 2. วิธีการตรวจสอบพัสดุคงเหลือในคลังพัสดุของคณะ

รูป **ที่ start 🔰 🔀 S4P Logon 720** 🛛 🕞 S4P Escy Access - ป.... 🦉 เศXซอ่ - Paint 🕅 ฐปการ S4P สัมบ์กไป... โม ที่ 12 ที่ น้ำ 14 มีปการ ปการ 14 มี 3 มีอาการ บาก เป็น 14 มีอาการ 14 มีอาการ 14 มีอาการ 14 มีอาการ 14 มีอาการ

#### คำอธิบาย

ใส่รหัส MB52 ในช่องว่างด้านซ้ายมือ กด Enter หรือดับเบิ้ลคลิกเลือก 🤺 🖗 🌆 🕅 🕅 🕅 🖓 MB52- List of Warhouse Stocks on Hand

จากรายการ

| Draggam Edit Cata Sustam                            | lah                   |                    |                          |             |                    |  |
|-----------------------------------------------------|-----------------------|--------------------|--------------------------|-------------|--------------------|--|
| E Bodiani Edit Goto atstein i                       | 2eb                   |                    |                          |             | _                  |  |
|                                                     |                       |                    |                          |             |                    |  |
| 2<br>Jay Warehouse Stocks                           | of Material           |                    |                          |             |                    |  |
| 🕒 🗞 🖪                                               |                       |                    |                          |             |                    |  |
| Material                                            |                       | to                 | <b>2</b>                 |             |                    |  |
| Plant                                               | 1150                  | 0                  | -                        |             | *                  |  |
| Storage Location                                    | 1001                  | 1 .                | ] 🖻                      |             |                    |  |
| Batch                                               |                       | to                 | <b></b>                  |             |                    |  |
|                                                     |                       |                    |                          |             |                    |  |
| Scope of List                                       |                       |                    |                          |             |                    |  |
| Material Type                                       |                       | to                 |                          |             |                    |  |
| Material Group                                      |                       | to                 | 💾                        |             |                    |  |
| Purchasing Group                                    |                       | to                 | <b>2</b>                 |             |                    |  |
| Selection: Special Stocks                           |                       |                    |                          |             |                    |  |
| Also Select Special Stocks                          |                       |                    |                          |             |                    |  |
| Special Stock Indicator                             |                       | to                 | <b>S</b>                 |             | 33                 |  |
|                                                     |                       |                    |                          |             |                    |  |
| Settings                                            |                       |                    |                          |             |                    |  |
| Display Negative Stocks Only                        |                       |                    |                          |             |                    |  |
| Display Batch Stocks                                |                       |                    |                          |             |                    |  |
| No zero stock lines                                 |                       |                    |                          |             |                    |  |
| Do Not Display Values                               |                       |                    |                          |             |                    |  |
| Display Options                                     |                       |                    |                          |             |                    |  |
| O Hierarchical Representation                       |                       |                    |                          |             |                    |  |
| <ul> <li>Non-Hierarchical Representation</li> </ul> |                       |                    |                          |             |                    |  |
| Layout                                              | /MB52                 |                    |                          |             | •                  |  |
|                                                     |                       |                    | SAP                      | MUP (1) 900 | MU-SAPMUP-N1 INS   |  |
| 🛃 start 🚺 SAP Logon 720                             | 📄 Display Warehouse S | 🦉 untitled - Paint | 🔟 ູງປກາທ SAP ຈິຣິເບິກ [C |             | EN 🔇 🗊 🗊 🧿 🌒 17:12 |  |

ร**ูปที่ 13** หน้าจอแสดง "Display Werehouse Stocks of Material" จากแหล่งเงินรายได้ คำอธิบาย

 หน้าจอ "Display Werehouse Stocks of Material" ดังรูปภาพ ให้ใส่แหล่งเงิน (Plant) และสถานที่เก็บพัสดุ (Storage Location)

| ชื่อฟิลด์        | คำอธิบาย         | สิ่งที่ต้องทำและค่าที่ต้องใช้                    |
|------------------|------------------|--------------------------------------------------|
| Plant            | คลังพัสดุ        | ระบุคลังพัสดุที่ต้องการเบิก                      |
|                  |                  | 1150 = เป็นการจัดซื้อพัสดุจากเงินรายได้คณะ       |
|                  |                  | 2150 = เป็นการจัดซื้อพัสดุจากเงินงบประมาณแผ่นดิน |
| Storage Location | สถานที่เก็บพัสดุ | ระบุ "1001" เท่านั้น                             |

 2. เมื่อกรอกรายละเอียดเสร็จแล้วให้กดปุ่มไอคอน 🍄 ด้านซ้ายมือ ระบบจะแสดงรายการ พัสดุคงเหลือ ทุกรายการจากแหล่งเงินรายได้คณะ

| A P S         S         A C P         P M         SLoc         Unrestricted         BU         Value Unrestricted           100001         nuwrafiasa         1150         1001         0         EA         0.00           100006         material Description         1150         1001         0         EA         0.00           100006         material Affanoman         1150         1001         0         EA         0.00           100012         material Affanoman         1150         1001         0         EA         0.00           100023         material unafits Blanna Af Salage         1150         1001         0         RM         0.00           100235         material unafits Blanna Af Salage         1150         1001         0         RM         0.00           100237         material unafits Salage         1150         1001         0         RM         0.00           100237         material unafits Salage         1150         1001         0         RM         1192.60           110247         material unafits Salage         1150         1001         15         EA         2.47           110550         material unafits Salage         1150         1001         0<                                                                                                    | A 予 予 医 発 足 の ()         A で ()         A で ()         A で ()         A で ()         A で ()         A で ()         A で ()         A で ()         A で ()         A で ()         A で ()         A で ()         A ひ ()         A ひ ()                                                                        | isplay Warehou | se Stocks of Material                   |      |      |              |     |                    |  |
|----------------------------------------------------------------------------------------------------|----------------------------------------------------------------------------------------------------|----------------|-----------------------------------------|------|------|--------------|-----|--------------------|--|
| Atterial         Material Description         Pht         SLoc         Urrestricted         Bun         Value Urrestricted           1000011         musin/musia         1150         1001         0         EA         0.00           1000015         misin/musia         1150         1001         0         EA         0.00           100012         marcmar A4 Bin/marc         1150         1001         0         EA         0.00           100223         marcmar A4 Bin/marc         1150         1001         0         RM         0.00           100225         marcmartmusant#Sourna A4-subAter         1150         1001         0         RM         0.00           1002257         marcmartmusant#Sourna A4-subAter         1150         1001         0         RM         0.00           100237         marcmartmusant#Sourna A4-subAter         1150         1001         0         RM         0.00           1002477         marcmartmusant#Sourna A4-subAter         1150         1001         15         EA         22.47           100497         marcmartusatif         1150         1001         10         EA         0.00           100505         mrmusatif         1150         1001         0                                                                                                    | Material         Material Description         Prit         SLoc         Unrestricted         BUR         Value Unrestricted           10100006         mathematic structure         1150         1001         0         EA         0.00           10100006         mathematic structure         1150         1001         0         EA         0.00           10100006         mathematic structure         1150         1001         0         EA         0.00           10100023         mathematic structure         1150         1001         0         EA         0.00           10100225         mathematic structure         1150         1001         0         RM         0.00           10100225         mathematic structure         1150         1001         0         RM         0.00           10100225         mathematic structure         1150         1001         0         RM         0.00           10100257         mathematic structure         1150         1001         0         RAL         1000         0         100         0         100         0         100         100         100         100         100         100         100         100         100         100         100                                                                                                    | A V V Z 3      | í "∄ <5 🖨 🔽 💁 🎟 🖷 🖷 🚺   H ◀ →           | M    |      |              |     |                    |  |
| 100001         กแหลาดิแสอ         1150         1001         0         EA         0.00           100006         การใกสดกรรการ ขณาด 8 นัก         1150         1001         0         EA         0.00           100022         กระการทำแลกกร 70แกม A4         1150         1001         0         EA         0.00           100223         กระการทำแลกกร 70แกม A4         1150         1001         0         RM         0.00           100225         กระการทำแลกกร 80แกม A4 หมืดใหยะ         1150         1001         0         RM         0.00           100255         กระการทำแลกกร 80 แกม A4 หมืดใหยะ         1150         1001         0         RM         0.00           100257         กระการทำแลกร 80 แกม A4 หมืดให้เขะ         1150         1001         0         RM         0.00           100267         กระการทำแลกร 80 แกม A4 GR         1150         1001         0         RA         120           100267         กระการทำแลงสี 50         1150         1001         0         EA         0.00           100268         การท่าสงแล่งสี 50         1150         1001         0         EA         0.00           100558         การท่าสงแล่งสี 50         1150         1001         0         EA                                                                                                    | Diodoti         กแหลาสินสอ         1150         1001         0         EA         0.00           Diodotio         การที่กรดีการการ ขนาด 8 ถึ้ว         1150         1001         0         EA         0.00           Diodotio         การที่กรดีการการ ขนาด 8 ถึ้ว         1150         1001         0         EA         0.00           Diodotio         การสารการการ 20กาม A4         1150         1001         0         RA         0.00           Di00222         การสารการการการการการ         1150         1001         0         RM         0.00           Di00255         การสารการการแกม A4 ปลดีพลาร         1150         1001         0         RM         0.00           Di00257         การสารการการแกม A4 ปลดีพลาร         1150         1001         0         RM         0.00           Di00267         การสารการการแกม A4 Staffedery         1150         1001         0         RM         0.00           Di002697         การสารการการแกม A4-Staffedery         1150         1001         0         RA         0.00           Di00565         การการการสารการสารการการการการการการการการการการการการกา                                                                                                    | laterial       | Material Description                    | Pint | SLoc | Unrestricted | BUn | Value Unrestricted |  |
| 100006         เท่าใหล่โครสายา ชนาด 8 นิ้า         1150         1001         0         EA         0.00           100012         เครสายช่ายแอกสา 70 แหม A4         1150         1001         0         FA         0.00           1100232         เครสายช่ายแอกสาร 70 แหม A4         1150         1001         0         FA         0.00           1100232         เครสายช่ายแอกสาร 70 แหม A4 ปิดใหยา         1150         1001         0         FA         0.00           1100255         เครสายช่ายแอกสาร 8 เป็นเรม A4 ปิดใหยา         1150         1001         0         FA         0.00           1100257         เครสายช่ายแอกสาร 8 เป็นเรม A4 ปิดให้         1150         1001         0         FA         0.00           110258         เครสายช่ายแอก 24 เป็นเรม A4 ปิด         1150         1001         0         FA         0.00           110283         เครสสายส่งไป         1007         101         0         FA         0.00           110297         เครสสายไปหาร์ท่า และ 30-40"         1150         1001         0         EA         0.00           1105493         กล่อง ปิดส่งเล่า สายก 21 g         1150         1001         0         EA         0.00           110555         คามแปหร่งเล่า หม่น         1150                                                                                                    | 0100006         การกิจติกรสายา ชนาด 8 น้ำ         1150         1001         0         EA         0.00           0100012         กรรณาช Ad Bin Yang         1150         1001         0         EA         0.00           0100012         กรรณาช Ad Bin Yang         1150         1001         0         RM         0.00           01000223         กรรณาชกและสาร 70unsu Ad Mañeye         1150         1001         0         RM         0.00           0100223         กรรณาชกและสาร 70unsu Ad Mañeye         1150         1001         0         RM         0.00           0100255         กระสาชกและสาร 70unsu Ad Mañeye         1150         1001         0         RM         0.00           0100257         กระสาชกและสาร 70unsu Ad Giñeye         1150         1001         0         RM         0.00           0100257         กระสาชกและสาร 70unsu Ad Giñeye         1150         1001         0         RA         0.00           010057         กระสาชกและสาร 50         1150         1001         0         EA         0.00           010550         การและสาร 50         1150         1001         0         EA         0.00           010552         สาร 750         1150         1001         0 <td< td=""><td>0100001</td><td>กบเหลาดิแสอ</td><td>1150</td><td>1001</td><td>0</td><td>EA</td><td>0.00</td><td></td></td<>                                            | 0100001        | กบเหลาดิแสอ                             | 1150 | 1001 | 0            | EA  | 0.00               |  |
| 1100012         msertry A4 Burnern         1150         1001         0         EA         0.00           1100223         msertry funants 70 uman A4         1150         1001         0         RM         0.00           1100233         msertry funants 70 uman A4         1150         1001         0         RM         0.00           1100235         msertry funants 70 uman A4 subfielder         1150         1001         0         RM         0.00           1100257         msertry funants 70 uman A4 subfielder         1150         1001         0         RM         0.00           1100257         msertry funants 70 uman A4 subfielder         1150         1001         0         RM         0.00           1100283         msertry funants 70 uman A4 subfielder         1150         1001         0         RM         0.00           1100283         msertry funants 70 uman A4         1150         1001         0         EA         0.00           1100497         msertry funants 80 uma A1         150         1001         0         EA         0.00           110555         msertry funants 80 uma A1         150         1001         0         EA         0.00           1105556         mmantsubler subfielder         <                                                                                                    | 0100012         กระการ A4 มีกระกา         1150         1001         0         EA         0.00           0100023         กระการ A4 มีกระกา         1150         1001         0         RM         0.00           0100223         กระการท่านมลกรา 00 แกรม A4 แก่พี่         1150         1001         0         RM         0.00           0100255         กระการท่านมลกรา 00 แกรม A4 แก่พี่         1150         1001         0         RM         0.00           0100257         กระการท่านมลกรา 50 แกรม A4 แก้ที่         1150         1001         0         RM         0.00           0100257         กระการท่านมลกรา 50 แกรม A4 แก้         1150         1001         0         RM         0.00           0100267         กระการท่านมลสร้อง         1150         1001         0         RM         0.00           0100267         กระการท่านมลสร้อง         1150         1001         0         RA         0.00           0100267         กระการท่านนระสร้อง         1150         1001         0         EA         0.00           010047         กระสร้อง         1001         0         EA         0.00         10055         0.00         10055         0.00         EA         0.00         10055         0.00                                                                                                    | 0100006        | กรรไกรศัตกระดาษ ขนาด 8 นิ้ว             | 1150 | 1001 | 0            | EA  | 0.00               |  |
| 1100223         กระการทำนามการ 70 แกรม A4         1150         1001         0         FM         0.00           1100232         กระการทำนามการ 70 แกรม A4 46//met         1150         1001         0         FM         0.00           1100235         กระการทำนามการ 70 แกรม A4 46//met         1150         1001         0         FM         0.00           1100257         กระการทำนามการ 70 แกรม A4 46//met         1150         1001         0         FM         0.00           1100257         กระการทำนามการ 70 แกรม A4 46//met         1150         1001         0         FA         0.00           1100257         กระการท่านมาร 35 ประกาม A4 6//met         1150         1001         15         EA         22.47           1100407         กระการท่านมาร 35         1150         1001         0         FA         0.00           1105493         กล่อง 14 เอก กระการ 50         1150         1001         0         EA         0.00           110555         การแหร่ะ 10         1150         1001         0         EA         0.00           110554         ศระการ 115         1001         0         EA         0.00         1005           110555         คา แกรม 115         1001         0         EA                                                                                                    | D100223         กระทะท่านเลกระ 70 เกรม. 44         1150         1001         0         MM         0.00           D100223         กระทะท่านเลกระ 70 เกรม. 44 สโตโฟสาร         1150         1001         0         RM         0.00           D100232         กระทะท่านเลกระ 70 เกรม. 44 สโตโฟสาร         1150         1001         0         RM         0.00           D100255         กระทะท่านเลกระ 70 เกรม.         1150         1001         0         RM         0.00           D100257         กระละทะท่านเลกระ 70 เกรม.         1150         1001         0         RM         0.00           D100253         กระละทะท่านเลกระ 70 เกรม.         4-68         1150         1001         0         RM         0.00           D100257         กระละทะมานเล่า 50 เกรม.         1150         1001         15         EA         0.00           D100258         กระละทะมานเล่า 30 เล่า         1150         1001         0         EA         0.00           D10059         การะกามแก่และสะ         1150         1001         0         EA         0.00           D10055         กามแก่และสะ         50         1150         1001         0         EA         0.00           D10055         กามแก่ะสะ         50 <t< td=""><td>0100012</td><td>กระดาษ A4 สีเทา-ชาว</td><td>1150</td><td>1001</td><td>0</td><td>EA</td><td>0.00</td><td></td></t<>                                    | 0100012        | กระดาษ A4 สีเทา-ชาว                     | 1150 | 1001 | 0            | EA  | 0.00               |  |
| 1100232         การการาชโบกาม A4 รบโดโตโพษ         1150         100         0         MM         0.00           1100255         การการาชโบกาม A4 รบโก้         1150         1001         0         RM         0.00           1100257         การการาชโบกาม A4 รบโก้         1150         1001         0         RM         0.00           1100257         การการบบลิสา รับโก้         1107         1001         0         RM         0.00           1100287         การการบบลิสา รับโก้         1107         1001         0         RM         0.00           1100287         การการบบลิสา รับโก้         1107         1001         0         RM         192.60           1100497         การการบบลิสา รับโก้         1150         1001         0         EA         0.00           1109498         กล่องไปโลการก่างโก้เลื่อนางโลก         1150         1001         0         EA         0.00           1109595         การกามแประสงค์         1150         1001         0         EA         0.00           1109558         สุดเก็บการกามเก็ก         1150         1001         0         EA         0.00           1109576         สุดเก็บการกามที่         1150         1001         0         EA         0.0                                                                                                    | D100232         กระทะต่านเอลาร 50 เกรน 44 ขณฑิสะ         1150         1001         0         RM         0.00           D100255         กระทะต่านเอลาร 50 เกรน 44 ขณฑิส         1150         1001         0         RM         0.00           D100255         กระทะต่านเอลาร 70 เกรน 44 ขณฑิส         1150         1001         0         RM         0.00           D100257         กระทะต่านเอลาร 70 เกรน 44 ขณฑิส         1150         1001         0         RM         0.00           D100257         กระทะต่านเอลาร 70 เกรน 44 ขณฑิส         1150         1001         0         RM         0.00           D100257         กระทะต่านเอลาร 70 เกรน 44 ขณฑิส         1150         1001         2         RM         192,60           D100407         กระทะต่านเครี 25,00         1150         1001         0         EA         0.00           D100505         การการกานเประสะค์         1150         1001         0         EA         0.00           D100505         การการกานเประสะค์         1150         1001         0         EA         0.00           D100505         การการกานเประสะค์         1150         1001         0         EA         0.00           D100505         เริกษณฑิม 150         1001         0                                                                                                    | 0100223        | กระดาษถ่ายเอกสาร 70แกรม A4              | 1150 | 1001 | 0            | RM  | 0.00               |  |
| 110255 คระการทำนามการสือในกาม A4-เตร้า<br>110257 กระการทำนามการสือให้เหิดทำให้ 110777300 การมอล<br>110257 กระการทำนามการสือให้เหิดทำให้ 110777300 การมอล<br>1150 1001 0 RA 0.00<br>1102637 กระการทำนักที่ 110777300 การมอล<br>1150 1001 15 EA 22.47<br>110493 กล่องใส่นอการที่เป็นแบกสราช<br>1150 1001 0 EA 0.00<br>110555 การแก่งหนีเคลิม หนาด 21 0<br>110555 การแก่งหนีเคลิม หนาด 21 0<br>110558 ผลิมการที่สือแนกแหลง<br>1150 1001 0 EA 0.00<br>110558 ผลี่งหนาด 1150 1001 2 EA 0.00<br>110558 ครับส่งหนักสือนารทำนาม<br>110558 ครับส่งหนาด 1150 1001 0 EA 0.00<br>110558 ครับส่งหนักสนี่ดี 1175<br>110558 ครับส่งหนักสนี่ดี 1157<br>110558 ครับส่งหนักสนี่ดี 1157<br>110558 ครับส่งหนักสนี่ดี 1150 1001 0 EA 0.00<br>110557 คลเลยรับสีเหน่า ใหญ่<br>1150 1001 0 EA 0.00<br>110558 ครับส่งหนักสนี่ดี 1150 1001 0 EA 0.00<br>110556 การการที่สอง 1150 1001 0 EA 0.00<br>110556 ครับส่งหนักสนี่ดี 1150 1001 0 EA 0.00<br>110556 ครับส่งหนักสนี่ดี 1150 1001 0 EA 0.00<br>110556 ครับสารทรรษม ขาดนี้ก<br>1150 1001 0 EA 0.00<br>110556 ครับส่งหนักสนี่ดี 1150 1001 0 EA 0.00<br>110557 ครับสารทรรษม ขาดนี้ก<br>1150 1001 0 EA 0.00<br>110558 ครับสารทรรษม ขาดนี้ก<br>1150 1001 0 EA 0.00<br>110556 ครับสารทรรษม ขาดนี้ก<br>1150 1001 0 EA 0.00<br>110557 ครับส่งหนัก 1150 1001 0 EA 0.00<br>110558 ครับสารทรรษม ขาดนี้ก<br>1150 1001 0 EA 0.00<br>110558 ครับสารทรรษม 11 1001 0 EA 0.00<br>110559 ครับสารทรรษม 11 1001 0 EA 0.00<br>110559 ครับสารทรรษม 11 1001 0 EA 0.00<br>110559 ครับสารทรรษม 11 1001 0 EA 0.00<br>110559 ครับสารทรรษม 11 1150 1001 0 EA 0.00<br>110559 ครับสารทรรษม 11 1150 1001 0 EA 0.00<br>110559 ครับสารทรรษม 11 1150 1001 0 EA 0.00<br>110559 ครับสารทรรษม 11 1150 1001 0 EA 0.00<br>110059 ครับสารทรรษม 11 1150 1001 0 EA 0.00<br>110559 ครับสารทรรษม 11 1150 1001 0 EA 0.00<br>110059 ครับสารทรรษม 11 1150 1001 0 EA 0.00<br>110717 คนสารทรรษม 11 1150 1001 0 EA 0.00<br>110717 คนสารทรรษม 11 1150 1001 0 EA 0.00<br>110717 คนสารทรงชาวสารทรรษม 11 1150 1001 0 EA 0.00<br>110717 คนสารทรงชาวสารทรรษม 11 1150 1001 0 EA 0.00<br>110717 คนสารทรงชาวสารทรรษม 11 1150 1001 0 EA 0.00<br>110717 คนสารทรงชาวสารทรรษม 11 1150 1001 0 EA 0.00<br>110717 คนสารทรงชาวสารทรรษม 11 1150 1001 0 EA 0.00<br>110717 คนสารทรงช | 100255         กระการทำงอางหรือสินต่างแก้ไป COP         150         1001         0         RM         0.00           100257         กระการทำงอางหรือสินต่างแก้ไป COP         150         1001         0         RM         0.00           100257         กระการทำงอางหรือสินต่างแก้ไป COP         150         1001         0         RM         0.00           100239         กระการทำงอางหรือสินต่างที่ได้         1150         1001         2         RM         192.60           100397         กระการทะฟลีปราทิง หนาด 30x40°         1150         1001         0         BOX         0.00           100583         การการทะฟลีปราทิง หนาด 30x40°         1150         1001         0         EA         0.00           100593         กระการเป็นสามารการการการการการการการการการการการการกา                                                                                                    | 0100232        | กระดาษถ่ายเอกสาร 80แกรม A4 ชนิดพิเศษ    | 1150 | 1001 | Ō            | RM  | 0.00               |  |
| 1100257         การตารทำมาลเป็นสังการทำให้ LOCP         1150         100         0         RM         0.00           1100281         การตารท่านส่งให้สังการทำให้ LOCP         1150         1001         0         RM         0.00           1100287         การตารท่านเปล้า ปรีบาทเปลา<br>(100297)         การตารท่านเปล้า ปรีบาทเปลา<br>(100407)         1150         1001         2         RM         192.60           1100407         การตารท่านเปลี่ยรีรแกน A4-GR         1150         1001         15         EA         22.47           1100493         กล่องให้เกิดเปลา<br>(100505         การการแนประสงค์<br>(100575         1001         0         EA         0.00           1105528         สุมิสารการแนประสงค์<br>(100573)         48/85 รับการ เปลา<br>(100573)         1001         0         EA         0.00           1105549         สุมิสารกรรรรรรรรรรรรรรรรรรรรรรรรรรรรรรรรรรร                                                                                                    | 100257         กระทะชานามสาทพิสัตน์งานทำปี COP         1150         1001         0         RM         0.00           1002633         กระทะชานามสม/5 ปัณฑ์ / x1 10 การะ30m เทลมลล         1150         1001         0         RQL         0.00           11002637         กระทะชานามสม/5 ปัณฑ์ / x1 10 การะ30m เทลมลล         1150         1001         2         RM         192.60           1100407         กระทะชานามสม/5 ปัณฑ์ / x1 10 การะ30x/0°         1150         1001         2         RM         192.60           1100407         กระทะชานามสม/5 ประเทา 20x/0°         1150         1001         0         EA         0.00           1100403         กระทะชานามสม/5         1001         0         EA         0.00           1100505         การกระทะมาล 21 g         1150         1001         0         EA         0.00           1100505         การกระทะสาม 21 g         1150         1001         0         EA         0.00           1100505         การกระทะสาม 30, 60         1150         1001         0         EA         0.00           1100553         เส็นทะและสาม 11         1150         1001         0         EA         0.00           1100554         เล้าเกม 4         1150         1001         0                                                                                                    | 0100255        | กระดาษถ่ายเอกสารสี 80แกรม A4-เคทีวี     | 1150 | 1001 | 0            | RM  | 0.00               |  |
| 1102283         กระการบาทแม่หรืองการบิท มาการบิทา เกมเอล         1150         100         0         RCL         0.00           1102497         กระการบาทแม่หรืองการบิทา หมาด 30x40°         1150         1001         2         RM         152,60           1100497         กระการหนึ่งโด้นามกระการ         1150         1001         15         EA         22,47           1100493         กล่องได้แกรงก็เพื่อนากระการ         1150         1001         0         BOX         0.00           110503         กระการแกะไรสะดัง         1150         1001         0         EA         0.00           1105056         การแกะไรสะดัง         1150         1001         0         EA         0.00           110558         สุดและวิร์เลินเกราะ         1150         1001         0         EA         0.00           110558         เรื่องกระการและ         1150         1001         0         EA         0.00           110558         เรื่องกระการและ         1150         1001         0         EA         0.00           110556         เรื่องกระการและ         1150         1001         0         EA         0.00           110556         เรื่องกระการและ         1150         1001         0         EA                                                                                                    | 1100283         manuturula (1) 10/m (20m multiplication)         1150         1001         0         ROL         0.00           1100297         manuturula (55mm) A4-3R         1150         1001         2         RM         192.60           1100407         manuturula (55mm) A4-3R         1150         1001         15         EA         22.47           1100407         manuturula (55mm) A4-3R         1150         1001         0         BOX         0.00           1100583         manuturula (55mm) A4-3R         1150         1001         0         EA         0.00           1100593         manuturula (55mm) A4-3R         1150         1001         0         EA         0.00           1100585         final (1, 1, 1, 1, 1, 1, 1, 1, 1, 1, 1, 1, 1, 1                                                                                                    | 0100257        | กระดาษถ่ายเอกสารหรือพิมพ์งานทั่วไป COP  | 1150 | 1001 | 0            | RM  | 0.00               |  |
| 1102077     msantuu xää Sisuna x4-GR     1150     1001     2     MM     192-60       1100407     msantulu xaa Suko"     1150     1001     15     EA     22.47       1100493     näävä käänä mäköi kääuunasana     1150     1001     0     BOX     0.00       110558     mruu vulusas     1150     1001     0     EA     0.00       1105555     mruu vulusas     1150     1001     0     EA     0.00       1105558     akustavaitasuun sõja     1150     1001     0     EA     0.00       110558     akustavaitasuun sõja     1150     1001     0     EA     0.00       110558     akustavaitasuun sõja     1150     1001     0     EA     0.00       1105576     akustavaitasuun sõja     1150     1001     0     EA     0.00       1105575     akustavaitasuun sõja     1150     1001     0     EA     0.00       1105576     akustavaitasuun tak     1150     1001     0     EA     0.00       1105581     asamanänauun tak     1150     1001     0     EA     0.00       1105576     asamanänauun tak     1150     1001     0     EA     0.00       1105582     asama                                                                                                    | 1000377         กรณาะขณะหลี 55แกน A4-GR         1150         1001         2         RM         192.60           1000407         กรณะขณะหลี 55แกน A4-GR         1150         1001         15         EA         22.47           1010493         กล่องใส่เอกรด์/เดียมแนกสะทะ         1150         1001         0         BOX         0.00           100505         การการกมแประสงค์         1150         1001         0         EA         0.00           100505         การการกมแประสงค์         1150         1001         0         EA         0.00           100505         การการกมแประสงค์         1150         1001         0         EA         0.00           100505         การการกมแประสงค์         1150         1001         0         EA         0.00           1005053         ศลีมกระกับสะที่สาด         1150         1001         0         EA         0.00           1005053         เคลื่มหาระกับสะที่สาด         1150         1001         0         EA         0.00           1005053         เคลื่มหาระกรรรรรรรรรรรรรรรรรรรรรรรรรรรรรรรรรรร                                                                                                    | 0100283        | กระดาษบวกเลข/บันทึกง/ส 110mmx30m เทอมอล | 1150 | 1001 | 0            | ROL | 0.00               |  |
| 1100407         การการหนึ่งการการโดยเกมตราช         1150         1001         15         EA         22.47           1100493         กล่องการก็เดียนการสำรัฐเกมตราช         1150         1001         00         EA         0.00           1100503         การกรวณแประสตร์         1150         1001         00         EA         0.00           1100505         การแประสตร์         1150         1001         0         EA         0.00           1105056         การแประสตร์         1150         1001         0         EA         0.00           110557         คิดเองรัปและเปลานาร 350         1150         1001         0         EA         0.00           110557         คิดเองรัปและเปลานาร 350         1150         1001         0         EA         0.00           110558         แล้งประสารกรรรรรรรรรรรรรรรรรรรรรรรรรรรรรรรรรร                                                                                                    | 1100407         กรณะพรไปเจ้ากัง ขนกล 30x40"         1150         1001         15         EA         22.47           1100493         กล่องกลับสิ่งสามพู้ก็เรื่อมนายสามขะ         1150         1001         0         BOX         0.00           1100593         การกามแปงสงส์         1150         1001         0         EA         0.00           1100595         การทามแปงสงส์         1150         1001         0         EA         0.00           1100595         การพรามแปงสงส์         1150         1001         0         EA         0.00           1100595         สัมเละกับสื่องการพรามส์ก         1150         1001         0         EA         0.00           110555         แต่ส้องการพรามส์ก         1150         1001         0         EA         0.00           110555         แต่ส้องการพรามส์ก         1150         1001         0         EA         0.00           110555         แต่ส้องการพระสัก         1150         1001         0         EA         0.00           110556         เสื่องการพระสัก         1150         1001         0         EA         0.00           110557         เชื่องสา         10.00         EA         0.00         11005         0.00         11                                                                                                    | 0100297        | กระดาษแบงค์สี 55แกรม A4-GR              | 1150 | 1001 | 2            | RM  | 192.60             |  |
| 1100493     กลังสังเกราช์ก็ร์ได้สนบกระทะ     1150     1001     0     BOX     0.00       11050503     การแง่งหมือสร้านสามาระทงการ     1150     1001     0     EA     0.00       11050505     การแง่งหมือสร้านสามาระทงการ     1150     1001     0     EA     0.00       11050515     การแง่งหมือสร้านสามาระทงการ     1150     1001     0     EA     0.00       11050528     สมขอร้านสินการ     1150     1001     0     EA     0.00       1105553     เครื่องเหล่า โหยุ่     1150     1001     0     EA     0.00       1105555     เกลืองเหล่า สมขอร้านสามาระทงการ     1150     1001     0     EA     0.00       1105555     เกลืองเหล่า สมขอร้านสามาระทงการ     1150     1001     0     EA     0.00       1105576     เชื่องการพบตรงสามาระทงการ     1150     1001     0     EA     0.00       1105581     เชื่องการพบตรงสามาระทงการ     1150     1001     0     EA     0.00       1105576     เชื่องการพบตรงสามาระทงการ     1150     1001     0     EA     0.00       1105582     ของพรงสามาระทงการ     1150     1001     0     EA     0.00       1105571     หองสามาระทงการ     1150     1001     0     EA                                                                                                    | ปมิ00493         กล่องใส่กลางพี่ก็ให้หมายกระทะ         1150         1001         0         BOX         0.000           1005053         การกาอแกนโรสมัย         1150         1001         0         EA         0.000           11005055         การกาอแกนโรสมัย         210         1150         1001         0         EA         0.000           11005055         การกาอแกนโรสมัย         210         1150         1001         0         EA         0.000           1100526         สุนิยมายไม่สามาระทาง         1150         1001         0         EA         0.000           1100527         สุนอะร์ขโละหาสิก. เก็ก         1150         1001         0         EA         0.000           1100540         สุนอะร์ขโละหาสิก. เก็ก         1150         1001         0         EA         0.000           1100555         เคริปการรัฐกระทร ขามาะเก็ก         1150         1001         0         EA         0.000           1100565         เก่าแก่เสื่อสามารัญการทา ขามาะเก็ก         1150         1001         0         EA         0.000           1100576         เส็มสามาร์ เก่าแก่สามารก         1150         1001         0         EA         0.000           1100562         ขอมหารรัฐกานการกร์สามารก         1150 <td>0100407</td> <td>กระดาษฟลิปชาร์ท ขนาด 30x40"</td> <td>1150</td> <td>1001</td> <td>15</td> <td>EA</td> <td>22.47</td> <td></td>                   | 0100407        | กระดาษฟลิปชาร์ท ขนาด 30x40"             | 1150 | 1001 | 15           | EA  | 22.47              |  |
| 1100503         การกาลแปรสงส์         1150         1001         0         EA         0.00           1100505         การเห็นอเป็นของเต 21 g         1150         1001         0         EA         0.00           1100505         การเห็นอเป็นของเต 21 g         1150         1001         0         EA         0.00           1100528         ขึ้งเป็นอเป็นของเต 21 g         1150         1001         2         EA         47.08           1100537         ผ่องเล่ารับสินหน้า กับสู่         1150         1001         0         EA         0.00           110556         เครื่องเล่ารรรรรรรรรรรรรรรรรรรรรรรรรรรรรรรรรรรร                                                                                                    | 1100503         การการกนนประสงค์         1150         1001         0         EA         0.00           1100505         การเพียดใจนี้ เหละ 21 g         1150         1001         0         EA         0.00           1100505         การเพียดใจนี้ เหละ 21 g         1150         1001         2         EA         47.08           1100525         สุ้มและที่ของการ 35         1150         1001         2         EA         47.08           11005257         สุ่มและที่ของการ เหละ 30         1150         1001         0         EA         0.00           1100553         แต่อิงเล่น         สุ่มเละ         1150         1001         0         EA         0.00           1100555         เสนิงเล่น เรื่อง เล่น         1150         1001         0         EA         0.00           1100556         เสนิงเล่น เล่น เล่น เล่น เล่น         1150         1001         0         EA         0.00           1100576         เชื่องการ เสนิง 11 3.0.04 mm A4         1150         1001         0         EA         0.00           1100561         หองสารสินจาะ 10.04 mm A4         1150         1001         0         EA         0.00           1100562         หองสารสินจาะ 10.04 mm A4         1150         1001                                                                                                    | 0100493        | กล่องใส่เอกสารตั้งโต๊ะแบบกระดาษ         | 1150 | 1001 | 0            | BOX | 0.00               |  |
| 1100505     mmukvalane3u auna 21 g     1150     1001     0     EA     0.00       1100528     สัมธิมหมายพนกะ 55 g     1150     1001     2     EA     47.08       1100537     คิมแลว์ที่นโตะหลัก เด็ก     1150     1001     0     EA     0.00       1100538     เครื่องเราะสุดราสต์ เด็ก     1150     1001     0     EA     0.00       1100537     คิมแลว์ที่นโตะหลัก เด็ก     1150     1001     0     EA     0.00       1100558     เครื่องเราะสุดราสต์ เด็ก     1150     1001     0     EA     0.00       1100558     เครื่องเราะสุดราสต์ เด็ก     1150     1001     0     EA     0.00       1100567     เรื่องการพัฒะตักสำนาน พ.     1150     1001     0     EA     0.00       1100568     รองสาสต์ กินการพัฒะตักสำนาน พ.     1150     1001     0     EA     0.00       1100567     รองสินส์ เรื่องเราะพัฒะตักสำนาน พ.     1150     1001     0     EA     0.00       1100575     รองสินส์ เรื่องเราะพัฒะตักสำนาน พ.     1150     1001     0     EA     0.00       1100569     รองสินส์ เรื่องเราะ     1150     1001     0     EA     0.00       11005757     รองสินส์ เรื่องเรี้องเรี้องเรี้องเรี้องเรี้องเรี้องเรี้องเรี้องเรี้องเรี้องเรี้องเรี้อ                                                                                                    | 1100505         การแห่งหนิดสิ่ง พบก่อ 21 g         1150         1001         0         EA         0.00           0100523         ชิ้งในประเมษิงขนาด 35g         1150         1001         2         EA         47.08           0100537         49เผอส่งนโลงพราสดิก เล็ก         1150         1001         0         EA         0.00           0100543         49เผอส่งนโลงพราสดิก เล็ก         1150         1001         0         EA         0.00           0100540         49เผอส่งนโลงพราสดิก เล็ก         1150         1001         0         EA         0.00           0100553         เครื่องเราะพราสงสามานจะเล็ก         1150         1001         0         EA         0.00           0100556         เลาดิหาระพราสงสามานจะเล็ก         1150         1001         0         EA         0.00           0100576         เชิลพราสงโลงสามานจะเล็ก         1150         1001         0         EA         0.00           0100501         ชองสะคนาบโลงสามานจะเล็ก         1150         1001         0         EA         0.00           0100522         ชองสะคนการฐานพิมาสง 5         1150         1001         0         EA         0.00           0100525         ชองสิโลงสามานจะเราะพิมาสงไลง 115 0.001         001         EA                                                                                                    | 0100503        | กาวชาวอเนกประสงค์                       | 1150 | 1001 | 0            | EA  | 0.00               |  |
| 1100528     ผู้ผู้เห็นหมายสายการชื่อ     1150     1001     2     EA     47.08       1100537     ผู้ผู้เส้ายันหมายสายการชื่อ     1150     1001     0     EA     0.00       1100540     ผู้ผู้เส้ายันหมายสายการชื่อ     1150     1001     0     EA     0.00       1100540     ผู้ผู้เส้ายารกรรณายายการน้อง     1150     1001     0     EA     0.00       1100555     แก้ส่วนราชกรรณายายการน้อง     1150     1001     0     EA     0.00       1100565     แก้ส่วนราชกรรณายายการน้อง     1150     1001     0     EA     0.00       1100565     แก้สามารารสายการน้อง     1150     1001     0     EA     0.00       1100565     แล้งการกรรณายายางกับส่านการการ     1150     1001     0     EA     0.00       1100567     หองหลางสินการหนายกับสามาก     1150     1001     0     EA     0.00       1100587     หองหลางสินการหนายกับสาม     1150     1001     0     EA     0.00       1100579     หองหลางสินการหนายกับสาม     1150     1001     0     EA     0.00       1100717     ผู้แสน่ารไป     1150     1001     0     EA     0.00       1100718     ผู้แสน่ารนิยาสามายการนัด     1150     1001     0     EA                                                                                                    | 1100528         ຜູ້ພິດກັບສາມໃຫຍແມດ 350         1150         1001         2         EA         47.08           1100537         ຊົຍແລ້ງຕົນສາມສິກຄ໌ ໂຄ່ງ         1150         1001         0         EA         0.00           1100547         ຊົຍແລ້ງຕົນສາມສິກຄ໌ ໂຄ່ງ         1150         1001         0         EA         0.00           1100540         ຊົຍແລ້ງຕົນສາງກາຍເພື່ອງ         1150         1001         0         EA         0.00           1100557         ແລ້ວມສາງກາຍເພື່ອງ         1150         1001         0         EA         0.00           1100556         ເງິກເປັນສາງກາຍເພື່ອງ         1150         1001         0         EA         0.00           1100557         ເອີລາການສົມສູງ         1150         1001         0         EA         0.00           1100561         ແລະສາສສິກຄແມບ L         Remain Line         1150         1001         0         EA         0.00           1100562         ແລະສາສສິກຄແມບ L         Barne Angen And Line         1150         1001         0         EA         0.00           1100563         ແລະສາສສິກຄແມບ L         Barne Angen Angen Angen Angen Angen Angen Angen Angen Angen Angen Angen Angen Angen Angen Angen Angen Angen Angen Angen Angen Angen Angen Angen Angen Angen Angen Angen Angen Angen Angen Angen Angen Angen Angen Angen Angen                                                                    | 0100505        | กาวแห่งชนิดครีม ชนาด 21 g               | 1150 | 1001 | 0            | EA  | 0.00               |  |
| 1100537 ຊີຍແລ້ງຕໍ່ເພື້ອເຊິ່ງເພື້ອເຊິ່ງເພື່ອເຊິ່ງເພື້ອເຊິ່ງເພື້ອເຊິ່ງເພື້ອເຊິ່ງເພື້ອເຊິ່ງເພື້ອເຊິ່ງເພື້ອເຊິ່ງເພື້ອເຊິ່ງເພື່ອເຊິ່ງເພື່ອເຊິ່ງເພື່ອເຊິ່ງເພື່ອເຊິ່ງເພື່ອເຊິ່ງເພື່ອເຊິ່ງເພື່ອເຊິ່ງເພື່ອເຊິ່ງເພື່ອເຊິ່ງເພື່ອເຊິ່ງເພື່ອເຊິ່ງເພື່ອເຊິ່ງເພື່ອເຊິ່ງເພື່ອເຊິ່ງເພື່ອເຊິ່ງເພື່ອເຊິ່ງເພື່ອເຊິ່ງເພື່ອເຊິ່ງເພື່ອເຊິ່ງເພື່ອເຊິ່ງເພື່ອເຊິ່ງເພື່ອເຊັ່ງເພື່ອເຊິ່ງເພື່ອເຊິ່ງເພື້ອເຊິ່ງເພື່ອເຊິ່ງເພື່ອເຊິ່ງເພື່ອເຊິ່ງເພື່ອເຊິ່ງເພື່ອເຊິ່ງເພື່ອເຊິ່ງເພື່ອເຊິ່ງເພື່ອເຊິ່ງເພື່ອເຊິ່ງເພື່ອເຊິ່ງເພື່ອເຊິ່ງເພື່ອເຊິ່ງເພື່ອເຊິ່ງເພື່ອເຊິ່ງເພື່ອເຊິ່ງເພື່ອເຊິ່ງເພື່ອເຊິ່ງເພື່ອເຊິ່ງເພື່ອເຊິ່ງເພື່ອເຊິ່ງເພື່ອເຊິ່ງເພື່ອເຊິ່ງເພື່ອເຊິ່ງເພື່ອເຊິ່ງເພື່ອເຊິ່ງເພື່ອເຊິ່ງເພື່ອເຊິ່ງເພື່ອເຊິ່ງເພື່ອເຊິ້າເພື່ອເຊິ້າເພື່ອເຊິ້າເພື່ອເຊິ່ງເພື່ອເຊິ່ງເພື່ອເຊິ້າເພື່ອເຊິ້າເພື່ອເຊິ້າເພື່ອເຊິ່ງເພື່ອເຊິ່ງເພື່ອເຊິ້າເພື່ອເຊິ້າເພື່ອເຊິ່ງເພື່ອເຊິ່ງເພື່ອເຊິ່ງເພື່ອເຊິ້າເພື່ອເຊິ້ງເພື່ອເຊິ້າເພື່ອເຊິ້າເພື່ອເຊິ້າເພື່ອເຊິ້າເພື່ອເຊິ້າເຊິ່ງ                                                                                                    | ມີເຄລັ້າທີ່ເຄລາຍ         ທີ່ເຄົ້າ         1150         1001         0         EA         0.00           200540         ຊົມແລ້ກູ້ທີ່ແກ່ເລັກ         1150         1001         0         EA         0.00           200540         ຊົມແລ້ກູ້ທີ່ແກ່ເລັກ         1150         1001         0         EA         0.00           200553         ເคລີ່ແລະຮູກແຮກຮາມ ພາຍເລີກ         1150         1001         0         EA         0.00           200556         ເລາກຄືແນເປັງສະແລະຄາຍ         1150         1001         0         EA         0.00           100565         ເລາກຄືແນເປັງສະແລະຄາຍ         1150         1001         0         EA         0.00           100565         ເລາກຄືແນເປັງສະແລະຄາຍ         1150         1001         0         EA         0.00           100562         ແລະຄາຍ         1150         1001         0         EA         0.00           100562         ແລະຄາຍ         1150         1001         0         EA         0.00           100628         ແລະຄາຍ         1150         1001         0         EA         0.00           100557         ແລະຄືເຄົ້າແລະຄຳເລະເລະ         1150         1001         0         EA         0.00           10059                                                                                                    | 0100528        | ชี้ผึ้งนับธนบัตรชนาด 35g                | 1150 | 1001 | 2            | EA  | 47.08              |  |
| 1100540         ผู้ผลูลรัชนิดเหล็ก ใหญ่         1150         1001         0         EA         0.000           1100553         เคริ่มการพราดสาย พบาดเล็ก         1150         1001         0         EA         0.00           1100555         ดากันหนึ่งสือนายใหญ่ ขโดเหล็ก         1150         1001         0         EA         0.00           1100556         ดากันหนึ่งสือนายใหญ่ ขโดเหล็ก         1150         1001         0         EA         0.00           1100561         หลังคมการที่แล้วได้แน         1150         1001         0         EA         0.00           1100561         หลังคมการที่แล้วได้แนะที่หนังสามาน พ.         1150         1001         0         EA         0.00           1100562         หล่งคมการที่แล้วได้ 20 Amm A4         1150         1001         0         EA         0.00           1100563         หล่งคมการที่แล้วได้ 20 Amm A4         1150         1001         0         EA         0.00           1100575         หลงสีน้ำตาสรบายทั่งใหญ่         1150         1001         0         EA         0.00           1100757         หลงสีน้ำตาสรบายทั่งให         1150         1001         0         EA         0.00           1100715         ดิและค่าชนิล หนิสาสามา ข้อยคลอนที่ส่อนสี         11                                                                                                    | 1100540         สินแลร์ทนัดแก่ก้านกู่         1150         1001         0         EA         0.000           1100553         เครื่องเรองกระการ หมาดะโก้         1150         1001         0         EA         0.000           11005653         เครื่องเรองกระการ หมาดะโก้         1150         1001         0         EA         0.000           11005653         เครื่องเรองกระการ หมาดะโก้         1150         1001         0         EA         0.000           11005654         เรื่องเรองกระการ หมาดะโก้         1150         1001         0         EA         0.000           11005651         เรื่องเรองกระการ หมาด         1150         1001         0         EA         0.000           1100562         เรื่องเรองกระการ หมาด         1150         1001         0         EA         0.000           1100542         เรื่องเรองกระการ หมาด         1150         1001         0         EA         0.000           1100543         เรื่องเรองกระการ หมาด         1150         1001         0         EA         0.000           1100547         เรื่องเรื่องเรื่องเรื่องเรื่องเรื่องเรื่องเรื่องเรื่องเรื่องเรื่องเรื่องเรื่องเรื่องเรื่องเรื่องเรื่องเรื่องเรื่องเรื่องเรื่องเรื่องเรื่องเรื่องเรื่องเรื่องเรื่องเรื่องเรื่องเรื่องเรื่องเรื่องเรื่องเรื่องเรื่องเรื่องเรื่องเรื่องเรื่องเรื่องเรื่องเรื่องเรื่องเรื่องเรื่องเ                                          | 0100537        | ศัตเตอร์ชนิดพลาสติก เล็ก                | 1150 | 1001 | 0            | EA  | 0.00               |  |
| 1100553     เครื่องเจาสูงกระทย ขนาดเล็ก     1150     1001     0     EA     0.00       1100565     เจ้ากับเสรี่งสืบสารให้เขาสับสินหลัก     1150     1001     0     EA     0.00       1100576     เจ้อกรารชโล 30 เล้น     1150     1001     0     EA     0.00       1100561     เจ้อกรารชโล 30 เล้น     1150     1001     0     EA     0.00       1100562     เจ้อกรารพิสตรทราสันธานรี 11 50.04 mm A4     1150     1001     0     EA     0.00       1100562     เจ้อกรารพิสตรทรสันธาร     1150     1001     0     EA     0.00       1100563     เจ้อกรารพิสตรทรสนะทร     1150     1001     0     EA     0.00       1100575     เจ้อกรารโลนสร้าง 115     1001     0     EA     0.00       1100557     เจ้อกรารไม่แลกร์ C4     1150     1001     0     EA     0.00       1100575     เจ้อกรารไม่แลกร่านในกลัก C4     1150     1001     0     EA     0.00       1100575     ผิมสล่า ชโต 28     1150     1001     0     EA     0.00       1100715     ผิมสล่า ชโต 28     1150     1001     0     EA     0.00       11007168     เพลเกร เน็ต 28     1150     1001     0     EA     0.00                                                                                                    | ปมายการสามารถางสามารถูก         ปมายการสามารถูก         ปมายการสามารถูก         ปมายการสามารถูก         ปมายการสามารถูก           0100555         ฉากกับหน้าสิมารถางใหญ่ ชนิดหลัก         1150         1001         0         EA         0.00           0100556         ฉากกับหน้าสิมารถางใหญ่ ชนิดหลัก         1150         1001         0         EA         0.00           0100576         เชิงการการนี่ง 3         1150         1001         0         EA         0.00           0100501         ของสงนาย LC Xerri-พิมพ์ต่าสำนาน ท         1150         1001         0         EA         0.00           0100628         ของสงนาย LC Xerri-พิมพ์ต่าสำนาน ท         1150         1001         0         EA         0.00           0100627         ของสินารถสิงนะการสามารถีการสามารถาง         1150         1001         0         EA         0.00           0100627         ของสินารถสิงนะการการการสามารถาง         1150         1001         0         EA         0.00           0100657         ของสินารถสิงนะการและ         1150         1001         0         EA         0.00           0100559         ของสินารถางและ         1150         1001         0         EA         0.00           0100715         ผิมสล่า ชนะ         20         1001 <td>0100540</td> <td>ศัตเตอร์ชนิดเหล็ก ใหญ่</td> <td>1150</td> <td>1001</td> <td>0</td> <td>EA</td> <td>0.00</td> <td></td> | 0100540        | ศัตเตอร์ชนิดเหล็ก ใหญ่                  | 1150 | 1001 | 0            | EA  | 0.00               |  |
| ม100565         เล่าเก็บเส้นสื่อขายใหญ่ ขณิยเหล็ก         1150         1001         0         EA         0.00           100576         เรื่องการบโล 30 เกิม         1150         1001         0         RA         0.00           100576         เรื่องการบโล 30 เกิม         1150         1001         0         RA         0.00           100501         รองสุดหนาย DL สีชาวะพิมพ์ตราสำนวน ท.         1150         1001         0         EA         0.00           100502         รองสุดหนาย DL สีชาวะพิมพ์ตราสำนวน ท.         1150         1001         0         EA         0.00           100503         รองสุดหนาย DL สีชาวะพิมพ์ตราสำนวน ท.         1150         1001         0         EA         0.00           100569         รองสุดหนาสินทรงที่เล่าส่วนที่สา         1150         1001         0         EA         0.00           100575         รองสินที่จาลสบายข้างกัล         1150         1001         0         EA         0.00           100575         รองสินท่ายไป อายารงกัล         1150         1001         0         EA         0.00           100715         ดินสดร่าชื่อ สีป         1150         1001         0         EA         0.00           100769         ตอนกรงส์ส่อนสารงบนที่ส่าส้อนที่ส่อนสี         150                                                                                                    | 1100555         canfinutal@acuahudy tilauda         1150         1001         0         EA         0.000           1100575         เป็ลทาง ที่มีต่อง         1150         1001         0         RAL         0.000           11005076         เป็ลทาง ที่มีต่อง         1150         1001         0         EA         0.000           11005010         ชองละคมาย (L ชีงาง ที่มีต่อง         1150         1001         0         EA         0.000           1100523         ชองละคลามโลง เป็ล (L ชีงาง ที่มีต่อง         1150         1001         0         EA         0.000           1100541         ชองละครฐานหันสง (5         1150         1001         0         EA         0.000           1100557         หองสัทรามใจกาะสามาย่างใหญ่         1150         1001         0         EA         0.000           1100557         หองสำรามในการสามาย่างใหญ่         1150         1001         0         EA         0.000           1100715         ผืนสลำ ชลิะ 2B         1150         1001         0         EA         0.000           1100717         ผืนสลำ ชลิะ 4B         1150         1001         0         EA         0.000                                                                                                    | 0100553        | เครื่องเจาะรูกระดาษ ขนาดเล็ก            | 1150 | 1001 | 0            | EA  | 0.00               |  |
| 1100576 เรื่อกราชโต 30 เส้น 115 0 1001 0 ROL 0.00<br>1100561 รองสุณภาษณีต่างที่มีเขามา ห. 1150 1001 0 EA 0.00<br>1100582 รองสุดสุดสิกสนาประสงค์ 115 0.04 mm A4 1150 1001 0 EA 0.00<br>1100573 รองสีน้ำลาสชายเข้างใหญ่ 115 0 1001 0 EA 0.00<br>11005757 รองสีน้ำลาสชายเข้างใหญ่ 115 0 1001 615 EA 3,158,64<br>1100579 รองสีน้ำลาสชายเข้างใหญ่ 115 0 1001 615 EA 0.00<br>1100715 คิมสล่า ชอล AB 1150 1001 0 EA 0.00<br>1100715 คิมสล่า ชอล AB 1150 1001 0 EA 0.00<br>1100717 คิมสล่า ชอล AB 1150 1001 0 EA 0.00                                                                                                    | ปมิ00576         เชื่อพราชโต 30 เส้น         1150         1001         0         RQL         0.000           0100501         ชองลดมาม DL ซีชาว+พิมต์ตาสามงาน พ.         1150         1001         0         EA         0.000           0100502         ชองลดมาม DL ซีชาว+พิมต์ตาสามงาน พ.         1150         1001         0         EA         0.000           0100528         ชองลดมาลที่กอนแน่งสะพร่า 11 30.04 mm A4         1150         1001         0         EA         0.000           0100541         ชองมาตรัฐานฟันสอง C5         1150         1001         0         EA         0.000           0100557         ชองมีโตจาละบายให้การเล่น         1150         1001         0         EA         0.000           0100559         ชองมีโตจามให้เขางานต์ (C4         1150         1001         0         EA         0.000           100715         ดินสอส่า ซอล 4B         1150         1001         0         EA         0.000                                                                                                    | 0100565        | ฉากกั้นหนังสือขนาดใหญ่ ชนิดเหล็ก        | 1150 | 1001 | 0            | EA  | 0.00               |  |
| 1100601         ของสุดหนาย DL สิ่งกาะพื้นที่จาสันบาน ท.         1150         1001         0         EA         0.000           1100628         ของสาดสินอนประสง 115,004 mm A4         1150         1001         0         EA         0.000           11006281         ของสาดสินอนประสง 115,004 mm A4         1150         1001         0         EA         0.000           1100657         ของสาดสรฐานฟิรสง C5         1150         1001         0         EA         0.000           1100657         ของสิ่งที่จาสมายที่งานประทร์กาน         1150         1001         615         EA         0.000           1100579         ของสิ่งที่จาสมายที่งาน         1150         1001         0         EA         0.000           1100759         ต้องสิ่งๆ ของสิ่ง ชื่อ AB         1150         1001         0         EA         0.000           1100717         ดินอสง่า ของสิ่ง ชื่อ AB         1150         1001         0         EA         0.000           1100768         ต่อนการและส่อนที่ส่อนสี         1150         1001         0         EA         0.00                                                                                                    | 1100601 "ຄວາສຄາມານ D. ສາກາ-ສົນຄຳແກນການ ກ. 1150 1001 0 EA 0.000<br>100628 "ຄວາມສາສິກລາມແກນສາມ 11 50 001 0 EA 0.000<br>1100641 "ຄວາມງາສາສິກລາມແກນສາມ 11 50 1001 0 EA 0.000<br>110057" "ຄວາມສິກສາມະນານສຳປາຊ) 1150 1001 0 EA 0.000<br>1100557 "ຄວາມສິກສາມະນານສຳປາຊ) 1150 1001 0 EA 0.000<br>1100559 "ຄວາມມີການລາມແກງ ແມ່ນສາມ 1150 1001 0 EA 0.000<br>1100715 ຂໍ້ມູນລະຄຳ ໜັດ AB 10 101 0 EA 0.000                                                                                                    | 0100576        | เชือกขาว ชนิด 30 เส้น                   | 1150 | 1001 | 0            | ROL | 0.00               |  |
| 110058 ของพลาดสิตแนนหระหง่ 11 รู 0.04 mm A4 11 50 1001 0 EA 0.00<br>1100541 ของมายค่างใหญ่ 50 1150 1001 0 EA 0.00<br>1100579 ของไม้ใจกละยายค่างใหญ่ 1150 1001 615 EA 3,158,64<br>11005 ของมายค่างใหญ่ 1150 1001 0 EA 0.00<br>1100715 คิมสต่า ชนิด HB 1150 1001 0 EA 0.00<br>1100715 คิมสต่า ชนิด HB 1150 1001 0 EA 0.00<br>1100715 ตะแกรงให้เอกสารแบบมีผ่านิต ชนิดเคลือนสี 1150 1001 0 EA 0.00                                                                                                    | มีบิธิ529         หองพลงสิงแหน่ระสงร์ 11 รู 0.04 mm A4         1150         1001         0         EA         0.000           0100641         หองเทตงรู้แห้นอง C5         1150         1001         0         EA         0.00           0100575         หองมันจางเริ่มเพิ่ม<br>(15057)         1001         1001         6.55         EA         3,58.64           0100595         หองมันจางเริ่มเพิ่ม<br>(150         1001         0         EA         0.00           0100595         หองมันจางเริ่มเพิ่ม<br>(150         1001         0         EA         0.00           0100715         ดินสลด่าชโด AB         1150         1001         0         EA         0.00           0100717         ดินสลด่าชโด AB         1150         1001         0         EA         0.00                                                                                                    | 0100601        | ชองจดหมาย DL สีขาว+พิมพ์ตราส่วนงาน ท.   | 1150 | 1001 | 0            | EA  | 0.00               |  |
| 1100611         ของมาตรฐานฟันอง C5         1150         1001         0         EA         0.00           1100657         หองมีเข้าคาสะบายให้งานทุ่ม         1150         1001         615         EA         3,158,64           1100659         หองมีเข้าคาสะบายให้งานทั่งเล้า C4         1150         1001         0         EA         0.00           1100715         ผินสล้า ชนิล 2B         1150         1001         0         EA         0.00           100717         ผินสล่า ชนิล 2B         1150         1001         0         EA         0.00           1007069         ตะแกะหริมสะสารแบบมีฝานิต ชนิตเคลือนสี         1150         1001         0         EA         0.00                                                                                                    | 100641 "ຈວມກະຄຽກຟານລາ C5 1150 1001 0 EA 0.00<br>100657 "ຈວມໃຫ້ຈະກະນານກ່າວໃຫຍ່ 1150 1001 615 EA 3,158.64<br>0100559 "ຈວມໃຫ້ຈະກະໂມສາມາດ້າວເລັ້ມ 1150 1001 0 EA 0.00<br>1100715 ຂໍ້ແມສຄຳ ໜັດ 2B 1150 1001 0 EA 0.00<br>100717 ຂໍ້ແມສຄຳ ໜັດ HB 1150 1001 0 EA 0.00                                                                                                    | 0100628        | ชองพลาสติกอเนกประสงค์ 11 รู 0.04 mm A4  | 1150 | 1001 | 0            | EA  | 0.00               |  |
| 100657 ซองได้โจกสะบายคำเป็นญ่ 1150 1001 615 EA 3,158,64<br>100659 ซองได้โจกสะบายคำเป็นญั<br>100715 ติมเลต่า ชนิล 28 1150 1001 00 EA 0.00<br>100717 ติมเลต่า ชนิล 48 1150 1001 00 EA 0.00<br>100768 ตะแกงใส้เอกสารแบบน์ฝ่านิต ชนิตเคลื่อนสี 1150 1001 0 EA 0.00                                                                                                    | 0100657 ช่องที่น้ำตาลขมายข้างใหญ่ 1150 1001 615 EA 3,158.64<br>100659 หองที่น้ำตาลไม่ขมายข้างเล็ก C4 1150 1001 0 EA 0.00<br>100715 ดินสลด่างชโด 2B 1150 1001 0 EA 0.00<br>100717 ดินสลด่างชโด HB 1150 1001 0 EA 0.00                                                                                                    | 0100641        | ซองมาตรฐานพิบสอง C5                     | 1150 | 1001 | 0            | EA  | 0.00               |  |
| 100659 ของสีมีจากสินโขยายช้างเล็ก C4 1150 1001 0 EA 0.00<br>1100715 ดินสลด่า ชนิด 2B 1150 1001 0 EA 0.00<br>100717 ดินสลด่า ชนิด HB 1150 1001 0 EA 0.00<br>100768 ตะแทงใส้เอกสารแบบน์ฝ่านิด ชนิดเคลื่อนสี่ 1150 1001 0 EA 0.00                                                                                                    | 100659 หองพี่มีจากนับขายข้างเล็ก C4 1150 1001 0 EA 0.00<br>0100715 ดินสลด่า ชนิด 2B 1150 1001 0 EA 0.00<br>100717 ดินสลด่า ชนิด HB 1150 1001 0 EA 0.00                                                                                                    | 0100657        | ซองสีน้ำตาลขยายข้างใหญ่                 | 1150 | 1001 | 615          | EA  | 3,158.64           |  |
| 100715 ให้แสด่ง ชนิด 28 110 1001 0 EA 0.00<br>100717 ให้แสด่ง ชนิด HB 1150 1001 0 EA 0.00<br>100768 ตะแกะงใส่เอกสารแบบน์ฝ่าปีต ชนิตเคลื่อนสี 1150 1001 0 EA 0.00                                                                                                    | 0100715 ดินสงส่า ชนิด 28 1150 1001 0 EA 0.00<br>0100717 ดินสงส่า ชนิด HB 1150 1001 0 EA 0.00                                                                                                    | 0100659        | ชองสีน้ำตาลไม่ขยายข้างเล็ก C4           | 1150 | 1001 | 0            | EA  | 0.00               |  |
| 1100717 ติแสอส่า ชนิด HB 1150 1001 0 EA 0.00<br>1100768 ตะแกรงให้เอกสารแบบมีฝ่าปีด ชนิดเคลือนสี 1150 1001 0 EA 0.00                                                                                                    | ว100717 ดิแสอด่าชนิด HB 1150 1001 0 EA 0.00                                                                                                    | 0100715        | ดินสอดำ ชนิด 2B                         | 1150 | 1001 | 0            | EA  | 0.00               |  |
| 1100768  ดะนกรงให้เอกสารแบบมีฝานิต ชนิดเคลือนสี   1150   1001   0  EA   0.00                                                                                                    |                                                                                                    | 0100717        | ดินสอดำ ชนิด HB                         | 1150 | 1001 | 0            | EA  | 0.00               |  |
|                                                                                                    | 0100768 ตะแกรงโส่เอกสารแบบมีฝาบิด ชนิดเคลือบสี 1150 1001 0 EA 0.00                                                                                                    | 0100768        | ตะแกรงใส่เอกสารแบบมีผ่าปิด ชนิดเคลือบสี | 1150 | 1001 | 0            | EA  | 0.00               |  |
| SAP                                                                                                    |                                                                                                    |                |                                         |      | SAD  |              |     | N                  |  |

รูปที่ 14 หน้าจอแสดงรายการพัสดุแต่ละรายการ "Display Werehouse Stocks of Material" คำอธิบาย

หน้าจอจะแสดงรายการพัสดุ และจำนวนคงเหลือ เมื่อดูจำนวนพัสดุคงเหลือรายการที่ต้อง เบิกเรียบร้อยแล้ว ให้กดปุ่มไอคอน 🍄 เพื่อกลับสู่หน้าจอปกติ หากพัสดุที่ต้องการเบิกไม่มีอยู่ในแหล่งเงินรายได้คณะ สามารถดูได้จากแหล่งเงินงบประมาณแผ่นดิน ดังรูปภาพ

| 🔄 Program Edit Goto System                                                                           | Help                |                      |                      |            |                   |
|----------------------------------------------------------------------------------------------------|---------------------|----------------------|----------------------|------------|-------------------|
| Ø 4 (                                                                                                |                     | 10 il il i 📰 🗾 i 😗 🖪 |                      |            |                   |
| Disi 2 webouse Stock                                                                                 | s of Material       |                      |                      |            |                   |
|                                                                                                    |                     |                      |                      |            |                   |
| Plant<br>Storage Location<br>Batch                                                                   | 2150                | 1 to                 | \$<br>\$<br>\$<br>\$ |            |                   |
| Scope of List                                                                                        |                     |                      |                      |            |                   |
| Material Type<br>Material Group<br>Purchasing Group                                                  |                     | to to to             | \$<br>\$<br>\$       |            |                   |
| Selection: Special Stocks                                                                            |                     |                      |                      |            |                   |
| Also Select Special Stocks<br>Special Stock Indicator                                                |                     | to                   | \$                   |            |                   |
| Settings                                                                                             |                     |                      |                      |            |                   |
| Display Negative Stocks Only<br>Display Batch Stocks<br>No zero stock lines<br>Do Not Display Values |                     |                      |                      |            |                   |
| Display Options                                                                                      |                     |                      |                      |            |                   |
| Hierarchical Representation     Non-Hierarchical Representation     Layout                           | /MB52               | ]                    |                      |            |                   |
|                                                                                                    |                     | SAP                  | ·                    | MUP (1) 90 | MU-SAPMUP-N1 INS  |
| SAP Logon 720                                                                                        | Display Warehouse S | W untitled - Paint   | AP ຈີສິມນິກ ໂ C      |            | EN 🙁 🖬 🖬 🗿 🕸 17:1 |

ร**ูปที่ 15** หน้าจอแสดง "Display Werehouse Stocks of Material" จากแหล่งเงินงบประมาณ คำอธิบาย

 หน้าจอ "Display Werehouse Stocks of Material" ดังรูปภาพ ให้ใส่แหล่งเงิน (Plant) และสถานที่เก็บพัสดุ (Storage Location)

| ชื่อฟิลด์        | คำอธิบาย         | สิ่งที่ต้องทำและค่าที่ต้องใช้                    |
|------------------|------------------|--------------------------------------------------|
| Plant            | คลังพัสดุ        | ระบุคลังพัสดุที่ต้องการเบิก                      |
|                  |                  | 1150 = เป็นการจัดซื้อพัสดุจากเงินรายได้คณะ       |
|                  |                  | 2150 = เป็นการจัดซื้อพัสดุจากเงินงบประมาณแผ่นดิน |
| Storage Location | สถานที่เก็บพัสดุ | ระบุ "1001" เท่านั้น                             |

 2. เมื่อกรอกรายละเอียดเสร็จแล้วให้กดปุ่มไอคอน 🍄 ด้านซ้ายมือ ระบบจะแสดงรายการ พัสดุคงเหลือ ทุกรายการจากแหล่งเงินงบประมาณคณะ

| Display Wareh | house Stocks of Material                  |      |      |              |     |                    |                            |
|---------------|-------------------------------------------|------|------|--------------|-----|--------------------|----------------------------|
| 1 A 7 7 1 2   |                                           |      |      |              |     |                    |                            |
|               | 5 3% / 4 45 00 177 0₀ 188 45 45 10 14 4 ▶ | H    |      |              |     |                    |                            |
|               |                                           |      |      |              |     |                    |                            |
| Material      | Material Description                      | Pint | SLoc | Unrestricted | BUn | Value Unrestricted |                            |
| 10100001      | กมเหลาดินสอ                               | 2150 | 1001 | 6            | EA  | 2,751,43           | 7                          |
| 10100006      | กรรไกรตัดกระดาษ ขนาด 8 นิ้ว               | 2150 | 1001 | 13           | EA  | 670.47             | -                          |
| 10100056      | กระดาษการ์ด 120แกรม A4-GR                 | 2150 | 1001 | 12           | EA  | 1.731.84           |                            |
| 10100057      | กระดาษการ์ด 120แกรม A4-LBL                | 2150 | 1001 | 4            | EA  | 598.02             |                            |
| 10100059      | กระดาษการ์ด 120แกรม A4-PK                 | 2150 | 1001 | 20           | EA  | 3.616.20           |                            |
| 10100061      | กระดาษการ์ด 120แกรม A4-YW                 | 2150 | 1001 | 0            | EA  | 0.00               |                            |
| 10100149      | กระดาษไขแม่พิมพ์ (CPMT9)                  | 2150 | 1001 | 3            | ROL | 6,898.42           |                            |
| 10100151      | กระดาษใชสำหรับเขียนแบบ ขนาด A3            | 2150 | 1001 | 4            | EA  | 856.00             |                            |
| 10100152      | กระดาษใชสำหรับเขียนแบบ ขนาด A4            | 2150 | 1001 | 10           | EA  | 3,217.62           |                            |
| 10100153      | กระดาษใชสำหรับเขียนแบบ ชนิดม้วน           | 2150 | 1001 | 0            | ROL | 0.00               |                            |
| 10100179      | กระดาษคาร์บอน-BK 21X33 ชมเขียน            | 2150 | 1001 | 7            | EA  | 644.37             |                            |
| 10100182      | กระดาษคาร์บอน-BL 21X33 ชมเขียน            | 2150 | 1001 | 6            | EA  | 660.50             |                            |
| 10100202      | กระดาษต่อเนื่อง 15×11" 2 ชั้น ไม่มีเส้น   | 2150 | 1001 | 5            | BOX | 2,359.80           |                            |
| 10100210      | กระดาษต่อเนื่อง 9x11" 2 ชั้น ไม่มีเส้น    | 2150 | 1001 | 6            | BOX | 2,548.50           |                            |
| 10100223      | กระดาษถ่ายเอกสาร 70แกรม A4                | 2150 | 1001 | 125          | RM  | 10,566.25          |                            |
| 10100255      | กระดาษถ่ายเอกสารสี 80แกรม A4-เคทีวี       | 2150 | 1001 | 30           | RM  | 4,351.56           |                            |
| 10100257      | กระตาษถ่ายเอกสารหรือพิมพ์งานทั่วไป COP    | 2150 | 1001 | 0            | RM  | 0.00               |                            |
| 10100283      | กระดาษบวกเลข/บันทึกง/ส 110mmx30m เทอมอล   | 2150 | 1001 | 10           | ROL | 61.52              |                            |
| 10100296      | กระดาษแบงค์สี 55แกรม A4-PK                | 2150 | 1001 | 0            | RM  | 0.00               |                            |
| 10100297      | กระดาษแบงค์สี 55แกรม A4-GR                | 2150 | 1001 | 0            | RM  | 0.00               |                            |
| 10100298      | กระดาษแบงค์สี 55แกรม A4-YW                | 2150 | 1001 | 11           | RM  | 1,207.30           |                            |
| 10100300      | กระดาษแบงค์สี 55แกรม A4-LBL               | 2150 | 1001 | 8            | RM  | 878.12             |                            |
| 10100347      | กระดาษปอนด์สี 55แกรม A3 -LBL              | 2150 | 1001 | 0            | RM  | 0.00               |                            |
| 10100350      | กระดาษปอนด์สี 55แกรม A3 -GR               | 2150 | 1001 | 0            | RM  | 0.00               |                            |
| 10100351      | กระดาษปอนด์สี 55แกรม A3 -PK               | 2150 | 1001 | 0            | RM  | 0.00               |                            |
| 10100352      | กระดาษปอนด์สี 55แกรม A3-YW                | 2150 | 1001 | 0            | RM  | 0.00               |                            |
| 10100407      | กระดาษฟลิปชาร์ท ขนาด 30x40"               | 2150 | 1001 | 0            | EA  | 0.00               |                            |
|               |                                           |      |      |              |     |                    |                            |
|               |                                           |      |      |              |     |                    |                            |
|               |                                           |      | SAP  |              |     |                    | MUP (1) 900 👻 MU-SAPMUP-N. |
|               |                                           |      |      |              |     |                    |                            |

รูปที่ 16 หน้าจอแสดงรายการพัสดุแต่ละรายการ "Display Werehouse Stocks of Material" คำอธิบาย

หน้าจอจะแสดงรายการพัสดุ และจำนวนคงเหลือ เมื่อดูจำนวนพัสดุคงเหลือรายการที่ต้อง เบิกเรียบร้อยแล้ว ให้กดปุ่มไอคอน 📀 เพื่อกลับสู่หน้าจอปกติ

| am Edit <u>G</u> oto System                                                                          | Help                     |                    |                                                                                             |             |                    |
|----------------------------------------------------------------------------------------------------|--------------------------|--------------------|---------------------------------------------------------------------------------------------|-------------|--------------------|
| 2 - 4                                                                                                | 🔲 I 😂 🚱 😪 I 🖴 M M3 I     | 20 40 48   🕱 🗾 😗 💷 |                                                                                             |             |                    |
| lay Warehouse Stock                                                                                  | ks of Material           |                    |                                                                                             |             |                    |
| ⊕ <b>5 1</b>                                                                                         |                          |                    |                                                                                             |             |                    |
| Database Selections                                                                                  |                          |                    |                                                                                             |             | 2                  |
| Material<br>Plant<br>Storage Location<br>Batch                                                       | 10100407<br>1150<br>1001 | to<br>to           | 1<br>1<br>1<br>1<br>1<br>1<br>1<br>1<br>1<br>1<br>1<br>1<br>1<br>1<br>1<br>1<br>1<br>1<br>1 |             |                    |
| Scope of List                                                                                        |                          |                    |                                                                                             |             |                    |
| Material Type<br>Material Group<br>Purchasing Group                                                  |                          | to to to           | \$<br>\$<br>\$                                                                              |             |                    |
| Selection: Special Stocks                                                                            |                          |                    |                                                                                             |             |                    |
| Also Select Special Stocks<br>Special Stock Indicator                                                |                          | to                 | <b>\$</b>                                                                                   |             |                    |
| Settings                                                                                             |                          |                    |                                                                                             |             |                    |
| Display Negative Stocks Only<br>Display Batch Stocks<br>No zero stock lines<br>Do Not Display Values |                          |                    |                                                                                             |             |                    |
| Display Options                                                                                      |                          |                    |                                                                                             |             |                    |
| OHierarchical Representation                                                                         |                          |                    |                                                                                             |             | ÷                  |
|                                                                                                    |                          | SA                 | ×                                                                                           | MUP (1) 900 | MU-SAPMUP-N1 INS   |
| SAP Logon 720                                                                                        | Display Warehouse S      | 😻 untitled - Paint |                                                                                             |             | EN 🤄 💽 🛒 😂 🧶 10:34 |

รูปที่ 17 หน้าจอแสดงรายการพัสดุเพียงรายการเดียว "Display Werehouse Stocks of Material" คำอธิบาย

ถ้าต้องการดูจำนวนพัสดุคงเหลือเพียงรายการเดียว สามารถทำได้ดังนี้ คือ

- 1. ใส่รหัสพัสดุ แหล่งเงิน สถานที่จัดเก็บพัสดุ
- 2. เมื่อกรอกรายละเอียดเสร็จแล้วให้กดปุ่มไอคอน 🍄 ด้านซ้ายมือ ระบบจะแสดงรายการ

พัสดุคงเหลือ

| Display Warehouse Stu<br>C A 🗑 🌾 🔀 🏂 🚽 | <i>ocks of Material</i><br>ॐ 🕼 🗑 💁 🌐 🖷 🖷 🚺 । ।। । →  ।। |      |      |              |     |                                             |  |  |  |  |  |  |  |
|----------------------------------------|---------------------------------------------------------|------|------|--------------|-----|---------------------------------------------|--|--|--|--|--|--|--|
| 3   A 7 7 12 34   40                   | - 4 🕼 🐨 🕼 🖽 🖷 🐄 🚺 🛛 K 🔸 🕨 M                             |      |      |              |     |                                             |  |  |  |  |  |  |  |
|                                        |                                                         |      |      |              |     | ② □ 1 1 2 2 3 1 2 3 2 1 2 3 1 2 1 1 1 1 1 1 |  |  |  |  |  |  |  |
|                                        |                                                         |      |      |              | _   |                                             |  |  |  |  |  |  |  |
| Material Ma                            | aterial Description                                     | Pint | SLOC | Unrestricted | BUN | value Unrestricted                          |  |  |  |  |  |  |  |
| 10100407 nst                           | ะดาษฟลิปชาร์ท ขนาด 30x40"                               | 1150 | 1001 | 15           | EA  | 22.47                                       |  |  |  |  |  |  |  |
| *                                      |                                                         |      |      |              |     | 22.47                                       |  |  |  |  |  |  |  |
|                                        |                                                         |      |      | I            |     | JJ                                          |  |  |  |  |  |  |  |

ร**ูปที่ 18** หน้าจอแสดงรายการพัสดุเพียงรายการเดียว "Display Werehouse Stocks of Material" คำอธิบาย

เมื่อดูจำนวนพัสดุคงเหลือรายการที่ต้องเบิกเรียบร้อยแล้ว ให้กดปุ่มไอคอน 📀 เพื่อกลับสู่ หน้าจอปกติ

#### 3. การสร้างใบเบิก (Reservation) เพื่อขอเบิกพัสดุสำหรับบุคลากร

เมื่อตรวจสอบแหล่งเงินและจำนวนพัสดุคงเหลือแล้ว ให้ทำการสร้างใบเบิกพัสดุ

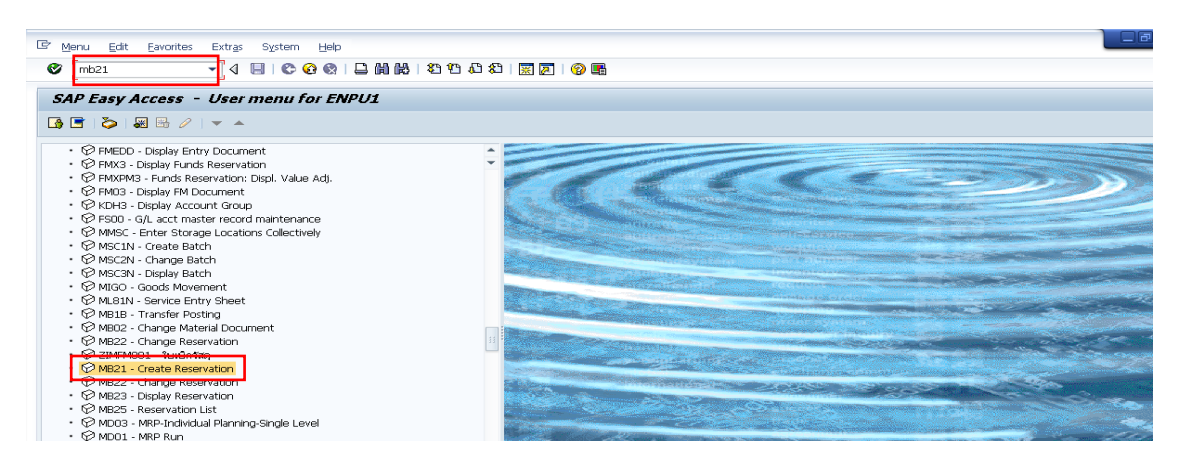

## รูปที่ 19 หน้าจอแสดงวิธีการเข้าระบบ เพื่อสร้างใบเบิกพัสดุ

## คำอธิบาย

1. ใส่รหัส MB21 ในช่องว่างด้านซ้ายมือกด Enter หรือดับเบิ้ลคลิกเลือก "120 MB21 - Create Reservation"

จากรายการ

| Edit G                                                          | oto Movement Type Enginonment System Help<br>- 4 日   ◆ ④ 後   昌 娟 悦   名 作 名 名   麗 戸   ④ 隆 | ٥ð |
|-----------------------------------------------------------------|------------------------------------------------------------------------------------------|----|
| Create Reservatio                                               | on: Initial Screen                                                                       |    |
| New Item                                                        |                                                                                          |    |
| Base date<br>Movement Type<br>Plant<br>Reference<br>Reservation | 22.01.2015<br>201 2150 1 1                                                               |    |

รูปที่ 20 หน้าจอแสดง "Create Reservation: Initial Screen" กรณีเบิกพัสดุจากแหล่งเงินงบประมาณคณะ คำอธิบาย

|           | 0.00        |                                                                          |
|-----------|-------------|--------------------------------------------------------------------------|
| ชื่อฟิลด์ | คำอธิบาย    | สิ่งที่ต้องทำและค่าที่ต้องใช้                                            |
| Base date | วันที่      | ระบุวันที่ที่ต้องการพัสดุคงคลัง โดยระบบกำหนดค่าตั้งต้นเป็นวันที่ปัจจุบัน |
| Movement  | ประเภทการ   | ระบุ " <b>201"</b> เท่านั้น (Consumption for cost center from warehouse) |
| Туре      | เคลื่อนย้าย | เนื่องจากเป็นค่าที่เป็นการเคลื่อนย้ายพัสดุออกจากคลังพัสดุ                |
| Plant     | คลังพัสดุ   | ระบุคลังพัสดุที่ต้องการเบิก                                              |
|           |             | 1150 = เป็นการจัดซื้อพัสดุจากเงินรายได้คณะ                               |

2150 = เป็นการจัดซื้อจากเงินงบประมาณแผ่นดิน

1. บนหน้าจอ "Create Reservation: Initial Screen" กรอกข้อมูลต่าง ๆ ตามตารางข้างล่าง

2. เสร็จแล้ว กด Enter หรือกดปุ่ม 🔮 เพื่อเข้าสู่ขั้นตอนต่อไป

| E Reservation Edit Goto Environ                                                                                                    | ment System <u>H</u> elp |           |           |              |  |
|----------------------------------------------------------------------------------------------------|--------------------------|-----------|-----------|--------------|--|
| Ø 🔹 🗸 🖡                                                                                                    | II 😋 🚱 😫 🗆 🖬 🛤 I 🏝       | 10 🕰 🕄    | K 🚬   🕜 🖪 |              |  |
| Create Reservation: New I                                                                                                    | tems                     |           |           |              |  |
| 🗋 🕄 🛱 Delete Item(s)                                                                                                    |                          |           |           |              |  |
| Movement Type         201         GI for co           Cost Center         Ef         Order           Functional Area         Ef         Items | st center Goods          | recipient | [         | _;           |  |
| Itm Material                                                                                                    | Quantity in UnE          | Pint SLoc | Batch     | м            |  |
| 1                                                                                                    |                          | 2150      |           |              |  |
| 2                                                                                                    |                          | 2150      |           |              |  |
| 3                                                                                                    |                          | 2150      |           | $\checkmark$ |  |
| 4                                                                                                    | <u></u>                  | 2150      |           | ✓            |  |
| 5                                                                                                    |                          | 2150      |           | ✓            |  |
| 6                                                                                                    | <u></u>                  | 2150      |           | ✓            |  |
| 7                                                                                                    | <u></u>                  | 2150      |           |              |  |
| 8                                                                                                    | <u></u>                  | 2150      |           |              |  |
| 9                                                                                                    | <u></u>                  | 2150      |           |              |  |
| 10                                                                                                    |                          | 2150      |           | ✓            |  |

ร**ูปที่ 21** หน้าจอแสดง "Create Reservation: New Items"

#### คำอธิบาย

หน้าจอแสดง "Create Reservation: New Items" ให้กรอกรายละเอียดให้ครบถ้วน

|                                                                                                    | Environment System Heln |              |          |    |                     |  |
|----------------------------------------------------------------------------------------------------|-------------------------|--------------|----------|----|---------------------|--|
|                                                                                                    |                         | ጠ የ የ በ      | ि । 🚾 🗖  | 0  |                     |  |
| •                                                                                                    |                         |              |          |    |                     |  |
| Create Reservation: (                                                                                                    | Collective Processing   |              |          |    |                     |  |
| 🗋 🕄 🛱 Delete Item(s)                                                                                                    |                         |              |          |    |                     |  |
| Movement Type 201 GI for cost center                                                                                                    |                         |              |          |    |                     |  |
| Cost Center         C1501000         EN:0 mux.excuá           Order         1         21500000000           Functional Area         0220001 |                         |              |          |    |                     |  |
| Items                                                                                                    |                         |              |          |    |                     |  |
| Itm Material                                                                                                    | Quantity                | yin UnE Plnt | SLOC Bat | :h | M                   |  |
| 1 10101241                                                                                                    | 1                       | 2150         | 1001     | _  | $\checkmark$        |  |
| 2 10101610                                                                                                    | 3                       | 2150         | 1001     | _  |                     |  |
| 3 10101704 2                                                                                                    | 4                       | 2150         | 1001     |    |                     |  |
| 4 10101649                                                                                                    | 12                      | 2150         | 1001     |    |                     |  |
| 5 10101626                                                                                                    | 15                      | 2150         | 1001     |    | $\checkmark$        |  |
| 6                                                                                                    |                         | 2150         |          |    | <ul><li>✓</li></ul> |  |
| 7                                                                                                    |                         | 2150         |          |    | $\checkmark$        |  |
| 8                                                                                                    |                         | 2150         |          |    | <ul><li>✓</li></ul> |  |
| 9                                                                                                    |                         | 2150         |          |    |                     |  |
| 10                                                                                                    |                         | 2150         |          |    |                     |  |

ร**ูปที่ 22** หน้าจอแสดง "Create Reservation: Collective Processing"

#### คำอธิบาย

1. หน้าจอ "Create Reservation: New Items" กรอกข้อมูลต่าง ๆ ตามตารางด้านล่าง

| ชื่อฟิลด์   | คำอธิบาย       | สิ่งที่ต้องทำและค่าที่ต้องใช้                                       |
|-------------|----------------|---------------------------------------------------------------------|
| Goods       | ผู้เบิกพัสดุ   | ระบุเลขประจำตัวพนักงานของผู้เบิกพัสดุ เพื่อนำไปใช้ในการพิมพ์        |
| recipient   |                | แบบฟอร์มใบเบิกไม่ต้องกรอกข้อมูล                                     |
| Cost Center | ศูนย์ต้นทุน    | ระบุ "C1501000" เท่านั้น                                            |
| Order       | Internal Order | ระบุ "Z15000000000" เท่านั้น กรณีเบิกพัสดุไปใช้ในงานโครงการ ให้ระบุ |
|             |                | รหัสโครงการ                                                         |
| Functional  | ผลผลิต/รายการ  | ระบุ "0220001" เท่านั้น เป็นรหัสผลผลิต/รายการ เพื่อให้ทราบว่าขอเบิก |
| Area        |                | พัสดุไปใช้ในผลผลิต/รายการใด                                         |

 บนหน้าจอ "Create Reservation: Collective Processing" กรอกข้อมูลต่าง ๆ ตาม ตารางด้านล่าง ดับเบิ้ลคลิกที่รายการแรกหรือกด Enter เมื่อกรอกข้อมูลเสร็จ เพื่อระบุข้อมูลเพิ่มเติม

| ชื่อฟิลด์   | คำอธิบาย            | สิ่งที่ต้องทำและค่าที่ต้องใช้                             |
|-------------|---------------------|-----------------------------------------------------------|
| Material    | รหัสพัสดุ           | ระบุรหัสพัสดุที่ต้องการเบิก ถ้าไม่ทราบรหัส สามารถกดปุ่ม 됟 |
|             |                     | เพื่อค้นรหัสพัสดุที่ต้องการเบิก                           |
| Quantity in | จำนวนที่ต้องการเบิก | ระบุจำนวนที่ต้องการเบิก                                   |
| Plant       | คลังพัสดุ           | ระบุคลังพัสดุ (ระบุ 1150 หรือ 2150 เท่านั้น)              |
| FunSLoc     | คลังย่อย            | ระบุคลังย่อยที่ต้องการเบิกเสมอ (ระบุ 1001 เท่านั้น)       |

3. เมื่อกรอกรายละเอียดเสร็จแล้วให้กด Enter จะปรากฏหน้าจอดังขั้นตอนต่อไป

| Image: Provide and the set of the set of the set                   |                                                   |
|----------------------------------------------------------------------------------------------------|---------------------------------------------------|
| 4 • 4 • 6 • 6 • 1 • 1 • 6 • 6 • 1 • 1 • 6 • 6                                                                                                    | Fr Regervation Edit Goto Environment System Help  |
| Constraint         Details 0001 / 0005           Image: Specific Specific Specif                                                           | 4 🚽 🗸 🖌 🖉 🚱 🗋 🎽 👹 🖏 🖄 智 偽 総工 🖼 📓 🕼 🧐              |
| Item       Movement Type       201       GI for cost center       Hart       2150       Waraudhikumanhumnun       Material       1001241       Batch       Duantty in       Unit of Entry       Excession       22.01.2015       2       VMt Allowed       Coder       C1501000       Functional Area       020001                                                                                                    | create Reservation: Details 0001 / 0005           |
| Movement Type     201     GI for cost center       Plant     2150     res-extExturationarian whomman       Material     10101241     Gi for cost center       Stor. Location     1001 p. teghtibl 1     Batch       Outratty in                                                                                                    |                                                   |
| Plant 2150 Benerative State State St | Movement Type 201 GI for cost center              |
| Material     10101241     if funcuuch Resultubion nume 18 ml       Stor. Location     1001 e. Taeph 14 1     Batch       Quantity in     1     Batch       Unit of Entry     1     EA       Stockscepp Unit     1     EA       Purities Information     22       Iv Allowed     Cl501000     EN:0 mus.entuff       Order     215000000000     Tuifferams                                                                                                    | Plant 2150 ผด-คณะสิ่งแวดล้อมและทรัพยากรฯ          |
| Stor. Location 1001 e. Yaph'til 1 Batch<br>Quantity in<br>Unit of Entry 16 1 1 is Fixed<br>Tordsreepg Unit 1 22.01.2015<br>2<br>Ø Myt Allowed<br>Cost Center C1501000 EN:0 mus.excut#<br>Order Z15000000000 1u#Tesonns                                                                                                    | Material 10101241 น้ำชาลบศาติดแบบปากกา ขนาด 18 ml |
| Quantity in     EA     1 's Fixed       Unit of Entry     EA     1 's Fixed       Stockkerg Unit     I     EA       Regnt Date     22.01.2015     2       (Pint Allowed     C1501000     EN:0 mu.s.ncuts       Code ener     C15000000000     TubTer.nm       Functional Area     0220001     TubTer.nm                                                                                                    | Stor. Location 1001 ค.วัญญาว่าไป 1 Batch          |
| Unit of Entry     EA     1     r is Fixed       Stockkeepg Unit     1     EA     1       Further Information     22.01.2015     2       Cost Center     C1501000     EN:0 muo.ensulf       Order     215000000000     tubitesmis       Functional Area     0220001     tubitesmis                                                                                                    | Quantity in                                       |
| Stockkeepg Unit     1       Further Information     2       Regint Date     22.01.2015       Q     (Mit Allowed       Cost Center     C1501000       EN:D aux,ensulf       Order     215000000000       Tubitesinns                                                                                                    | Unit of Entry EA 1 16 Fixed                       |
| Putter Information         2           Regent Date         22.01.2015         2           V/Mt Allowed         Code center         C1501000         END mus.ercul#           Code center         Z150000000000         TutiTersons           Punctional Area         0220001         TutiTersons                                                                                                    |                                                   |
| Regnt Date         22.01.2015         2           ØMt Allowed         2         2           Order         C1501000         EN:0 mus, exult           Order         Z15000000000         1uäTersmin           Functional Area         0220001                                                                                                    | Further Information                               |
| ✓ Mvt Allowed         EN:0 mus.enzuő           Cost Center         C1501000         EN:0 mus.enzuő           Order         Z1500000000         "luäTersons           Functional Area         0220001         "luäTersons                                                                                                    | Regmt Date 22.01.2015 2                           |
| Cost Center         C1501000         EN:0 สม.คณหลัง           Order         215000000000         ใม่มีโครงการ           Functional Area         0220001                                                                                                    | ✓ Mvt Allowed                                     |
| Order         Z1500000000         "tuitTerrorms           Functional Area         0220001                                                                                                    | Cost Center C1501000 EN:0 สม.คณบดี                |
| Functional Area 0220001                                                                                                    | Order 21500000000 ไม่มีโคงการ                     |
|                                                                                                    | Functional Area 0220001                           |
| Recipient Uni, Point                                                                                                    | Recipient Uni, Point                              |
| Text 3                                                                                                    | Text                                              |

รูปที่ 23 หน้าจอแสดง "Create Reservation: Details xxxx/ xxxx" คำถินาย

บนหน้าจอ "Create Reservation: Details xxxx/ xxxx" กรอกข้อมูลต่าง ๆ ตามตาราง ด้านล่าง สามารถแก้ไขจำนวนพัสดุที่ต้องการเบิกได้ตามความเหมาะสมและวันที่ที่ต้องการรับพัสดุ

| ชื่อฟิลด์        | คำอธิบาย           | สิ่งที่ต้องทำและค่าที่ต้องใช้                           |
|------------------|--------------------|---------------------------------------------------------|
| 1. Unit of Entry | จำนวนพัสดุที่      | ใส่จำนวนพัสดุที่ต้องการเบิก สามารถแก้ไขจำนวนที่         |
|                  | ต้องการเบิก        | ต้องการเบิกได้                                          |
| 2. Reqmt Date    | วันที่ต้องการพัสดุ | ระบุวันที่ต้องการพัสดุ โดยปกติจะกำหนดให้วันที่ต้องการ   |
|                  |                    | พัสดุเป็นวันเดียวกันทุกรายการตาม Base date ที่ระบุไว้ใน |
|                  |                    | หน้าแรก                                                 |
| 3. Text          | ข้อความรายการ      | ระบุข้อความ หมายเหตุเพิ่มเติม เช่น ระบุจำนวนคืนซาก      |
|                  |                    | เป็นต้น                                                 |

- 4. กดปุ่ม 🕨 เพื่อไปยังรายการต่อไป จนครบทุกรายการ
- 5. กดปุ่ม 🚨 เพื่อดูรายการทั้งหมด

| C Reservation Edit G | Soto Environm | ent System Heln              |           |      |              |             |
|----------------------|---------------|------------------------------|-----------|------|--------------|-------------|
|                      |               |                              | കണംപ      |      |              |             |
| •                    | • 0 🕒         |                              | 1 42 42 4 |      | × 🖉 🖤 🖷      |             |
| Create Reservation   | on: Overvia   | ew/                          |           |      |              |             |
| n ei                 |               |                              |           |      |              |             |
|                      |               |                              |           |      |              |             |
| Movement Type        | 201 🖸 for cos | t center                     |           |      |              |             |
| Cost Center          | C1501000      | EN:0 สนง.คณบดี               |           |      |              |             |
| Order                | Z15000000000  | "ไม่มีโครงการ                |           |      |              |             |
| Functional Area      | 0220001       |                              |           |      |              |             |
|                      |               |                              |           |      |              |             |
| Items                |               |                              | -         |      |              |             |
| Itm Regmt Q          | Qty BUn       | Material                     | Pint      | SLOC | Batch        | Regmt Date  |
| Qty Withdr           | awn           | Material Description         |           |      | Mvt          | FIs Del D/C |
| 1                    | EA            | 10101241                     | 2150      | 1001 |              | 22.01.2015  |
|                      | EA            | น้ำยาลบศาผิดแบบปากกา ขนา     | ด 18 ml   |      |              |             |
| 2 3                  | EA            | 10101610                     | 2150      | 1001 |              | 22.01.2015  |
|                      | EA            | แฟ้มกระดาษ 2 ห่วง สันกว้าง 2 |           |      |              |             |
| 3 4                  | EA            | 10101704                     | 2150      | 1001 |              | 22.01.2015  |
|                      | EA            | แฟ้มเสนอลงนาม ชนาด 27×38     | cm (F4)   |      | $\checkmark$ |             |
| 4 12                 | EA            | 10101649                     | 2150      | 1001 |              | 22.01.2015  |
|                      | EA            | แฟ้มซองพลาสติก ขนาด A4       |           |      | ]            |             |
| 5 15                 | EA            | 10101626                     | 2150      | 1001 |              | 22.01.2015  |
|                      | EA            | แฟ้มกระดาษปกอ่อน 300แกรม     | A4        |      |              |             |

ร**ูปที่ 24** หน้าจอแสดง "Create Reservation: Overview"

#### คำอธิบาย

บนหน้าจอ "Create Reservation: Overview" แสดงรายการพัสดุที่ต้องการเบิก กดปุ่ม 📙 เพื่อบันทึกข้อมูล

| 🖙 Reservation Edit                                              | Goto Movement Type Environ        | nent S⊻stem <u>H</u> elp |           |     |  |
|-----------------------------------------------------------------|-----------------------------------|--------------------------|-----------|-----|--|
| Ø                                                               | - 4 🗉 । 😋 🚱 । 🗐                   |                          | 🕱 🗾   🕜 📑 |     |  |
| Create Reserva                                                  | tion: Initial Screen              |                          |           |     |  |
| New Item                                                        |                                   |                          |           |     |  |
| Base date<br>Movement Type<br>Plant<br>Reference<br>Reservation | 22.01.2015 Vchec<br>201 1<br>2150 | against cal.             |           |     |  |
| 🗹 Document 000001                                               | 2663 posted                       |                          |           | SAP |  |

## รูปที่ 25 หน้าจอแสดงหลังจากบันทึกข้อมูลการเบิกพัสดุ

#### คำอธิบาย

เมื่อบันทึกแล้ว จะได้เลขที่ใบเบิกพัสดุ ดังข้อความบนหน้าจอ ดังนี้ 🛛 Document 0000012663 posted

#### 4. การเปลี่ยนแปลงใบเบิก (Reservation)

หลังจากผู้ขอเบิกสร้างใบเบิกพัสดุไว้ และพบว่าใบเบิกพัสดุที่สร้างไว้ไม่ถูกต้อง สามารถแก้ไข ข้อมูลในใบเบิกพัสดุได้

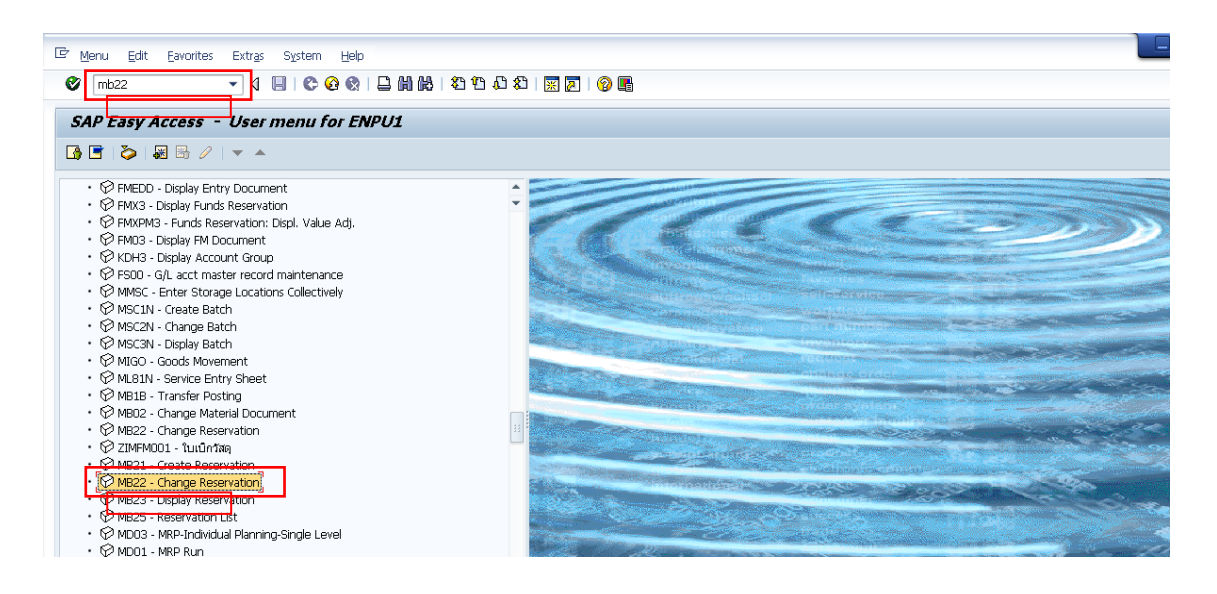

ร**ูปที่ 26** หน้าจอแสดงวิธีการเปลี่ยนแปลงใบเบิกพัสดุ

## คำอธิบาย

ให้ ใส่รหัส MB22 ในช่องว่างด้านซ้ายมือ กด Enter หรือดับเบิ้ลคลิกเลือก 🛚 😥 MB22 - Change Reservation

จากรายการ

| e <sub>R</sub> | convation | Edit Goto Engronment System Help |
|----------------|-----------|----------------------------------|
| Ø              | 2         |                                  |
| Ch             | ange R    | eservation: Initial screen       |
| Ø              |           |                                  |
| Reser          | vation    |                                  |

รูปที่ 27 หน้าจอแสดง "Change Reservation: Initial Screen" คำอธิบาย

 หน้าจอ "Change Reservation: Initial Screen" กรอกข้อมูลต่าง ๆ ตามตารางด้านล่าง ใส่เลขที่ใบเบิกพัสดุที่ต้องการเปลี่ยนแปลง

| ชื่อฟิลด์   | คำอธิบาย     | สิ่งที่ต้องทำและค่าที่ต้องใช้ |
|-------------|--------------|-------------------------------|
| Reservation | เลขที่ใบเบิก | ระบุใบเบิกที่ต้องการแก้ไข     |
|             |              |                               |

2. กด Enter หรือกดปุ่ม 🤡 เพื่อเข้าสู่ขั้นตอนต่อไป

| Image: A total and a set of the set of the set | C Reservation Edit Goto Environment System                                                                                                    | Hein                                    |
|----------------------------------------------------------------------------------------------------|----------------------------------------------------------------------------------------------------|-----------------------------------------|
| Change Reservation 0000012663 : Collective Processing <ul> <li></li></ul>                                                                                                    |                                                                                                    |                                         |
| Image: Constructional Area         Quantity in Unit Phit SLoc Batch         M Fis         Q           Items         2         1         10101241         1         2           1         10101241         1         EA 2150         1001         V         V <t< th=""><th>Change Reservation 0000012663 : Con</th><th>llective Processing</th></t<>                                                                                                    | Change Reservation 0000012663 : Con                                                                                                    | llective Processing                     |
| Movement Type         201         Gl for cost center           Cost Center         C1501000         EN:0 aux.snuulă           Order         Z15000000000         'talTersm's           Punctional Area         0220001         'talTersm's           Items         2           Items         I         1           2         1         1         EA           2         1         10101241         I           3         10101704         1         EA           4         10101649         12         EA         2150           5         10101626         15         EA         2150                                                                                                    | 🗋 🥒 🕄 Details from Item                                                                                                    |                                         |
| Cost Center         C1501000         EN:0 aus.eaus           Order         Z1500000000         "LisiTessms           Functional Area         0220001         Z           Items         Z           Items         Z           1         10101241         1         EA 2150         VIE         M Fis         V         V <th>Movement Type 201 GI for cost center</th> <th>Goods recipient</th>                                                                                                    | Movement Type 201 GI for cost center                                                                                                    | Goods recipient                         |
| Items         2           Itm Material         Quantity in UnE Pht SLoc Batch         M Fls         0           1         10101241         1         EA         2150         1001           2         10101610         1         3         EA         2150         1001           3         10101704         1         4         EA         2150         1001         V         V         V           4         10101666         15         EA         2150         1001         V         V <td< td=""><td>Cost Center         C1501000         EN:0         aus.enat           Order         Z15000000000         %           Functional Area         0220001</td><td>นดี<br/>เม่มีโครงการ</td></td<>                                                                                                    | Cost Center         C1501000         EN:0         aus.enat           Order         Z15000000000         %           Functional Area         0220001 | นดี<br>เม่มีโครงการ                     |
| Itm         Material         Quantity in         UnE         Pint         SLoc         Batch         M         FIs         D           1         10101241         1         EA         2150         1001         V         V                                                                                                    | Items                                                                                                    | 2                                       |
| 2       10101610       1       3       EA       2150       1001         3       10101704       4       EA       2150       1001         4       10101649       12       EA       2150       1001         5       10101626       15       EA       2150       1001                                                                                                    | Itm Material C                                                                                                    | Quantity in UnE Pint SLoc Batch M Fis D |
| 3     10101704     4     EA     2150     1001       4     10101649     12     EA     2150     1001       5     10101626     15     EA     2150     1001                                                                                                    | 2 10101610 1 3                                                                                                    | EA 2150 1001                            |
| 5 10101626 15 EA 2150 1001                                                                                                    | 3 10101704 4<br>4 10101649 12                                                                                                    | EA 2150 1001                            |
|                                                                                                    | 5 10101626 15                                                                                                    | EA 2150 1001                            |

รูปที่ 28 หน้าจอแสดง "Change Reservation xxxxxxxx : Collective Processing" คำอธิบาย

หน้าจอ "Change Reservation xxxxxxxx : Collective Processing" กรอกข้อมูลที่ ต้องการแก้ไขตามตาราง ดับเบิ้ลคลิกที่รายการแรก เพื่อแก้ไขข้อมูลเพิ่มเติม

| ชื่อฟิลด์      | คำอธิบาย            | สิ่งที่ต้องทำและค่าที่ต้องใช้  |
|----------------|---------------------|--------------------------------|
| 1. Quantity in | จำนวนที่ต้องการเบิก | แก้ไขจำนวนที่ต้องการเบิก       |
| 2. D           | การทำเครื่องหมายลบ  | ทำเครื่องหมาย                  |
|                |                     | ⊿หากต้องการลบ □หากไม่ต้องการลบ |

| C Reservation Edit                                                                                      | Goto Environment : Help                                                                                                    |
|----------------------------------------------------------------------------------------------------|----------------------------------------------------------------------------------------------------|
| Chang rv                                                                                                | tion 0000012663 : Details 0001 / 0005                                                                                                    |
| <b>↓ </b> ▶ 2                                                                                           |                                                                                                    |
| Movement Type<br>Plant<br>Material<br>Stor. Location<br>Quantity in<br>Unit of Entry<br>Stockkeepg Unit | 201     GI for cost center       2150     แล-คณะสิ่งและจาริผมและจาริผมกลาง       1001241     น้ำมาละสคิสแมนปากกา ชนาด 18 ml       1001 ค. วัลดูทั่วไป 1     Batch       1     EA       1     EA |
| Further Information                                                                                     |                                                                                                    |
| Regmt Date                                                                                              | 22.01.2015 Final Issue                                                                                                    |
| Mvt Allowed                                                                                             | Item Deleted                                                                                                    |
| Cost Center                                                                                             | C1501000 EN:0 สม.คณนค้                                                                                                    |
| Order                                                                                                   | 21500000000 ในมีโครงการ                                                                                                    |
| Functional Area                                                                                         | 0220001                                                                                                    |
| Recipient                                                                                               | Uni. Point                                                                                                    |
| Text                                                                                                    |                                                                                                    |
|                                                                                                    |                                                                                                    |

รูปที่ 29 หน้าจอแสดง "Change Reservation xxxxxxxx : Collective Processing" คำอธิบาย

1. หน้าจอ "Change Reservation: Details xxxx / xxxx" สามารถแก้ไขจำนวนรายการพัสดุ ที่ต้องการได้ตามต้องการ

2. กดปุ่ม 🕨 เพื่อไปยังรายการต่อไป

3. แก้ไขเสร็จแล้ว ให้กดปุ่ม 🍄 เพื่อกลับไปยังหน้าจอหลัก เมื่อแก้ไขข้อมูลเรียบร้อย

| Perservation       Edit       Goto       Environment       System       Help         Change Reservation       0000012663 : Overview         Image: Servation       0000012663 : Overview         Image: Servation       0000012663 : Overview         Image: Servation       0000012663 : Overview         Image: Servation       6000012663 : Overview         Image: Servation       Environment         Verify Signature       Environment         Order       C1501000       END austratuß         Order       Z15000000000       Tublifyesims         Functional Area       0220001       Tublifyesims         Items       Each       Regnit Date         Items       Each       Regnit Date         Items       Each       Image: Servation         Image: Servation       Meterial Description       Meterial Description         Image: Servation       EA       Image: Servation 2150       Image: Servation 22:01001         Image: Servation       EA       Image: Servation 20:0150       Image: Servation 20:0150         Image: Servation       EA       Image: Servation 20:0150       Image: Servation 20:0150         Image: Servation       EA       Image: Servation 20:0150       Image: Servation 20:0150 <tr< th=""><th></th><th></th><th></th><th></th><th></th></tr<>                                                                                                    |                                                                                                    |                                             |                     |           |             |            |  |            |
|----------------------------------------------------------------------------------------------------|----------------------------------------------------------------------------------------------------|---------------------------------------------|---------------------|-----------|-------------|------------|--|------------|
| Image: Change Reservation 0000012663 : Overview         Image: Change Reservation 0000012663 : Overview         Image: Construct Construct Con | <u>     Reservation</u> Edit <u>G</u> oto Er                                                                                              | ngronment System                            | Help                |           |             |            |  |            |
| Change Reservation 0000012663 : Overview <ul> <li>Ø @Detals from Item</li> </ul> Movement Type         [201] for cost center           Cost Center         [1501000] EN:0 mus.eaulă           Order         Z15000000000         1uifiesams           Functional Area         0220001           Items         Items           Item         Regmt Qty         BUn Material         Pint         SLoc         Batch         Regmt Date           Qty Withdrawn         Material         Pint         SLoc         Mvt         Fis         Del         D/C           11         EA         10101241         2150         1001         22.01.2015         H           2 3         EA         10101241         2150         1001         22.01.2015         H           2 3         EA         10101242         2150         1001         22.01.2015         H           3 4         EA         101012704         2150         1001         22.01.2015         H           4         12         EA         10101649         2150         1001         2.01.2015           EA         10101626         2150         1001         2.01.2015                                                                                                    | 🔮 💽 🗸 🤹                                                                                                    | 🔲 🕒 🚱 🚱 ।                                   | B M M I 20 0 20     | 🐹 🗾   😮 🍱 |             |            |  |            |
| Image: Constraint from Item           Movement Type         201         for cost center           Cost Center         C1501000         EN:0 aus.neudi           Order         Z15000000000         TubTesums           Functional Area         0220001         TubTesums           Items         Execution         Material Description         MMt         Fis         Del         D/C           1         EA         10101241         2150         1001         22.01.2015         EA           2         Bata         EA         10101610         2150         1001         22.01.2015         H           2         EA         10101610         2150         1001         22.01.2015         H           3         4         EA         10101610         2150         1001         22.01.2015         H           4         12         EA         1010160         2150         1001         22.01.2015         H           4         12         EA         10101649         2150         1001         22.01.2015         H           5         15         EA         10101626         2150         1001         22.01.2015         H         H           5                                                                                                    | Change Reservation OC                                                                                                    | 000012663 : 01                              | /erview             |           |             |            |  |            |
| Movement Type         201         for cost center           Cost Center         C1501000         EN:0 mus.enu#           Order         21500000000         tuifTessms           Functional Area         022001         tuifTessms           Items           Item Material Description           01         EA         10101241         2150         1001           1         EA         10101241         2150         1001           2         EA         10101241         2150         1001           2         EA         10101241         2150         1001           2         EA         10101241         2150         1001           2         EA         10101241         2150         1001           2         EA         10101241         2150         1001           2         EA         10101241         2150         1001           3         4         EA         10101241         2150         1001           3         4         EA         101012704         2150         1001           2         EA         10101704         2150         1001           4         12                                                                                                    | 🗋 🥖 🕄 Details from Item                                                                                                    |                                             |                     |           |             |            |  |            |
| Items         Regnt Qty         BUh         Material         Pht         SLoc         Batch         Regnt Date           Qty Withdrawn         Material Description         Material Description         Mt         Fis         Del         D/C           1         EA         10101241         2150         1001         22.01.2015           EA         1/1010241         2150         1001         22.01.2015           EA         1/1010610         2150         1001         22.01.2015           EA         10101610         2150         1001         22.01.2015           EA         10101704         2150         1001         22.01.2015           EA         10101704         2150         1001         22.01.2015           EA         10101649         2150         1001         22.01.2015           EA         10101649         2150         1001         22.01.2015           EA         10101649         2150         1001         22.01.2015           EA         10101662         2150         1001         22.01.2015           EA         10101626         2150         1001         22.01.2015                                                                                                    | Movement Type         201           Cost Center         C150100           Order         Z150000           Functional Area         0220001 | for cost center<br>O EN:O สนง.คณ<br>00000 ๆ | เบดี<br>ม่มีโครงการ |           |             |            |  |            |
| Itm         Regnt Qty         BUh         Material         Pint         SLoc         Batch         Regnt Date           Qty         Material Description         Material Description         Material Descripion         Material                                                                                                    | Items                                                                                                    |                                             |                     |           |             |            |  |            |
| Qty Withdrawn         Material Description         Mrt         Fis         Del         D/C           1         EA         10101241         2150         1001         22.01.2015           EA         10101241         2150         1001         22.01.2015         1001           EA         10101610         2150         1001         22.01.2015         1001           EA         10101610         2150         1001         22.01.2015         101           EA         10101704         2150         1001         22.01.2015         101           EA         10101649         2150         1001         22.01.2015         101           EA         10101649         2150         1001         22.01.2015         101           EA         10101649         2150         1001         22.01.2015         101           S         15         EA         10101626         2150         1001         22.01.2015           EA         Warrasmanifin sunna A4         Image: Son India         Image: Son India         1min                                                                                                    | Itm Regmt Qty                                                                                                    | BUn Material                                | Pint SLoc           | Batch     | Regmt Date  |            |  |            |
| 1       1       EA       10101241       2150       1001       22.01.2015         EA       10101610       2150       1001       2.01.2015       H         2       3       EA       10101610       2150       1001       2.01.2015         EA       10101610       2150       1001       2.01.2015       H         3       4       EA       10101704       2150       1001       2.01.2015         EA       10101704       2150       1001       2.201.2015       H         4       12       EA       10101649       2150       1001       2.201.2015         EA       10101662       2150       1001       2.201.2015       H         5       15       EA       10101662       2150       1001       2.201.2015         EA       10101662       2150       1001       2.201.2015       H                                                                                                    | Qty Withdrawn                                                                                                    | Material Descrip                            | otion               | Mvt       | FIs Del D/C |            |  |            |
| EA     น้ำนาลมสำผัดแบบปกกา ชนาด 18 ml     //     //     //       2 3     EA     10101610     2150     1001     22.01.2015       EA     แห้แกรงการ 2 ห่วง สัมก้าง 2"     //     //     //       3 4     EA     10101704     2150     1001     22.01.2015       EA     แห้แกรงการ 2 ห่วง สัมก้าง 2"     //     //     //       4     12     EA     1010169     2150     1001       EA     แห้แกรงการ 101626     2150     1001     22.01.2015       EA     แห้มารงมาลาลิก ชนาด A4     //     //     //       5     15     EA     10101626     2150     1001       EA     แห้มารงมาราชาก่อลม 300นกรม A4     //     //     //                                                                                                    | 1 1                                                                                                    | EA 10101241                                 | 2150 1001           |           | 22.01.2015  |            |  |            |
| 2 3       EA       10101510       2150       1001       22.01.2015         EA       uRunsentre 2 kits Muñito 2*                                                                                                    |                                                                                                    | EA น้ำยาลบศาผิดแบ                           | บบปากกา ขนาด 18 ml  | ✓         |             |            |  |            |
| EA         uRunsant's 2 His diuri's 2"         //         //         //         //         //         //         //         //         //         //         //         //         //         //         //         //         //         //         //         //         //         //         //         //         //         //         //         //         //         //         //         //         //         //         //         //         //         //         //         //         //         //         //         //         //         //         //         //         //         //         //         //         //         //         //         //         //         //         //         //         //         //         //         //         //         //         //         //         //         //         //         //         //         //         //         //         //         //         //         //         //         //         //         //         //         //         //         //         //         //         //         //         //         //         //         // <th <="" th="">         //         <t< td=""><td>2 3</td><td>EA 10101610</td><td>2150 1001</td><td></td><td>22.01.2015</td></t<></th>                                                                                                    | // <t< td=""><td>2 3</td><td>EA 10101610</td><td>2150 1001</td><td></td><td>22.01.2015</td></t<>                                          | 2 3                                         | EA 10101610         | 2150 1001 |             | 22.01.2015 |  |            |
| 3         4         EA         10101704         2150         1001         22.01.2015           EA         แห้และสองหามา ชนาด 27x38 cm (F4)         //         //         //         //         //         //         //         //         //         //         //         //         //         //         //         //         //         //         //         //         //         //         //         //         //         //         //         //         //         //         //         //         //         //         //         //         //         //         //         //         //         //         //         //         //         //         //         //         //         //         //         //         //         //         //         //         //         //         //         //         //         //         //         //         //         //         //         //         //         //         //         //         //         //         //         //         //         //         //         //         //         //         //         //         //         //         //         //         // <t< td=""><td></td><td>EA แพ้มกระดาษ 2 เ</td><td>ห่วง สันกว้าง 2"</td><td>✓</td><td>0 0 H</td></t<>                                                                                                    |                                                                                                    | EA แพ้มกระดาษ 2 เ                           | ห่วง สันกว้าง 2"    | ✓         | 0 0 H       |            |  |            |
| EA         เฟ็นเสนอลงนาม ขนาด 27x38 cm (F4)         //         //         //         //         //         //         //         //         //         //         //         //         //         //         //         //         //         //         //         //         //         //         //         //         //         //         //         //         //         //         //         //         //         //         //         //         //         //         //         //         //         //         //         //         //         //         //         //         //         //         //         //         //         //         //         //         //         //         //         //         //         //         //         //         //         //         //         //         //         //         //         //         //         ///         ///         ///         ///         ///         ///         ///         ///         ///         ///         ///         ///         ///         ///         ///         ///         ///         ///         ///         ///         /// <th <="" th=""> <th <="" th=""> <th <="" th=""></th></th></th>                                                                                                    | <th <="" th=""> <th <="" th=""></th></th>                                                                                                 | <th <="" th=""></th>                        |                     | 3 4       | EA 10101704 | 2150 1001  |  | 22.01.2015 |
| 4         12         EA         10101649         2150         1001         22.01.2015           EA         แห้มารองหลามสิท ชนาย A4           H           5         15         EA         10101626         2150         1001         22.01.2015           EA         แห้มารองหลามโกล่อน 300นกรม A4           H                                                                                                    |                                                                                                    | EA แฟ้มเสนอลงนาม                            | เชนาด 27x38 cm (F4) | V         |             |            |  |            |
| EA         เมษิมารองพลาสติก ขนาด A4         У         H           5         15         EA         10101626         2150         1001         22.01.2015           EA         แห้แกระดาษาปกล่อน 300นกรม A4         У         H         H                                                                                                    | 4 12                                                                                                    | EA 10101649                                 | 2150 1001           |           | 22.01.2015  |            |  |            |
| 5         15         EA         10101626         2150         1001         22.01.2015           EA         แห้แกระกาะปกล่อน 300แกรม A4           H                                                                                                    |                                                                                                    | EA แฟ้มชองพลาสดิเ                           | ก ขนาด A4           | ✓         | 0 0 H       |            |  |            |
| EA แฟ้มกระดาษปกอ่อน 300แกรม A4 🗹 🗌 H                                                                                                    | 5 15                                                                                                    | EA 10101626                                 | 2150 1001           |           | 22.01.2015  |            |  |            |
|                                                                                                    |                                                                                                    | EA แฟ้มกระดาษปกล                            | อ่อน 300แกรม A4     | ✓         | 0 0 H       |            |  |            |

รูปที่ 30 หน้าจอแสดง "Change Reservation: Overview" คำอธิบาย

หน้าจอ "Change Reservation: Overview" เมื่อแก้ไขเสร็จแล้วให้กดปุ่ม 🕒 เพื่อบันทึก ข้อมูลที่แก้ไข

| E <sup>2</sup> Reservation Edit Goto Environment System Help |
|--------------------------------------------------------------|
| Change Reservation: Initial screen                           |
| 1                                                            |
| Reservation [12663 ]0                                        |
| Document 0000012663 posted                                   |

ร**ูปที่ 31** หน้าจอแสดงหลังจากที่บันทึกข้อมูลเรียบร้อยแล้ว

### คำอธิบาย

หน้าจอหลังจากการบันทึก จะได้ข้อความ ดังนี้ Ӣ Document 0000012663 posted แสดงว่า ได้มี การแก้ไขและบันทึกข้อมูลเรียบร้อยแล้ว

#### 5. การแสดงใบเบิกพัสดุ

เมื่อต้องการแสดงรายละอียดของใบเบิกพัสดุหรือสถานะของใบเบิกพัสดุ สามารถเรียกแสดงได้ ตามความต้องการ การแสดงใบเบิกทำได้ดังนี้

## 5.1 การแสดงใบเบิกครั้งละใบ

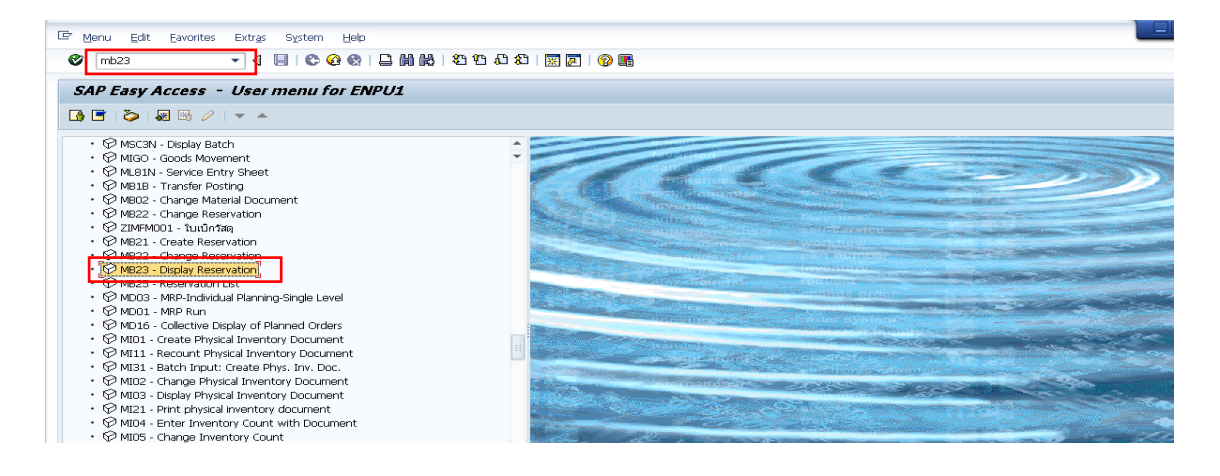

รูปที่ 32 หน้าจอแสดงวิธีเข้าขั้นตอนการแสดงใบเบิกพัสดุ

・ 闷 MB23 - Display Reservation จากรายการ

#### คำอธิบาย

ให้ใส่รหัส MB23 ในช่องว่างด้านซ้ายมือ กด Enter หรือดับเบิ้ลคลิกเลือก

 C
 Reservation
 Edit
 Goto
 Environment
 System
 Help

 2
 4
 C
 C
 C
 C
 C
 C
 C
 C
 C
 C
 C
 C
 C
 C
 C
 C
 C
 C
 C
 C
 C
 C
 C
 C
 C
 C
 C
 C
 C
 C
 C
 C
 C
 C
 C
 C
 C
 C
 C
 C
 C
 C
 C
 C
 C
 C
 C
 C
 C
 C
 C
 C
 C
 C
 C
 C
 C
 C
 C
 C
 C
 C
 C
 C
 C
 C
 C
 C
 C
 C
 C
 C
 C
 C
 C
 C
 C
 C
 C
 C
 C
 C
 C
 C
 C
 C
 C
 C
 C
 C
 C
 C
 C
 C
 C
 C
 C
 C
 C
 C
 C
 C
 C
 C
 C
 C
 C

รูปที่ 33 หน้าจอ "Display Reservation: Initial Screen" คำอธิบาย

 หน้าจอ "Display Reservation: Initial Screen" กรอกข้อมูลตามตารางด้านล่าง จากนั้น กด Enter หรือกดปุ่ม 💞 เพื่อเข้าสู่ขั้นตอนต่อไป

| ชื่อฟิลด์      | คำอธิบาย     | สิ่งที่ต้องทำและค่าที่ต้องใช้                                       |
|----------------|--------------|---------------------------------------------------------------------|
| 1. Reservation | เลขที่ใบเบิก | ระบุใบเบิกที่ต้องการเรียกแสดง หรือถ้าไม่ทราบกดปุ่ม Ӣ เพื่อ<br>ค้นหา |

| ☑ Reservation Edit | <u>G</u> oto En <u>v</u> ironment | System <u>H</u> elp |   |
|--------------------|-----------------------------------|---------------------|---|
| 0                  | - 4 🗉 C                           | 001011010           |   |
| Display Reserv     | vation: Initial Scr               | een                 |   |
| 2 4                |                                   |                     |   |
|                    |                                   |                     |   |
|                    |                                   |                     |   |
|                    |                                   |                     |   |
| Reservation        |                                   |                     |   |
|                    |                                   |                     |   |
|                    | Find Reservation                  |                     | × |
|                    | Material                          |                     | þ |
|                    | Cost Center                       |                     |   |
|                    | Order                             |                     |   |
|                    | WBS Element                       |                     |   |
|                    | Network                           |                     |   |
|                    | Asset                             |                     |   |
|                    | Receiving Plant                   |                     |   |
|                    | Receiving SLoc.                   |                     |   |
|                    | Sales Order                       |                     |   |
|                    | Plant                             |                     |   |
|                    | Reqmt Date                        |                     |   |
|                    | W/o acct.assgt                    |                     |   |
|                    | ✓Open reservations or             | ıly                 |   |
|                    |                                   |                     |   |
|                    |                                   |                     |   |

ร**ูปที่ 34** หน้าจอแสดง "Find Reservation"

## คำอธิบาย

หากกดปุ่ม 🗖 จะปรากฏหน้าจอ "Find Reservation" ดังรูปภาพด้านล่าง กด Enter หรือ กดปุ่ม 🗹 เพื่อแสดงผลลัพธ์การค้นหา

| ชื่อฟิลด์                    | คำอธิบาย     | สิ่งที่ต้องทำและค่าที่ต้องใช้                                                             |
|------------------------------|--------------|-------------------------------------------------------------------------------------------|
| Material                     | รหัสพัสดุ    | ระบุรหัสพัสดุ                                                                             |
| Plant                        | คลังพัสดุ    | ระบุคลังพัสดุ                                                                             |
| Open<br>reservations<br>only | เลขที่ใบเบิก | ✓Open reservations only<br>ถ้าเลือกจะเป็นการแสดงรายการใบเบิกที่ค้างจ่ายและยังไม่ได้ลบทิ้ง |
| - ,                          |              | เป็นอาการระเพิ่มของการ<br>เก้าไม่เลือกจะแสดงรายการใบเบิกที่มีการจ่ายไปแล้วด้วย            |

| 🔄 List Edi                            | <sup>2</sup> List Edit Goto Settings System Help |             |       |            |                      |                                               |  |  |  |  |  |  |
|---------------------------------------|--------------------------------------------------|-------------|-------|------------|----------------------|-----------------------------------------------|--|--|--|--|--|--|
| 0                                     | 🗸 👘 👘 🖓 👘 👘 👘 👘 👘 👘 👘 👘 👘                        |             |       |            |                      |                                               |  |  |  |  |  |  |
| Reservation List Inventory Management |                                                  |             |       |            |                      |                                               |  |  |  |  |  |  |
|                                       | 4                                                | 8 1 1       | Σ     | ‰∣⊞∣∣∢∢)   | 🕑 🕅 🛛 🤽 Reservation  | Item Adapt                                    |  |  |  |  |  |  |
| Reservation                           | Item F                                           | Regrnt Date | MvT ( | ) Material | Requirement Quantity | Difference Quantity Unit R Account assignment |  |  |  |  |  |  |
| 12663                                 | 1                                                | 22.01.2015  | 201 H | 4 10101241 | 1                    | 0 EA K C1501000                               |  |  |  |  |  |  |
| 12663                                 | 2                                                | 22.01.2015  | 201 H | 4 10101610 | 3                    | 0 EA K C1501000                               |  |  |  |  |  |  |
| 12663                                 | 3                                                | 22.01.2015  | 201 H | H 10101704 | 4                    | 0 EA K C1501000                               |  |  |  |  |  |  |
| 12663                                 | 4                                                | 22.01.2015  | 201 H | H 10101649 | 12                   | 0 EA K C1501000                               |  |  |  |  |  |  |
| 12663                                 | 5                                                | 22.01.2015  | 201 H | H 10101626 | 15                   | 0 EA K C1501000                               |  |  |  |  |  |  |
| 12665                                 | 1                                                | 23.01.2015  | 201 H | H 10101753 | 5                    | 0 BOX K C1501000                              |  |  |  |  |  |  |

รูปที่ 35 หน้าจอแสดง "Reservation List Inventory Management" คำอธิบาย

หน้าจอ "Reservation List Inventory Management" แสดงรายการผลลัพธ์จากการค้นหา ดับเบิ้ลคลิกเลือกรายการที่ต้องการแสดง

| ☐ <u>R</u> eservation | Edit Goto Environment System Help         |
|-----------------------|-------------------------------------------|
| Ø                     | ▼ 4 回   ◆ 6 余   二 前 時   名 名 2   葉 周   6 唱 |
| Display Re            | eservation: Initial Screen                |
| .2 ⊕                  |                                           |
|                       |                                           |
| Reservation           | [ <u>1263]</u> ]]                         |

ร**ูปที่ 36** หน้าจอแสดง "Display Reservation: Initial Screen"

## คำอธิบาย

หน้าจอแสดง "Display Reservation: Initial Screen" จากนั้น กด Enter หรือกดปุ่ม 🤡 เพื่อเข้าสู่ขั้นตอนต่อไป

| E Reservation Edit Goto En                                                                                                    | vironm | ent System <u>H</u> elp                    |        |      |                     |          |        |
|----------------------------------------------------------------------------------------------------|--------|--------------------------------------------|--------|------|---------------------|----------|--------|
| Ø - A                                                                                                    |        | I 😋 🚱 😫 I 🗔 🖬 🛤 I 🎕                        | ት 🔁 🕰  | i 🔁  | 😿 🗷   😰 🃭           |          |        |
| Display Reservation 00                                                                                                    | 000    | 12663 : Overview                           |        |      |                     |          |        |
| 🎿 🕄 🕄 Details from Item 🔒                                                                                                    |        |                                            |        |      |                     |          |        |
| Movement Type         201         1           Cost Center         C1501000           Order         Z1500000           Functional Area         0220001 | or cos | t center<br>EN:0 สนง.คณบดี<br>ใม่มีโครงการ |        |      |                     |          |        |
| Items                                                                                                    |        |                                            |        |      |                     |          |        |
| Itm Reqmt Qty                                                                                                    | BUn    | Material P                                 | Pint s | SLoc | Batch               | Regmt D  | ate    |
| Qty Withdrawn                                                                                                    |        | Material Description                       |        |      | Mvt                 | FIS De   | al D/C |
| 1 1                                                                                                    | EA     | 10101241 2                                 | 2150   | 1001 |                     | 22.01.20 | 015    |
|                                                                                                    | EA     | น้ำยาลบศาลิดแบบปากกา ขนาด 18               | ) ml   |      | $\checkmark$        |          | н      |
| 2 3                                                                                                    | EA     | 10101610 2                                 | 2150   | 1001 |                     | 22.01.20 | 015    |
|                                                                                                    | EA     | แฟ้มกระดาษ 2 ห่วง สันกว้าง 2"              |        |      | $\checkmark$        |          | н      |
| 3 4                                                                                                    | EA     | 10101704 2                                 | 2150   | 1001 |                     | 22.01.20 | 015    |
|                                                                                                    | EA     | แพ็มเสนอลงนาม ขนาด 27x38 cm (              | (F4)   |      | <ul><li>✓</li></ul> |          | н      |
| 4 12                                                                                                    | EA     | 10101649 2                                 | 2150   | 1001 |                     | 22.01.20 | 015    |
|                                                                                                    | EA     | แพิมชองพลาสติก ขนาด A4                     |        |      |                     |          | Н      |
| 5 15                                                                                                    | EA     | 10101626 2                                 | 2150   | 1001 |                     | 22.01.20 | 015    |
| - n                                                                                                    | EA     | แพิ่มกระดาษปกอ่อน 300แกรม A4               |        |      |                     |          | н      |
|                                                                                                    |        |                                            |        |      |                     |          |        |

รูปที่ 37 หน้าจอแสดง "Display Reservation xxxxxxxxx : Overview" คำอธิบาย

หน้าจอ "Display Reservation xxxxxxxxx : Overview" แสดงรายการพัสดุที่ได้สร้างใบ เบิกไว้ ว่าได้ทำการเบิกรายการอะไร จำนวนเท่าใด

| ชื่อฟิลด์ | คำอธิบาย                                                                                |
|-----------|-----------------------------------------------------------------------------------------|
| Fls       | Final Issue แสดงว่ารายการนั้นเบิกจ่ายหมดแล้ว เช่น ขอจองพัสดุ 10 ชิ้น ระบบจะทำ           |
|           | เครื่องหมาย 🗹 ให้อัตโนมัติ แต่ถ้าต้องการพัสดุ 10 ชิ้น แล้วจ่าย 8 ชิ้น และไม่ต้องการจ่าย |
|           | พัสดุไปอีกแล้ว ก็สามารถทำเครื่องหมาย 🗹 เป็น Final Issue และอีก 2 ชิ้นก็จะไม่ถูกนำไป     |
|           | รวมเป็นรายการค้างจ่าย                                                                   |
| Del       | ถ้ามี 🗹 แสดงว่าเป็นรายการที่ถูกลบ                                                       |

กดปุ่ม 🚇 เพื่อแสดงข้อมูลส่วนหัวของเอกสาร

| 🖻 Reservation Edit Goto Environment System Help |  |
|-------------------------------------------------|--|
| 2 (2) I I I I I I I I I I I I I I I I I I I     |  |
| Display Reservation 0000012663 : Header         |  |
| 🙎 🛱 Details from Item                           |  |
|                                                 |  |
| Base date [22.01.2015 ]] Check against cal.     |  |
| Name ENPU1                                      |  |
| Account Assignment                              |  |
| Movement Type 201 GI for cost center            |  |
| Cost Center C1501000 EN:0 สนง,คณบดี             |  |
| Order 21500000000 ในมีโครงการ                   |  |
| Functional Area                                 |  |
|                                                 |  |
|                                                 |  |

รูปที่ 38 หน้าจอแสดง "Display Reservation xxxxxxxx : Overview" คำอธิบาย

หน้าจอ "Display Reservation xxxxxxxx : Overview" แสดงรายละเอียดส่วนหัวของใบ เบิกพัสดุ User ID ที่สร้างใบเบิก จากนั้นกดปุ่ม 🛋 จะกลับมาหน้าแรก

## 5.2 การแสดงใบเบิกครั้งละหลายใบ

| 🖙 Menu Edit Eavorites Extras System Help |  |
|------------------------------------------|--|
| 💞 mb25 🔹 🗸 🗐 🕼 🚱 😨 🖓 🔛 🖓 🖓 🖓             |  |
| SAP Easy Access - User menu for ENPU1    |  |
|                                          |  |
|                                          |  |

รูปที่ 39 หน้าจอแสดงวิธีเข้าขั้นตอนการแสดงใบเบิกพัสดุครั้งละหลายใบ

#### คำอธิบาย

ให้ใส่รหัส MB25 ในช่องว่างด้านซ้ายมือ กด Enter หรือดับเบิ้ลคลิกเลือก 🔸 💯 MB25 - Reservation List

จากรายการ

| ' Program Edit <u>G</u> oto System He                   | alp                 |                 |          |  |
|---------------------------------------------------------|---------------------|-----------------|----------|--|
| 2                                                       | 😋 🚱 😪 I 🗔 🖬 🛍 I 😂 1 | n 🕰 😰 👿 🗖 1 🔞 🛤 |          |  |
| ,,,,,,,,,,,,,,,,,,,,,,,,,,,,,,,,,,,,,,,                 |                     |                 |          |  |
| Res on List Inventory N                                 | Management          |                 |          |  |
|                                                         |                     |                 |          |  |
|                                                         |                     |                 |          |  |
| keserv <b>utteren B</b>                                 |                     |                 |          |  |
| Material                                                | Course Leal         | to              |          |  |
| Plant                                                   | 2130 1              | to              |          |  |
| Kegurement Date                                         |                     |                 |          |  |
| Coords restrict                                         |                     | to              |          |  |
| auous reupient                                          |                     |                 | 2        |  |
| ccount Assignment                                       |                     |                 |          |  |
| W/o account assgt.                                      |                     |                 |          |  |
| Cost Center                                             |                     | to              | <b>S</b> |  |
| Order                                                   |                     | to              |          |  |
| WBS Element                                             |                     | to              |          |  |
| Network                                                 |                     | to              | 9        |  |
| Operation/Activity                                      |                     |                 |          |  |
| Asset                                                   |                     | to              | <b>P</b> |  |
| Subnumber                                               |                     | to              | <b>S</b> |  |
| Receiving Plant                                         |                     | to              |          |  |
| Receiving Stor. Loc.                                    |                     | to              |          |  |
| Sales Order                                             |                     | to              | <b>S</b> |  |
| Sales Order Item                                        |                     | to              | <b>S</b> |  |
| Sales Order Schedule                                    |                     | to              | ₽        |  |
|                                                         |                     |                 |          |  |
| Scope of List                                           | Colline and         |                 |          |  |
| Cancellable Reservations<br>Goods Movement Not Possible | ✓Receipts           |                 |          |  |
| Display Options                                         |                     |                 |          |  |
| Layout                                                  |                     |                 |          |  |

รูปที่ 40 หน้าจอแสดง "Reservation List Inventory Management" จากแหล่งเงินงบประมาณคณะ คำอธิบาย

หน้าจอ "Reservation List Inventory Management" กรอกข้อมูลตามตารางด้านล่าง แสดงใบเบิกพัสดุจากแหล่งเงินงบประมาณคณะ (2150) หากต้องการแสดงใบเบิกจากแหล่งเงินรายได้คณะ ให้กรอกข้อมูล Plant เป็น 1150 จากนั้น กด 🍄 เพื่อเข้าสู่ขั้นตอนต่อไป

| ชื่อฟิลด์      | คำอธิบาย    | สิ่งที่ต้องทำและค่าที่ต้องใช้  |  |  |  |  |
|----------------|-------------|--------------------------------|--|--|--|--|
| Material       | รหัสพัสดุ   | ระบุรหัสพัสดุ                  |  |  |  |  |
| Plant          | คลังพัสดุ   | ระบุคลังพัสดุ (1150/2150)      |  |  |  |  |
| Open recipient | ผู้เบิก     | ระบุเลขประจำตัวของผู้เบิกพัสดุ |  |  |  |  |
| Cost Center    | ศูนย์ต้นทุน | ระศูนย์ต้นทุน                  |  |  |  |  |

| C | หรือใส่ /   | n ในข  | ่องนี้ แล้วเ | กด Ei  | nter         |                      |                     |      |       |                    |  |
|---|-------------|--------|--------------|--------|--------------|----------------------|---------------------|------|-------|--------------------|--|
| e | 7           | - ↓    | • 4          |        | o 😡 i 🗅 M Ka | 20002                | 2 9 5               |      |       |                    |  |
| 1 | Reservatio  | on Lis | t Invento    | ry M   | anagement    |                      |                     |      |       |                    |  |
| Ģ |             | 8₽     | 7 🔢 🛛        | 2 🏂    |              | 🗟 Reservation I      | tem Adopt           |      |       |                    |  |
|   | Recorvation | Itom R | Reamt Date   | MyT D  | Matorial     | Requirement Quantity | Difference Quantity | Unit | R     | Account assignment |  |
|   | 12663       | 1      | 22.01.2015   | 201 H  | 10101241     | 1                    | Difference Quantity | EA   | K     | C1501000           |  |
|   | 12000       |        | 22.01.2015   | 201 1  | 10101241     | 1                    | -                   |      | IX IZ | C1501000           |  |
|   | 12003       | 2      | 22.01.2015   | 201 H  | 10101010     | 3                    | 3                   | EA   | ĸ     | C1201000           |  |
|   | 12663       | 3      | 22.01.2015   | 201 H  | 10101704     | 4                    | 4                   | EA   | К     | C1501000           |  |
|   | 12663       | 4      | 22.01.2015   | 201 H  | 10101649     | 12                   | 12                  | ΕA   | Κ     | C1501000           |  |
|   | 10660       | 5      | 22.01.2015   | 201 H  | 10101626     | 15                   | 15                  | EA   | К     | C1501000           |  |
|   | 12003       |        | 2210212020   | 201 11 | 1010101000   |                      |                     |      |       |                    |  |

ร**ูปที่ 41** หน้าจอแสดงผลลัพธ์ "Reservation List Inventory Management"

## คำอธิบาย

หน้าจอผลลัพธ์ "Reservation List Inventory Management" เมื่อดูข้อมูลเสร็จแล้วกด

| ชื่อฟิลด์           | คำอธิบาย               |
|---------------------|------------------------|
| Reservation         | เลขที่ใบเบิก           |
| Item                | รายการในใบเบิก         |
| Reqmt Date          | วันที่ต้องการเบิก      |
| Material            | รหัสพัสดุ              |
| Reqmt Qty           | จำนวนพัสดุที่ขอเบิก    |
| Difference Quantity | จำนวนที่ยังไม่ค้างจ่าย |

📀 หรือ /n เพื่ออยู่หน้าจอปกติเพื่อดำเนินการทำขั้นตอนต่อไป

#### 6. การพิมพ์ใบเบิก (Reservation)

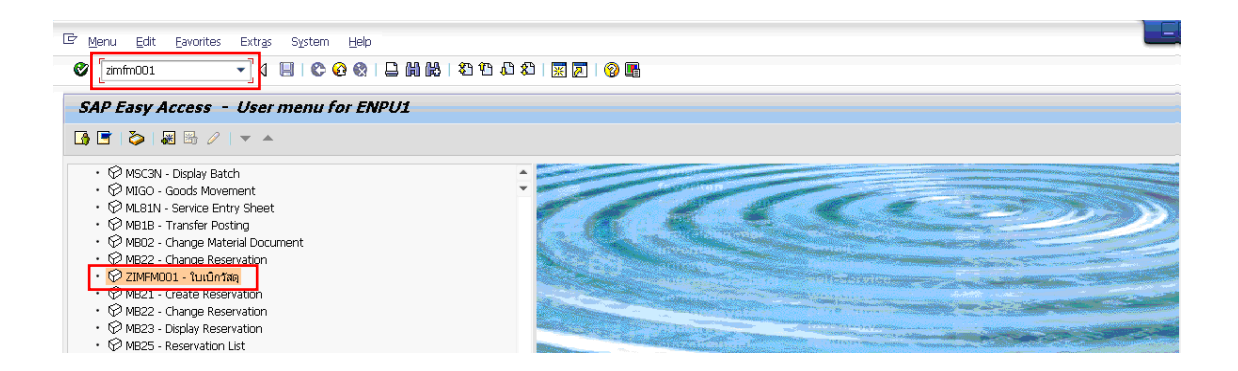

## รูปที่ 42 หน้าจอแสดงวิธีเข้าขั้นตอนการพิมพ์ใบเบิกพัสดุ

#### คำอธิบาย

ใส่รหัส ZIMFM001 ในช่องว่างด้านซ้ายมือ กด Enter หรือดับเบิ้ลคลิกเลือก 🛚 🖸 ZIMFM001 - เนเบิศาต

จากรายการ

| 🖙 Program Edit <u>G</u> oto                                               | System <u>H</u> elp |                                                                         |                 |   |  |
|---------------------------------------------------------------------------|---------------------|-------------------------------------------------------------------------|-----------------|---|--|
| Ø                                                                         | - 4 🗏 🗠 🤇           | • @   <b>□         </b>    10 10 4                                      | 8 8   🕱 🗖   🖗 📑 |   |  |
| <i>îuú</i><br>⊕ 3                                                         |                     |                                                                         |                 |   |  |
| Ge Execute (F8)<br>Reservation Number                                     |                     | 12663                                                                   | to              | • |  |
| Additional Input Data                                                     |                     |                                                                         |                 |   |  |
| ชื่อผู้รับวัสดุ<br>หมายเลขโทรศัพท์ติดต่อ<br>ชื่อหัวหน้างาน/ผู้ได้รับมอบหม | กย 2                | นางสาวนิตยา สุวรรณแตร<br>2124<br><mark>นางสาวแข้สรวี เจริญสวัสดิ</mark> |                 |   |  |

## ร**ูปที่ 43** หน้าจอแสดง "ใบเบิกวัสดุ"

#### คำอธิบาย

หน้าจอ "ใบเบิกวัสดุ" กรอกข้อมูลต่าง ๆ ตามตารางด้านล่าง

| ชื่อฟิลด์             | คำอธิบาย              | สิ่งที่ต้องทำและค่าที่ต้องใช้            |
|-----------------------|-----------------------|------------------------------------------|
| 1. Reservation Number | เลขที่ใบเบิกวัสดุ     | ระบุเลขที่ใบเบิกวัสดุที่ต้องการพิมพ์     |
| 2. ชื่อผู้รับพัสดุ    | ชื่อผู้รับพัสดุ       | ระบุชื่อผู้รับพัสดุ                      |
| หมายเลขโทรศัพท์ติดต่อ | หมายเลขโทรศัพท์ติดต่อ | ระบุหมายเลขโทรศัพท์                      |
| ชื่อหัวหน้างาน/       | ชื่อหัวหน้างาน/       | ระบุชื่อหัวหน้างาน/ผู้ได้รับมอบหมายที่มี |
| ผู้ได้รับมอบหมาย      | ผู้ได้รับมอบหมาย      | อำนาจอนุมัติ                             |

## 3. เมื่อกรอกรายละเอียดเสร็จแล้วให้กดปุ่ม 🐼 จะปรากฏหน้าจอดังรูปต่อไปนี้

| ≌ System Help       |                  |                                 |   |
|---------------------|------------------|---------------------------------|---|
| Ø                   | - 4 🔲   😋 🚱 🔛 i  | H H   2 1 4 5 4 1 1 1 1 1 1 0 4 |   |
| SAD                 |                  |                                 |   |
| 070                 |                  |                                 |   |
|                     |                  |                                 |   |
| 🖙 Print:            |                  |                                 | × |
| OutputDevice        | Loca             | Local printing                  |   |
| Page selection      |                  |                                 |   |
| (                   |                  |                                 |   |
| Spool Request       |                  |                                 |   |
| Title               | SMART LOLL ENPOT |                                 |   |
| Authorization       |                  |                                 |   |
|                     |                  |                                 |   |
| Spool Control       |                  | Number of Copies                |   |
| Print immediately   |                  | Number 1                        |   |
| Delete After Output |                  | Group (1-1-1,2-2-2,3-3-3,)      |   |
| ✓ New Spool Request |                  | Cover Base Settingr             |   |
| Snool retention nd  | 8 Day(s)         | SAP cover hage Do Not Print     | 1 |
| Storage Mode        | Print only       | Recipient                       |   |
|                     |                  | Department                      |   |
|                     |                  |                                 |   |
|                     |                  |                                 |   |
|                     |                  |                                 |   |
|                     |                  |                                 |   |

## **รูปที่ 44** หน้าจอแสดง "Print"

#### คำอธิบาย

กดปุ่ม 📮 เพื่อเลือกเปลี่ยน Output Device จาก Local เป็น Lacal 2 จะปรากฏ รายละเอียดดังรูปภาพด้านล่าง

Output Device หมาย ถึงอุปกรณ์ที่ใช้ในการแสดงข้อมูลที่อยู่ในหน่วยความจำ หรือผลลัพธ์ ที่ได้จากการประมวลผล การแสดงนั้นอาจแสดงผ่านทางอุปกรณ์ได้หลายชนิด เป็นต้นว่า จอภาพ เครื่องพิมพ์ พล็อตเตอร์ รวมทั้งหน่วยขับจานบันทึก

| 🖙 System Help       |                            |                             |
|---------------------|----------------------------|-----------------------------|
| 0                   | - 4 8 8 0 0 0 8 8 8 6      |                             |
| SAP                 |                            |                             |
|                     |                            |                             |
| 🗁 Print:            |                            |                             |
| OutputDevice Lo     | ical                       | Local printing              |
| Page selection      | 🔄 Spool: Output device (1) |                             |
|                     | Restrictions               |                             |
| Spool Request       | Output Device              | r []                        |
| Title 1             | Short name                 |                             |
| Authorization       | Location                   |                             |
| Speel Central       | Device type                |                             |
| Print immediately   |                            |                             |
| Delete After Output |                            |                             |
| ✓New Spool Request  |                            |                             |
| Close Spool Request |                            | Cover Page Settings         |
| Spool retention pd  | 8 Day(s)                   | SAP cover page Do Not Print |
| Storage Mode        | Print only 🔹               | Recipient                   |
|                     |                            | Department                  |

## รูปที่ 45 หน้าจอแสดงตัวเลือกเครื่องพิมพ์ผล

#### คำอธิบาย

กดปุ่ม ✔ เพื่อทำการเลือก Output Device หากไม่เปลี่ยนจะไม่สามารถพิมพ์ข้อความคำที่ มีสระได้ เช่นคำว่า น้ำ เครื่องเขียน เป็นต้น

| 🖙 System Help       |                                                                                                    |
|---------------------|----------------------------------------------------------------------------------------------------|
| 0                   | ▼ 4 8 8 6 8 8 1 2 1 4 16 1 2 1 4 2 1 2 1 9 16                                                                                                    |
| CAR                 |                                                                                                    |
| SAP                 |                                                                                                    |
|                     |                                                                                                    |
| ESt Print:          |                                                                                                    |
|                     | Er Spool: Output device (1) 2 Entries found                                                                                                    |
|                     | Restrictions                                                                                                    |
| Page selection      | ▼                                                                                                    |
| Spool Request       |                                                                                                    |
| Name                | SN OutputDev* ShrtNa Location/Status Message                                                                                                    |
| Title               | The Local Decay is a first provide the second second secon |
| Authorization       | totaz totz tota z, to crede princip, temporary                                                                                                    |
|                     |                                                                                                    |
| Spool Control       |                                                                                                    |
| Print immediately   |                                                                                                    |
| Delete After Output |                                                                                                    |
| New Spool Request   |                                                                                                    |
| Close Spool Request |                                                                                                    |
| Spool retention pd  |                                                                                                    |
| Storage Mode        |                                                                                                    |

รูปที่ 46 หน้าจอแสดงรายการเครื่องพิมพ์ผลที่ต้องการเลือกพิมพ์ คำอธิบาย

เป็นการเลือกเครื่องพิมพ์ผลที่ต้องการพิมพ์ ให้ดับเบิ้ลคลิก เลือก Local 2

| System Help                                                              |                                                                                                    |
|--------------------------------------------------------------------------|----------------------------------------------------------------------------------------------------|
| Ø                                                                        | ▲ 월 8 8 8 2 8 8 2 8 8 8 8 8 8 8 8 8 8 8 8                                                                                |
| SAP                                                                      |                                                                                                    |
| 🕞 Print:                                                                 | ×                                                                                                    |
| OutputDevice 1                                                           | Local 2, for Cheque printing, te                                                                                         |
| Spool Request                                                            |                                                                                                    |
| Name                                                                     | SMART LOCL ENPU1                                                                                                    |
| Title                                                                    | ใบเบิกวัสดุ                                                                                                    |
| Authorization                                                            |                                                                                                    |
| Spool Control  Print immediately  Delete After Output  New Spool Request | Number of Copies           2         Number         1         3           Group (1-1-1,2-2-2,3-3-3,)         3         3 |
| Close Spool Request                                                      | Cover Page Settings                                                                                                    |
| Spool retention pd                                                       | 8 Day(s) SAP cover page Do Not Print                                                                                     |
| Storage Mode                                                             | Print only  Recipient                                                                                                    |
|                                                                          | Department                                                                                                    |
|                                                                          | 4 Print Print preview                                                                                                    |

รูปที่ 47 หน้าจอแสดงวิธีพิมพ์เอกสารออกทางเครื่องพิมพ์ คำอธิบาย

หน้าจอจะแสดงผลดังรูปภาพ กดปุ่ม 🅒 Print หากต้องการพิมพ์เอกสารทางเครื่องพิมพ์

| ชื่อฟิลด์    | คำอธิบาย                | สิ่งที่ต้องทำและค่าที่ต้องใช้ |
|--------------|-------------------------|-------------------------------|
| OutputDevice | ชื่อเครื่องพิมพ์        | ระบุชื่อเครื่องพิมพ์          |
| Number       | จำนวนชุดที่ต้องการพิมพ์ | ระบุจำนวนชุดที่ต้องการพิมพ์   |

หากต้องการแสดงตัวอย่างทางหน้าจอก่อนพิมพ์ กดปุ่ม Ӣ Print preview

| ¢ | ใบเบิกวัสดุ                                                      |                                                                                                    |  |
|---|------------------------------------------------------------------|----------------------------------------------------------------------------------------------------|--|
|   | Print<br>Printer<br>Name:<br>Status:<br>R Where:<br>Comment      | 1       1       1       1       1       1       1       1       1       1       1       1       1       1       1       1       1       1       1       1       1       1       1       1       1       1       1       1       1       1       1       1       1       1       1       1       1       1       1       1       1       1       1       1       1       1       1       1       1       1       1       1       1       1       1       1       1       1       1       1       1       1       1       1       1       1       1       1 <t< td=""><td></td></t<> |  |
| A | Comment:<br>dd<br>Print range<br>⊙ All<br>© Pages<br>○ Selection | Foxit PDF Printer [from LIK1] in session 9       HP LaserJet P2050 Series PCL6       HP1200 on lampai [from LIK17] in session 9       Samsung SCX-8230 8240 Series       Snaglt 8       from:     to:       11233       Collate                                                                                                    |  |
|   |                                                                  |                                                                                                    |  |

**รูปที่ 48** หน้าจอแสดงรายละเอียดเครื่องพิมพ์ผล

## คำอธิบาย

ให้เลือกเครื่องพิมพ์ที่ต้องการพิมพ์เอกสาร จากนั้นกด 💷 เอกสารก็จะพิมพ์ออกมาให้

#### ตัวอย่างใบเบิกวัสดุ

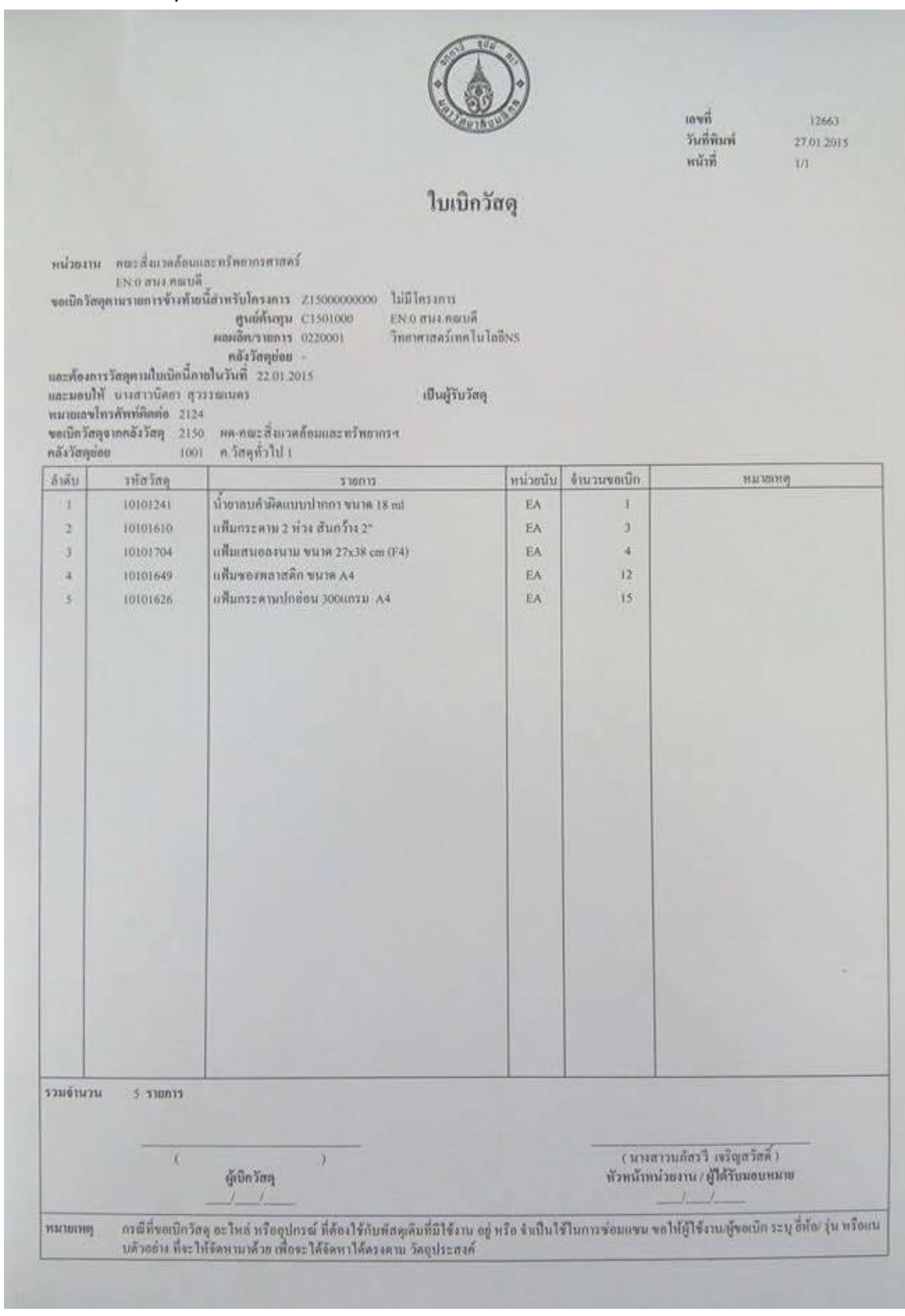

**รูปที่ 49** ตัวอย่างใบเบิกวัสดุ

#### 7. วิธีปิดระบบ SAP

หากปิดระบบการทำงานของ SAP ไม่ถูกต้อง จะทำให้ยังคงมีการทำงานอยู่อย่างต่อเนื่อง เป็น เหตุทำให้ระบบช้า

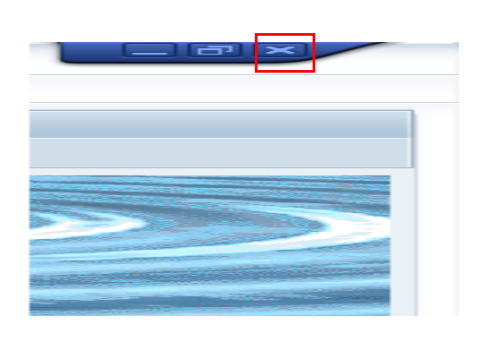

รูปที่ 50 หน้าจอแสดงวิธีปิดระบบ SAP คำอธิบาย

กดปุ่มกากบาท 💌 มุมขวามือด้านบน

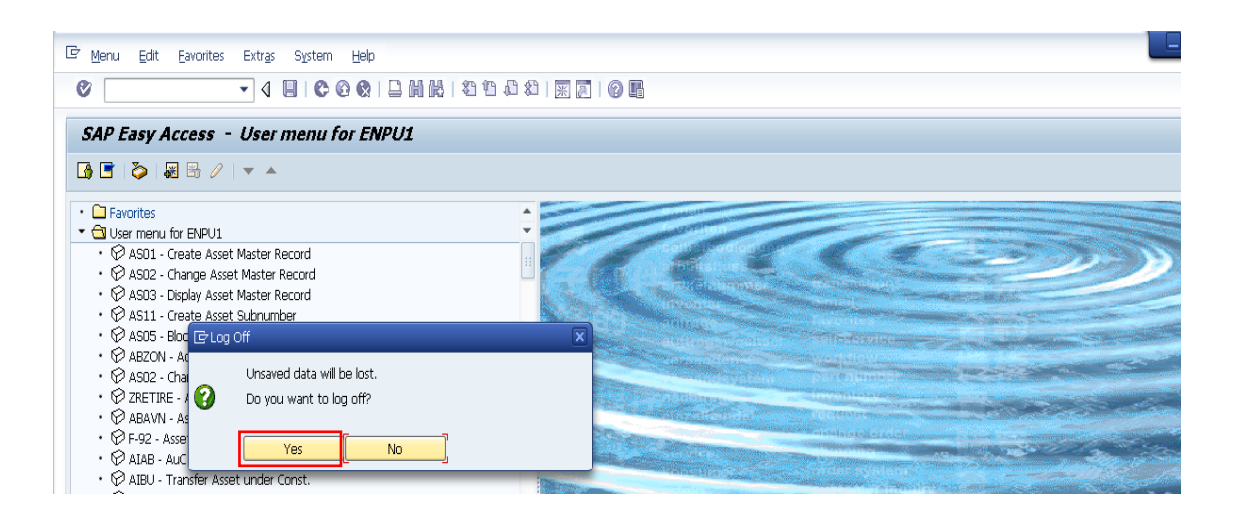

**รูปที่ 51** หน้าจอแสดงวิธีปิดระบบ SAP

#### คำอธิบาย

ระบบจะปรากฏข้อความดังรูป เลือก Yes หน้าจอจะกลับมาสู่หน้า Desktop ของระบบ SAP

| 🛞 Tour Windo                          | ows XP    | Printers and Faxes                                                                                                    |  |
|---------------------------------------|-----------|----------------------------------------------------------------------------------------------------|--|
| Files and Settings Transfer<br>Wizard |           | Help and Support     Search                                                                                                    |  |
| Progra                                | ams 🕨     | Prove Recurity Recurity                                                                                                    |  |
| 1                                     |           |                                                                                                    |  |
| 🏭 start                               | SAP Logon | Provides options for closing your programs and logging off, or for leaving your<br>programs running and switching to another user. |  |

## **รูปที่ 52** หน้าจอแสดงวิธีปิดระบบ SAP

คำอธิบาย

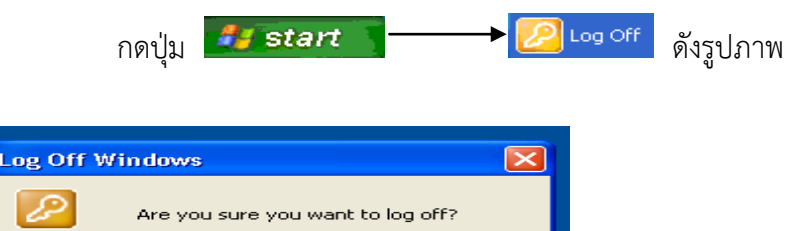

Cancel

**รูปที่ 53** หน้าจอแสดงวิธีปิดระบบ SAP

Log Off

## คำอธิบาย

เลือก Log off เพื่อออกจากระบบการทำงานของ SAP

## ข้อเสนอแนะ

 หน่วยพัสดุสำรวจความต้องการใช้พัสดุของแต่ละงานและจัดทำแผนการจัดซื้อพัสดุสำรอง คลัง เพื่อให้เพียงพอกับความต้องการใช้พัสดุของเจ้าหน้าที่

2. จัดอบรมการเบิก-จ่ายพัสดุ ในระบบ SAP เพื่อให้บุคลากรที่เข้ามาปฏิบัติงานใหม่ได้เรียนรู้ และเข้าใจวิธีการเบิก-จ่ายพัสดุในระบบ SAP

 การสร้างใบเบิกพัสดุในระบบ SAP ต้องผ่านการอบรมการใช้งาน หรือได้รับการสอนจาก เจ้าหน้าที่พัสดุหรือผู้ที่ผ่านการอบรมการใช้งานก่อน

 ผู้ต้องการเบิกพัสดุต้องมีการเชื่อมต่อข้อมูลของระบบ SAP เข้ากับเครื่องคอมพิวเตอร์ของ ผู้ที่ต้องการใช้งาน โดยแต่ละงานแจ้งความประสงค์มายังหน่วยพัสดุ หน่วยพัสดุจะแจ้งงานสารสนเทศให้ไป ดำเนินการเชื่อมระบบให้

5. ผู้ต้องการเบิกพัสดุต้องมี User name และ Password เพื่อเข้าใช้งานในระบบ SAP

 ก่อนสร้างใบเบิกพัสดุทุกครั้ง ผู้ขอเบิกพัสดุควรตรวจสอบแหล่งเงินที่จัดซื้อพัสดุ จำนวน คงเหลือ และกรอกรายละเอียดให้ครบถ้วนก่อนทำการพิมพ์ใบเบิกพัสดุ ซึ่งแหล่งเงินที่จัดซื้อพัสดุ มี 2 แหล่ง คือ แหล่งเงินงบประมาณแผ่นดิน (2150) และแหล่งเงินรายได้ของคณะ (1150)

7. ระบบ SAP จะให้ทำการเปลี่ยน Password ทุกปี

#### บรรณานุกรม

กองทรัพยากรบุคคล มหาวิทยาลัยมหิดล. กรุงเทพมหานคร. [ระบบออนไลน์]. แหล่งที่มา

[http://intranet.mahidol/op/orpr/Newhrsite/HrManagement/JobDescription.html.

(11 กุมภาพันธ์ 2558)

มหาวิทยาลัยมหิดล (2551) "ข้อบังคับมหาวิทยาลัยมหิดล ว่าด้วยการพัสดุ พ.ศ. 2551" ประกาศ ณ วันที่ 14 ตุลาคม 2551

- มหาวิทยาลัยมหิดล (2551) "ประกาศมหาวิทยาลัยมหิดล เรื่อง การกำหนดหลักเกณฑ์ วิธีปฏิบัติ อัตรา วงเงิน และการดำเนินการตามข้อบังคับมหาวิทยาลัยมหิดล ว่าด้วยการพัสดุ พ.ศ. 2551" ประกาศ ณ วันที่ 9 กันยายน 2551
- มหาวิทยาลัยมหิดล (2551) "ข้อบังคับมหาวิทยาลัยมหิดล ว่าด้วยการพัสดุ (ฉบับที่ 2) พ.ศ. 2551 " ประกาศ ณ วันที่ 22 ตุลาคม 2551

รัตนพงศ์ ยี่หวั่นจ่าย. 2553. กรุงเทพมหานคร. [ระบบออนไลน์]. แหล่งที่มา http://intranet.erp.mahidol/PDF/04%20Change%20MGMT/Change%20Agent%20Meeting /2ndIssue.pdf. (11 กุมภาพันธ์ 2558)

สายสุนีย์ เบ็ญจโภคีและพัฒนจิรา เวิ่นทอง. 2553. กรุงเทพมหานคร. [ระบบออนไลน์]. แหล่งที่มา http://intranet.erp.mahidol/PDF/04%20Change%20MGMT/Next%20Station%20MU%2 0ERP%20First%20Issue.pdf. (11 กุมภาพันธ์ 2558)

"ความหมายของ SAP". 2551. กรุงเทพมหานคร. [ระบบออนไลน์]. แหล่งที่มา

http://www.at-length.com/forum/index.php?topic=456.0. (11 กุมภาพันธ์ 2558)

# ภาคผนวก

|       | รายการพัสดุ รหัสพัสดุพร้อมรูปภาพ |           |          |        |  |  |  |
|-------|----------------------------------|-----------|----------|--------|--|--|--|
| ลำดับ | รายการพัสดุ                      | รหัสพัสดุ | หน่วยนับ | รูปภาพ |  |  |  |
| 1     | กบเหลาดินสอ                      | 10100001  | EA       | P      |  |  |  |
| 2     | กรรไกรตัดกระดาษ ขนาด 8 นิ้ว      | 10100006  | EA       | Ť.     |  |  |  |
| 3     | กระดาษการ์ด 120 แกรม A4-GR       | 10100056  | EA       | T      |  |  |  |
| 4     | กระดาษการ์ด 120 แกรม A4-LBL      | 10100057  | EA       |        |  |  |  |
| 5     | กระดาษการ์ด 120 แกรม A4-PK       | 10100059  | EA       | F      |  |  |  |
| 6     | กระดาษไขแม่พิมพ์ (CPMT9)         | 10100149  | ROL      |        |  |  |  |
| 7     | กระดาษไขสำหรับเขียนแบบ ขนาด A3   | 10100151  | EA       |        |  |  |  |
| 8     | กระดาษไขสำหรับเขียนแบบ ขนาด A4   | 10100152  | EA       |        |  |  |  |
| 9     | กระดาษคาร์บอน-BK 21X33 ซมเขียน   | 10100179  | EA       |        |  |  |  |
| 10    | กระดาษคาร์บอน-BL 21X33 ซมเขียน   | 10100182  | EA       |        |  |  |  |

|       | รายการพัสดุ รหัสพัสดุพร้อมรูปภาพ (ต่อ)         |           |          |                |  |  |  |
|-------|------------------------------------------------|-----------|----------|----------------|--|--|--|
| ลำดับ | รายการพัสดุ                                    | รหัสพัสดุ | หน่วยนับ | รูปภาพ         |  |  |  |
| 11    | กระดาษต่อเนื่อง 15×11" 2 ชั้น ไม่มีเส้น        | 10100202  | BOX      | Poser<br>Poser |  |  |  |
| 12    | กระดาษต่อเนื่อง 9x11" 2 ชั้น ไม่มีเส้น         | 10100210  | BOX      | Hoger \$       |  |  |  |
| 13    | กระดาษถ่ายเอกสาร 70 แกรม A4                    | 10100223  | RM       | Ideo I         |  |  |  |
| 14    | กระดาษถ่ายเอกสาร 80 แกรม A4 ชนิด<br>พิเศษ      | 10100232  | RM       | Ideo           |  |  |  |
| 15    | กระดาษถ่ายเอกสารสี 80 แกรม A4-เคทีวี           | 10100255  | RM       |                |  |  |  |
| 16    | กระดาษถ่ายเอกสารหรือพิมพ์งานทั่วไป<br>COP      | 10100257  | RM       |                |  |  |  |
| 17    | กระดาษบวกเลข/บันทึก ง/ส<br>110mmx30m<br>เทอมอล | 10100283  | ROL      | ) 10,          |  |  |  |
| 18    | กระดาษแบงค์สี 55 แกรม A4-GR                    | 10100297  | RM       | T              |  |  |  |
| 19    | กระดาษแบงค์สี 55 แกรม A4-YW                    | 10100298  | RM       |                |  |  |  |
| 20    | กระดาษแบงค์สี 55 แกรม A4-LBL                   | 10100300  | RM       |                |  |  |  |

|       | รายการพัสดุ รหัสพัสดุพร้อมรูปภาพ (ต่อ) |           |          |        |  |
|-------|----------------------------------------|-----------|----------|--------|--|
| ลำดับ | รายการพัสดุ                            | รหัสพัสดุ | หน่วยนับ | รูปภาพ |  |
| 21    | กระดาษฟลิปชาร์ท ขนาด 30x40"            | 10100407  | EA       |        |  |
| 22    | กล่องใส่เอกสารตั้งโต๊ะแบบกระดาษ        | 10100493  | BOX      | 5h     |  |
| 23    | กาวขาวอเนกประสงค์                      | 10100503  | EA       |        |  |
| 24    | กาวแท่งชนิดครีม ขนาด 21g               | 10100505  | EA       |        |  |
| 25    | ขี้ผึ้งนับธนบัตรขนาด 35g               | 10100528  | EA       |        |  |
| 26    | คัตเตอร์ชนิดพลาสติก เล็ก               | 10100537  | EA       |        |  |
| 27    | คัตเตอร์ชนิดเหล็ก ใหญ่                 | 10100540  | EA       |        |  |
| 28    | เครื่องเจาะรูกระดาษ ขนาดเล็ก           | 10100553  | EA       |        |  |
| 29    | ฉากกั้นหนังสือขนาดใหญ่ ชนิดเหล็ก       | 10100565  | EA       | 14     |  |
| 30    | เชือกขาว ชนิด 30 เส้น                  | 10100576  | ROL      |        |  |

| รายการพัสดุ รหัสพัสดุพร้อมรูปภาพ (ต่อ) |                                            |           |          |        |
|----------------------------------------|--------------------------------------------|-----------|----------|--------|
| ลำดับ                                  | รายการพัสดุ                                | รหัสพัสดุ | หน่วยนับ | รูปภาพ |
| 31                                     | ซองจดหมาย DL สีขาว+พิมพ์ตราส่วนงาน<br>ท.   | 10100601  | EA       |        |
| 32                                     | ซองพลาสติกอเนกประสงค์ 11 รู 0.04<br>mm A4  | 10100628  | EA       |        |
| 33                                     | ซองมาตรฐานพับสอง C5                        | 10100641  | EA       |        |
| 34                                     | ซองสีน้ำตาลขยายข้างเล็ก C4                 | 10100656  | EA       | -      |
| 35                                     | ซองสีน้ำตาลขยายข้างใหญ่                    | 10100657  | EA       | 10     |
| 36                                     | ซองสีน้ำตาลไม่ขยายข้างเล็ก C4              | 10100659  | EA       |        |
| 37                                     | ซองเอกสารไม่ขยายข้าง 11x16" –BR            | 10100683  | EA       |        |
| 38                                     | ดินสอดำ ชนิด 2B                            | 10100715  | EA       |        |
| 39                                     | ดินสอดำ ชนิด HB                            | 10100717  | EA       |        |
| 40                                     | ตะแกรงใส่เอกสารแบบมีฝาปิด ชนิดเคลือบ<br>สี | 10100768  | EA       | K<br>R |

| รายการพัสดุ รหัสพัสดุพร้อมรูปภาพ (ต่อ) |                                  |           |          |        |
|----------------------------------------|----------------------------------|-----------|----------|--------|
| ลำดับ                                  | รายการพัสดุ                      | รหัสพัสดุ | หน่วยนับ | รูปภาพ |
| 41                                     | ถ่าน 9 V ชนิด Alkaline           | 10100779  | EA       |        |
| 42                                     | ถ่านไฟฉาย ขนาด AA                | 10100798  | EA       |        |
| 43                                     | ถ่านไฟฉาย ขนาด AAA ชนิด Alkaline | 10100801  | EA       | 0      |
| 44                                     | ถ่านไฟฉาย ขนาด C ชนิด Alkaline   | 10100803  | EA       |        |
| 45                                     | ถ่านไฟฉาย ขนาด D ชนิด Alkaline   | 10100804  | EA       |        |
| 46                                     | ถ่านไฟฉาย ขนาด AA ชนิด Alkaline  | 10100805  | EA       | NIME.  |
| 47                                     | ที่แขวนตรายางชั้นเดียว           | 10100834  | EA       |        |
| 48                                     | ที่เย็บกระดาษ เบอร์ 10           | 10100863  | EA       | A      |
| 49                                     | ที่เย็บกระดาษ เบอร์ 8            | 10100866  | EA       | V      |
| 50                                     | ที่หนีบกระดาษสี เบอร์ 108        | 10100869  | BOX      |        |

|       | รายการพัสดุ รหัสพัสดุพร้อมรูปภาพ (ต่อ) |           |          |        |  |
|-------|----------------------------------------|-----------|----------|--------|--|
| ลำดับ | รายการพัสดุ                            | รหัสพัสดุ | หน่วยนับ | รูปภาพ |  |
| 51    | ที่หนีบกระดาษสี เบอร์ 109              | 10100870  | BOX      |        |  |
| 52    | ที่หนีบกระดาษสี เบอร์ 110              | 10100871  | BOX      |        |  |
| 53    | ที่หนีบกระดาษสีดำ เบอร์ 108            | 10100875  | BOX      |        |  |
| 54    | ที่หนีบกระดาษสีดำ เบอร์ 109            | 10100876  | BOX      |        |  |
| 55    | ที่หนีบกระดาษสีดำ เบอร์ 110            | 10100877  | BOX      |        |  |
| 56    | ที่หนีบกระดาษสีดำ เบอร์ 111            | 10100878  | BOX      |        |  |
| 57    | ที่หนีบกระดาษสีดำ เบอร์ 112            | 10100879  | BOX      |        |  |
| 58    | เทปกระดาษกาวย่น ขนาด 1 "x27Y           | 10100886  | ROL      |        |  |
| 59    | เทปกระดาษกาวย่น ขนาด 1.5 "x25Y         | 10100888  | ROL      | P      |  |
| 60    | เทปกระดาษกาวย่น ขนาด 2 "x25Y           | 10100892  | ROL      |        |  |

| รายการพัสดุ รหัสพัสดุพร้อมรูปภาพ (ต่อ) |                                       |           |          |              |
|----------------------------------------|---------------------------------------|-----------|----------|--------------|
| ลำดับ                                  | รายการพัสดุ                           | รหัสพัสดุ | หน่วยนับ | รูปภาพ       |
| 61                                     | เทปกาวเยื่อ 2 หน้า 1" 20 หลา          | 10100908  | ROL      |              |
| 62                                     | เทปกาวเยื่อ 2 หน้า 1/2" 20 หลา        | 10100910  | ROL      | 0            |
| 63                                     | เทปผ้าติดสันหนังสือ 1"x25Y ไม่ระบุสี  | 10101098  | ROL      | 10           |
| 64                                     | เทปผ้าติดสันหนังสือ 1.5"x8Y ไม่ระบุสี | 10101106  | ROL      | 80           |
| 65                                     | เทปผ้าติดสันหนังสือ 2 "x8Y ไม่ระบุสี  | 10101109  | ROL      | 10           |
| 66                                     | เทปผ้าติดสันหนังสือ 3 "x8Y ไม่ระบุสี  | 10101127  | ROL      |              |
| 67                                     | เทปโฟม 2 หน้า 24 mm x 5 m             | 10101156  | ROL      | 0            |
| 68                                     | แท่นตัดสก็อตเทป ใช้สำหรับเทปแกน 1"    | 10101191  | EA       |              |
| 69                                     | แท่นประทับตรายางสีดำ                  | 10101199  | EA       | LL MER P     |
| 70                                     | แท่นประทับตรายางสีแดง                 | 10101200  | EA       | <b>Marco</b> |

| รายการพัสดุ รหัสพัสดุพร้อมรูปภาพ (ต่อ) |                                             |           |          |                          |
|----------------------------------------|---------------------------------------------|-----------|----------|--------------------------|
| ลำดับ                                  | รายการพัสดุ                                 | รหัสพัสดุ | หน่วยนับ | รูปภาพ                   |
| 71                                     | แท่นประทับตรายางสีน้ำเงิน                   | 10101201  | EA       | Concession of the second |
| 72                                     | น้ำยาลบคำผิดแบบปากกา ขนาด 18 ml             | 10101241  | EA       |                          |
| 73                                     | น้ำหมึกเติมแท่นประทับตรา ไม่ระบุสี          | 10101247  | BT       |                          |
| 74                                     | ใบมีดตัดสติ๊กเกอร์ขนาดเล็ก เฉียง 30<br>องศา | 10101265  | EA       |                          |
| 75                                     | ใบมีดตัดสติ๊กเกอร์ขนาดเล็ก เฉียง 60 องศา    | 10101267  | EA       |                          |
| 76                                     | ใบมีดตัดสติ๊กเกอร์ขนาดใหญ่ เฉียง 45<br>องศา | 10101269  | EA       |                          |
| 77                                     | ปากกาเขียนแผ่นใส ลบได้ หัว F-BK             | 10101312  | EA       |                          |
| 78                                     | ปากกาเขียนแผ่นใส ลบได้ หัว F-BL             | 10101313  | EA       | III                      |
| 79                                     | ปากกาเขียนแผ่นใส ลบได้ หัว F-GR             | 10101314  | EA       |                          |
| 80                                     | ปากกาเขียนแผ่นใส ลบได้ หัว F-RD             | 10101315  | EA       |                          |

| รายการพัสดุ รหัสพัสดุพร้อมรูปภาพ (ต่อ) |                                      |           |          |        |
|----------------------------------------|--------------------------------------|-----------|----------|--------|
| ลำดับ                                  | รายการพัสดุ                          | รหัสพัสดุ | หน่วยนับ | รูปภาพ |
| 81                                     | ปากกาเขียนแผ่นใส ลบไม่ได้ หัว F-GR   | 10101319  | EA       |        |
| 82                                     | ปากกาเขียนแผ่นใส ลบไม่ได้ หัว F-RD   | 10101320  | EA       |        |
| 83                                     | ปากกาเขียนแผ่นใส ลบไม่ได้ หัว F-BK   | 10101327  | EA       | IE     |
| 84                                     | ปากกาเขียนแผ่นใส ลบไม่ได้ หัว F-BL   | 10101328  | EA       |        |
| 85                                     | ปากกาเขียนไวท์บอร์ด ปากกลม-BK        | 10101335  | EA       |        |
| 86                                     | ปากกาเขียนไวท์บอร์ด ปากกลม-BL        | 10101336  | EA       |        |
| 87                                     | ปากกาเขียนไวท์บอร์ด ปากกลม-GR        | 10101337  | EA       |        |
| 88                                     | ปากกาเขียนไวท์บอร์ด ปากกลม-RD        | 10101338  | EA       |        |
| 89                                     | ปากกาเขียนไวท์บอร์ด ปากตัด ไม่ระบุสี | 10101339  | EA       |        |
| 90                                     | ปากกาเคมี 2 หัว-ปากกลม-ตัด ไม่ระบุสี | 10101346  | EA       |        |

| รายการพัสดุ รหัสพัสดุพร้อมรูปภาพ (ต่อ) |                                            |           |          |          |
|----------------------------------------|--------------------------------------------|-----------|----------|----------|
| ลำดับ                                  | รายการพัสดุ                                | รหัสพัสดุ | หน่วยนับ | รูปภาพ   |
| 91                                     | ปากกาเน้นข้อความ (Highlight) ไม่ระบุสี     | 10101359  | EA       | 1111     |
| 92                                     | ปากกาลูกลื่น 0.5 mm แบบกด-BK               | 10101380  | EA       |          |
| 93                                     | ปากกาลูกลื่น 0.5 mm แบบกด-BL               | 10101381  | EA       |          |
| 94                                     | ปากกาลูกลื่น 0.5 mm แบบกด-RD               | 10101382  | EA       |          |
| 95                                     | ป้ายสติกเกอร์ A13 38x50mm 16ป้าย/<br>แผ่น  | 10101423  | EA       |          |
| 96                                     | เป็กกดกระดาษขนาด 3" เบอร์ 2<br>(1:100ตัว)  | 10101428  | BOX      | *        |
| 97                                     | แปรงลบกระดาน ขนาด 4.5x12.5 cm              | 10101436  | EA       |          |
| 98                                     | ผ้าหมึกเครื่องคำนวณเลขไฟฟ้า- CASIO         | 10101487  | EA       |          |
| 99                                     | ผ้าหมึกเครื่องพิมพ์ดีด Olympia BT200<br>BK | 10101493  | EA       | GC       |
| 100                                    | แผ่นใสชนิดเขียน ขนาด A4 (1:100 แผ่น)       | 10101556  | BOX      | Imperial |

| รายการพัสดุ รหัสพัสดุพร้อมรูปภาพ (ต่อ) |                                              |           |          |        |  |
|----------------------------------------|----------------------------------------------|-----------|----------|--------|--|
| ลำดับ                                  | รายการพัสดุ                                  | รหัสพัสดุ | หน่วยนับ | รูปภาพ |  |
| 101                                    | แผ่นใสชนิดถ่ายเอกสาร ขนาด A4 (1:100<br>แผ่น) | 10101557  | BOX      |        |  |
| 102                                    | พลาสติกใส (ห่อปกหนังสือ)                     | 10101571  | М        |        |  |
| 103                                    | แฟ้ม 2 ห่วง ขนาด A4 สันหนา 1.4 "             | 10101600  | EA       |        |  |
| 104                                    | แฟ้ม 2 ห่วง สอดปก A4 ไม่ระบุสี               | 10101601  | EA       |        |  |
| 105                                    | แฟ้มกระดาษ 2 ห่วง สันกว้าง 2"                | 10101610  | EA       |        |  |
| 106                                    | แฟ้มกระดาษ 2 ห่วง สันกว้าง 3"                | 10101611  | EA       | · Tes  |  |
| 107                                    | แฟ้มกระดาษปกอ่อน 300 แกรม A4                 | 10101626  | EA       |        |  |
| 108                                    | แฟ้มกระดาษปกอ่อน 300 แกรม F4 มีลิ้น          | 10101627  | EA       |        |  |
| 109                                    | แฟ้มแขวนแบบกระดาษ ขนาด 27x38 cm<br>(F4)      | 10101642  | EA       |        |  |
| 110                                    | แฟ้มซองพลาสติก ขนาด A4                       | 10101649  | EA       | 2      |  |

|       | รายการพัสดุ รหัสพัสดุพร้อมรูปภาพ (ต่อ) |           |          |                      |  |
|-------|----------------------------------------|-----------|----------|----------------------|--|
| ลำดับ | รายการพัสดุ                            | รหัสพัสดุ | หน่วยนับ | รูปภาพ               |  |
| 111   | แฟ้มเสนอลงนาม ขนาด 27x38 cm (F4)       | 10101704  | EA       | •                    |  |
| 112   | ไม้บรรทัดพลาสติก ขนาด 12"              | 10101730  | EA       | Constantinues of the |  |
| 113   | ยางลบดินสอชนิดก้อนใหญ่                 | 10101734  | EA       |                      |  |
| 114   | ยางลบหมึกชนิดก้อน                      | 10101735  | EA       | 00                   |  |
| 115   | ลวดเย็บกระดาษ เบอร์ 10                 | 10101738  | BOX      |                      |  |
| 116   | ลวดเย็บกระดาษ เบอร์ 35                 | 10101752  | BOX      |                      |  |
| 117   | ลวดเย็บกระดาษ เบอร์ 8                  | 10101753  | BOX      |                      |  |
| 118   | ลวดเสียบกระดาษ กลม NO.01 (50ตัว)       | 10101762  | BOX      |                      |  |
| 119   | ลิ้นแฟ้มสีทอง (1:50)                   | 10101768  | BOX      |                      |  |
| 120   | สก๊อตเทปใส แกน 1" ขนาด 1/2"x36y        | 10101771  | ROL      |                      |  |

| รายการพัสดุ รหัสพัสดุพร้อมรูปภาพ (ต่อ) |                                              |           |          |                                                                                                    |
|----------------------------------------|----------------------------------------------|-----------|----------|----------------------------------------------------------------------------------------------------|
| ลำดับ                                  | รายการพัสดุ                                  | รหัสพัสดุ | หน่วยนับ | รูปภาพ                                                                                                    |
| 121                                    | สก๊อตเทปใส แกน 3" ขนาด 1"x72y                | 10101774  | ROL      | Scotoli Scotoli Scotol |
| 122                                    | สก๊อตเทปใส แกน 3" ขนาด 1/2"x72y              | 10101776  | ROL      |                                                                                                    |
| 123                                    | สก๊อตเทปใส ขนาด 1"x36y                       | 10101782  | ROL      |                                                                                                    |
| 124                                    | สติกเกอร์ สีขาว                              | 10101815  | EA       | K                                                                                                    |
| 125                                    | หมึกเครื่องโทรสาร Brother TN8000             | 10101885  | BOX      |                                                                                                    |
| 126                                    | หมึกพิมพ์เครื่องอัดสำเนา Gettetner-600<br>cc | 10101934  | BOX      |                                                                                                    |
| 127                                    | อินเด็กซ์แฟ้มแขวน                            | 10101983  | EA       | 1 H                                                                                                    |
| 128                                    | กระดาษชำระ แบบกล่อง                          | 10300004  | BOX      |                                                                                                    |
| 129                                    | กระดาษชำระ ม้วนเล็ก                          | 10300006  | ROL      | A La                                                                                                    |
| 130                                    | กระดาษชำระ-จัมโบ้โรล 2 ชั้น-300 ม./<br>ม้วน  | 10300013  | ROL      | 10                                                                                                    |

| รายการพัสดุ รหัสพัสดุพร้อมรูปภาพ (ต่อ) |                                             |           |          |                   |
|----------------------------------------|---------------------------------------------|-----------|----------|-------------------|
| ลำดับ                                  | รายการพัสดุ                                 | รหัสพัสดุ | หน่วยนับ | รูปภาพ            |
| 131                                    | กระดาษเซ็ดปากมินิ-WH                        | 10300022  | EA       |                   |
| 132                                    | เชือกชนิดฟาง กว้าง 4" ยาว 120 m             | 10300111  | ROL      | 0                 |
| 133                                    | ถุงขยะดำ ขนาด 18X20 นิ้ว                    | 10300193  | KG       |                   |
| 134                                    | ถุงขยะดำ ขนาด 20x30 นิ้ว                    | 10300194  | KG       |                   |
| 135                                    | ถุงขยะดำ ขนาด 30x40 นิ้ว                    | 10300205  | KG       | ga corpus and and |
| 136                                    | ที่ตักขยะชนิดพลาสติก แบบมีด้ามยาว           | 10300303  | EA       |                   |
| 137                                    | น้ำยาเก็บฝุ่น                               | 10300317  | GAL      |                   |
| 138                                    | น้ำยาขจัดคราบสนิม/คราบหินปูนชนิด<br>เข้มข้น | 10300320  | GAL      |                   |
| 139                                    | น้ำยาฆ่าเชื้อดับกลิ่น                       | 10300332  | GAL      | See .             |
| 140                                    | น้ำยาเซ็ดกระจก ขนาด 270 ml                  | 10300335  | ВТ       |                   |

| รายการพัสดุ รหัสพัสดุพร้อมรูปภาพ (ต่อ) |                                        |           |          |        |  |
|----------------------------------------|----------------------------------------|-----------|----------|--------|--|
| ลำดับ                                  | รายการพัสดุ                            | รหัสพัสดุ | หน่วยนับ | รูปภาพ |  |
| 141                                    | น้ำยาทำความสะอาดสุขภัณฑ์               | 10300359  | BT       |        |  |
| 142                                    | น้ำยาล้างเครื่องแก้ว ขนาด 800 ml       | 10300380  | BT       |        |  |
| 143                                    | น้ำยาล้างห้องน้ำ                       | 10300391  | GAL      |        |  |
| 144                                    | แปรงขัดโถสุขภัณฑ์ด้ามพลาสติกสั้น       | 10300404  | EA       |        |  |
| 145                                    | ผงซักฟอก (สำหรับซักมือ) 150g           | 10300465  | BAG      |        |  |
| 146                                    | ผ้าดิบ                                 | 10300501  | Μ        |        |  |
| 147                                    | ผ้าถูพื้นชนิดผ้าห่ม ขนาด 1.2x1.80 เมตร | 10300507  | EA       |        |  |
| 148                                    | ผ้าถูไม้ม๊อบ 10"                       | 10300509  | EA       | T      |  |
| 149                                    | ผ้าม็อบถูพื้น ขนาด 24"                 | 10300528  | EA       | COP22  |  |
| 150                                    | แผ่นใยขัดทำความสะอาด 4x6" : ภาชนะ      | 10300557  | EA       |        |  |

| รายการพัสดุ รหัสพัสดุพร้อมรูปภาพ (ต่อ) |                                    |           |          |        |  |
|----------------------------------------|------------------------------------|-----------|----------|--------|--|
| ลำดับ                                  | รายการพัสดุ                        | รหัสพัสดุ | หน่วยนับ | รูปภาพ |  |
| 151                                    | ไม้กวาดดอกหญ้าชนิดมีด้ามยาว        | 10300594  | EA       | -      |  |
| 152                                    | ไม้กวาดทางมะพร้าวชนิดมีด้ามยาว     | 10300597  | EA       | Y      |  |
| 153                                    | ไม้ดันฝุ่น ขนาด 24"                | 10300613  | EA       | 9      |  |
| 154                                    | ไม้ปัดขนไก่ ชนิดขนไก่              | 10300620  | EA       | -      |  |
| 155                                    | ยาฉีดกันยุงชนิดสเปร์ย              | 10300642  | CAN      |        |  |
| 156                                    | สบู่ชนิดเหลว แบบล้างมือ ขนาด 3.8 L | 10300659  | GAL      |        |  |
| 157                                    | สเปร์ยปรับอากาศแบบฆ่าเชื้อ         | 10300670  | CAN      |        |  |
| 158                                    | น้ำยาขัดรถ                         | 10500016  | CAN      |        |  |
| 159                                    | น้ำยาเคลือบเงารถ ชนาด 125 ml       | 10500018  | CAN      |        |  |
| 160                                    | แปรงล้างรถ                         | 10500033  | EA       |        |  |

| รายการพัสดุ รหัสพัสดุพร้อมรูปภาพ (ต่อ) |                                            |           |          |             |  |
|----------------------------------------|--------------------------------------------|-----------|----------|-------------|--|
| ลำดับ                                  | รายการพัสดุ                                | รหัสพัสดุ | หน่วยนับ | รูปภาพ      |  |
| 161                                    | ซองพลาสติกใส่แผ่น CD / DVD ใส จุ 1<br>แผ่น | 10600086  | EA       |             |  |
| 162                                    | แผ่น CD – RW                               | 10600109  | EA       |             |  |
| 163                                    | แผ่น DVD – R Printable 16x p.50            | 10600121  | EA       |             |  |
| 164                                    | แผ่น CD – R พิมพ์ข้อความ                   | 10600128  | EA       |             |  |
| 165                                    | หมึกพิมพ์ Fuji Xerox CWAA0649<br>(203A)    | 10600306  | BOX      | X           |  |
| 166                                    | หมึกพิมพ์ HP cp1700,cp1700d<br>(C4844A)    | 10600326  | BOX      |             |  |
| 167                                    | หมึกพิมพ์ HP LaserJet<br>1010/1012/1015    | 10600471  | BOX      | <b>1</b> 3x |  |
| 168                                    | หมึกพิมพ์ HP LaserJet 1200                 | 10600482  | BOX      |             |  |
| 169                                    | หมึกพิมพ์ HP Laser Jet 2100/2200           | 10600490  | BOX      |             |  |
| 170                                    | หมึกพิมพ์ HP LaserJet 3200                 | 10600507  | BOX      | 92A         |  |

| รายการพัสดุ รหัสพัสดุพร้อมรูปภาพ (ต่อ) |                                              |           |          |                                         |  |
|----------------------------------------|----------------------------------------------|-----------|----------|-----------------------------------------|--|
| ลำดับ                                  | รายการพัสดุ                                  | รหัสพัสดุ | หน่วยนับ | รูปภาพ                                  |  |
| 171                                    | หมึกพิมพ์ HP LaserJet 4100/4101mfp           | 10600516  | BOX      | 61x                                     |  |
| 172                                    | หมึกพิมพ์ HP LaserJet<br>CE505A(P0255,P2035) | 10600573  | BOX      | 95a                                     |  |
| 173                                    | หมึกพิมพ์เครื่องพอทเตอร์ HP<br>DESIGNJET12A  | 10600764  | ROL      |                                         |  |
| 174                                    | หมึกพิมพ์เครื่องพอทเตอร์ HP<br>DESIGNJET11A  | 10600765  | ROL      |                                         |  |
| 175                                    | หมึกพิมพ์เครื่องพอทเตอร์ HP<br>DESIGNJET13A  | 10600766  | ROL      |                                         |  |
| 176                                    | หมึกพิมพ์สี HP<br>DESKJET810C/840C/845/920   | 10600938  | BOX      |                                         |  |
| 177                                    | หมึกพิมพ์ EPSON T105190 (T073N)-BK           | 10601639  | EA       | 73N 73N 1880                            |  |
| 178                                    | หมึกพิมพ์สี EPSON T105190 (T073N)-C          | 10601640  | EA       |                                         |  |
| 179                                    | หมึกพิมพ์สี EPSON T105190 (T073N)-M          | 10601641  | EA       |                                         |  |
| 180                                    | หมึกพิมพ์สี EPSON T105190 (T073N)-Y          | 10601642  | EA       | 720N 720N 720N 720N 720N 720N 720N 720N |  |

| รายการพัสดุ รหัสพัสดุพร้อมรูปภาพ (ต่อ) |                                              |           |          |                                                                                                    |  |
|----------------------------------------|----------------------------------------------|-----------|----------|----------------------------------------------------------------------------------------------------|--|
| ลำดับ                                  | รายการพัสดุ                                  | รหัสพัสดุ | หน่วยนับ | รูปภาพ                                                                                                    |  |
| 181                                    | หมึกพิมพ์ FUJI DocuPrint CT201609            | 10601677  | EA       | Contraction of the second second seco |  |
| 182                                    | หมึกพิมพ์ Brother Ink Cartridge<br>LC57_BK   | 10601678  | EA       |                                                                                                    |  |
| 183                                    | หมึกพิมพ์สี Brother Ink Cartridge<br>LC57_C  | 10601679  | EA       |                                                                                                    |  |
| 184                                    | หมึกพิมพ์สี Brother Ink Cartridge<br>LC57_M  | 10601680  | EA       |                                                                                                    |  |
| 185                                    | หมึกพิมพ์สี Brother Ink Cartridge<br>LC57_Y  | 10601681  | EA       |                                                                                                    |  |
| 186                                    | เทปบันทึกเสียง 90 นาที                       | 10700225  | ROL      | ER                                                                                                    |  |
| 187                                    | ม้วนเทปวีดีโอกล้องดิจิตอล MINI DV 90<br>นาที | 10700393  | ROL      |                                                                                                    |  |
| 188                                    | ใบรับหนังสือ                                 | 10800068  | EA       |                                                                                                    |  |
| 189                                    | สมุดกราฟ ขนาด A3                             | 10800103  | EA       | F                                                                                                    |  |
| 190                                    | สมุดทะเบียบหนังสือรับ ขนาด A4                | 10800123  | EA       | -                                                                                                    |  |

| รายการพัสดุ รหัสพัสดุพร้อมรูปภาพ (ต่อ) |                                   |           |          |                                                                                                    |  |
|----------------------------------------|-----------------------------------|-----------|----------|----------------------------------------------------------------------------------------------------|--|
| ลำดับ                                  | รายการพัสดุ                       | รหัสพัสดุ | หน่วยนับ | รูปภาพ                                                                                                    |  |
| 191                                    | สมุดปกแข็ง พิเศษ 4/200            | 10800141  | EA       |                                                                                                    |  |
| 192                                    | สมุดปกแข็ง มุมมัน 5/100           | 10800156  | EA       | -                                                                                                    |  |
| 193                                    | สมุดส่งหนังสือ ขนาด A4            | 10800175  | EA       |                                                                                                    |  |
| 194                                    | กาแฟผง (ขนาด 400 กรัม)            | 11400016  | BOX      | CONTRACTOR OF STATE                                                                                             |  |
| 195                                    | เครื่องดื่มชาเขียว                | 11400070  | BOX      |                                                                                                    |  |
| 196                                    | เครื่องดื่มรสซ็อกโกแลต ขนาด 400 g | 11400074  | BAG      |                                                                                                    |  |
| 197                                    | ชาผงบรรจุซอง (กล่องละ 50 ซอง)     | 11400093  | BOX      | The second second second second second second second second second second second second second second second se |  |
| 198                                    | น้ำตาลชนิดก้อน                    | 11400166  | BOX      | BR                                                                                                    |  |
| 199                                    | ผงครีมเทียม ขนาด 900 g            | 11400235  | BOX      | E C                                                                                                    |  |

## แบบประเมินผลการอบรม การเบิก-จ่ายพัสดุ ในระบบ SAP วันที่ ๒๔ มีนาคม ๒๕๕๘ ณ ห้องปฏิบัติการ GIS-LAS (๓๓๐๑) คณะสิ่งแวดล้อมและทรัพยากรศาสตร์ มหาวิทยาลัยมหิดล

์ โปรดตอบคำถามโดยใส่เครื่องหมาย 🗸 และเติมข้อมูลลงในช่องว่างที่ตรงกับความคิดเห็นของท่านมากที่สุด

## <u>ส่วนที่ ๑</u> ความคิดเห็นต่อการจัดโครงการอบรมในภาพรวม

| ประเด็น ดีบาว ดี                                          | TO  | ปาน | ข้อย | น้อย |        |
|-----------------------------------------------------------|-----|-----|------|------|--------|
| 0 9000 18                                                 | 100 |     | กลาง | 600  | ที่สุด |
| ๑. การถ่ายทอดความรู้ของวิทยากร                            |     |     |      |      |        |
| ๒. ความเหมาะสมของระยะเวลา                                 |     |     |      |      |        |
| ๓. ความชัดเจนและตรงประเด็นในการบรรยาย                     |     |     |      |      |        |
| และตอบข้อซักถาม                                           |     |     |      |      |        |
| ๔. การสร้างบรรยากาศและความสนใจแก่ผู้เข้า                  |     |     |      |      |        |
| อบรม                                                      |     |     |      |      |        |
| <ol> <li>๕. ความพร้อมในการบริการและความสนใจแก่</li> </ol> |     |     |      |      |        |
| ผู้เข้าอบรม                                               |     |     |      |      |        |
| ๖. ความเหมาะสมของสถานที่และอุปกรณ์                        |     |     |      |      |        |
| ๗. ความรู้ที่ได้รับจากการอบรมสามารถนำมา                   |     |     |      |      |        |
| ประยุกต์ใช้กับการปฏิบัติงานได้                            |     |     |      |      |        |
| <ol> <li>ความพึงพอใจต่อการจัดอบรมในภาพรวม</li> </ol>      |     |     |      |      |        |

## <u>ส่วนที่ ๒</u> ความคิดเห็นและข้อเสนอแนะ

๒.๑ ความคิดเห็นและข้อเสนอแนะอื่นๆ

## งานคลังและพัสดุขอขอบคุณผู้เข้าร่วมอบรมทุกท่านเป็นอย่างยิ่ง

#### สรุปผลการประเมิน

สำหรับผลการประเมินความพึงพอใจจากผู้เข้าร่วมอบรม การเบิก - จ่ายพัสดุ ในระบบ SAP ที่ได้ตอบแบบประเมินทั้งหมด 23 คน ซึ่งเป็นบุคลากรสายสนับสนุนทั้งหมด โดยการประเมินความพึงพอใจ ได้กำหนดเกณฑ์วิเคราะห์ค่าเฉลี่ย ไว้ดังนี้

| 4.21 - 5.00 | มากที่สุด  |
|-------------|------------|
| 3.41 - 4.20 | มาก        |
| 2.61 - 3.40 | ปานกลาง    |
| 1.80 - 2.60 | น้อย       |
| 1.00 - 1.80 | น้อยที่สุด |

## สรุปผลการประเมินความพึงพอใจในการเข้าร่วมการอบรม

| หัวข้อการประเมิน                                                  | Mean | ระดับ     |
|-------------------------------------------------------------------|------|-----------|
| 1. การถ่ายทอดความรู้ของวิทยากร                                    | 4.61 | มากที่สุด |
| 2. ความเหมาะสมของระยะเวลา                                         | 4.61 | มากที่สุด |
| <ol> <li>ความชัดจนและตรงประเด็นในการบรรยายและข้อซักถาม</li> </ol> | 4.52 | มากที่สุด |
| 4. การสร้างบรรยากาศและความสนใจแก่ผู้เข้าอบรม                      | 4.65 | มากที่สุด |
| 5. ความพร้อมในการบริการและความสนใจแก่ผู้เข้าอบรม                  | 4.56 | มากที่สุด |
| 6. ความเหมาะสมของสถานที่และอุปกรณ์                                | 4.65 | มากที่สุด |
| 7. ความรู้ที่ได้รับจากการอบรมสามารถนำมาประยุกต์ใช้กับการ          | 4.65 | มากที่สุด |
| ปฏิบัติงานได้                                                     |      |           |
| 8. ความพึงพอใจต่อการจัดอบรมในภาพรวม                               | 4.65 | มากที่สุด |
| เฉลี่ยรวม                                                         | 4.62 | มากที่สุด |